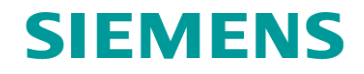

# Управление «Интеллектуальная инфраструктура»

Организациям электроэнергетики

Компания Департамент Фамилия Телефон E-mail Исх. № Дата ООО «Сименс» SI DG Перевертов В.Ю. +7 916 934 52 23 valery.perevertov@siemens.com SI DG - 225 30.07.2020

Об особенностях работы функции УРОВ в МП терминалах SIPROTEC 7VK6х и 6MD66х

## Информационное письмо

Настоящим письмом приведены рекомендации по использованию функции УРОВ в МП терминалах SIPROTEC 4.

В МП терминалах АУВ SIPROTEC 7VK6х и 6MD66х при не соблюдении указаний производителя в некоторых режимах возможно увеличение времени ликвидации повреждения функцией УРОВ с ожидаемых 200 мс (без учета времени работы выключателей) до 400-500 мс (с учетом времени работы выключателей). Причиной является повторный набор времени функцией при переходе действия защит с однофазного на трехфазное отключение после набора времени, определяемого параметром 3408 "Контроль времени пуска АПВ после ком.ОТКЛ".

Причиной подобного возможного поведения функции УРОВ в МП терминале 7VK612 является невыполнение указаний производителя, приведенных в технических описаниях по согласованию параметров (уставок) функций УРОВ и АПВ (общих для всех МП терминалов серии SIPROTEC 4) и приведенных ниже для МП терминала АУВ 6MD66x.

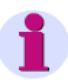

#### Примечание

Если функция УРОВ должна выполнить повторную подачу команды однофазного отключения, тогда время для АПВ, устанавливаемое по адресу **3408 Тпуска КОНТРОЛЬ**, должно превышать уставку по адресу **3903 1фПОВ.ОТКЛ (Т1)**.

Для обеспечения отключения сборных шин функцией УРОВ без получения и обработки команды трехфазного отключения, время, устанавливаемое по адресу **3408 Тпуска КОНТРОЛЬ**, должно превышать уставку по адресу **3906 Т2**.

Если уставка (параметр) по адресу 3906 "Выдержка времени Т2" задана = 0,15 сек (параметр по умолчанию), то уставка (параметр) по адресу 3408 "Время контроля пуска" будет = 0,2 сек (параметр по умолчанию). Соответственно, при стандартно используемой в РФ уставке 3906 = 0,2 сек, уставка по адресу 3408 должна составить как минимум 0,25 сек.

В случае неправильного согласования параметров 3408 в функции АПВ и 3906 в функции УРОВ можно избежать увеличения выдержки времени Т2 УРОВ в случае выполнения рекомендаций производителя по своевременному обновлению прошивки (firmware) МП терминалов.

В устаревших версиях прошивки (например, 4.0х) отсутствует возможность запуска набора "общей" выдержки времени УРОВ как при 1-ф КЗ, так и при многофазных КЗ. Поэтому, при применении устаревших версий прошивки не исключено поведение функции УРОВ, описанное выше.

Для исключения такого поведения функции для МП терминалов типа 7VK необходимо использовать актуальную на данный момент версию прошивки (firmware) версии 4.71. В этой версии есть дополнительный параметр 3913 "Условие пуска Т2". При выборе параметра 3913 = "Параллельно с выд.времени Т1" будет исключен повторный набор времени функцией при переходе действия защит с однофазного на трехфазное отключение.

Ниже показан скриншот из программы DIGSI 4 для МП терминала 7VK6х, где показано наличие дополнительного параметра 3913 в актуальной версии прошивки:

| Группа уставок А                           |                                                                                                    | УРОВ            | - Груп                                                                                                    | па уставок А                                                                                                    |                                                                                                    |                                                                                                    |
|--------------------------------------------|----------------------------------------------------------------------------------------------------|-----------------|----------------------------------------------------------------------------------------------------|----------------------------------------------------------------------------------------------------|----------------------------------------------------------------------------------------------------|----------------------------------------------------------------------------------------------------|
| , ВЫКЛ   Защ Конц Прис   Неперекл-е Фаз    |                                                                                                    | Отка            | as Bbli                                                                                                    | КЛ   Защ Конц Прис   Неперекл-е Фаз                                                                                                    |                                                                                                    |                                                                                                    |
| роика:                                     | Значение                                                                                                    | Had             | стройк<br>мер                                                                                                    | Гараметр                                                                                                    | Значение                                                                                                    |                                                                                                    |
| 01 Ф-я УРОВ является                       | ВКЛ▼                                                                                                    | 3               | 901                                                                                                    | Ф-я УРОВ является                                                                                                    |                                                                                                    | _                                                                                                    |
| 02 Порог срабатывания I>                   | 0,12 A                                                                                                    | 3               | 902                                                                                                    | Порог срабатывания I>                                                                                                    |                                                                                                    |                                                                                                    |
| 03 1ф повт.откл ступень Т1 (местн. откл)   | ДА                                                                                                    | 3               | 903                                                                                                    | 1ф повт.откл ступень Т1 (местн. откл)                                                                                                    |                                                                                                    |                                                                                                    |
| 04 Т1, Выдерж.после 1ф пуска (местн. откл) | 0,00 сек                                                                                                    | 3               | 904                                                                                                    | Т1. Выдерж.после 1ф пуска (местн. откл)                                                                                                    |                                                                                                    | 0                                                                                                    |
| 05 Т1, Выдерж.после 3ф пуска (местн. откл) | 0,00 сек                                                                                                    | 3               | 905                                                                                                    | Т1, Выдерж.после 3ф пуска (местн. откл)                                                                                                    |                                                                                                    | 0                                                                                                    |
| 06 Выдержка времени Т2                     | 0,20 сек                                                                                                    | 3               | 906                                                                                                    | Выдержка времени Т2                                                                                                    |                                                                                                    | 0                                                                                                    |
| 07 ТЗ, Выдержка врем при неиспр. ВЫКЛ      | 00 CEK                                                                                                    | 3               | 907                                                                                                    | ТЗ, Выдержка врем при неиспр. ВЫКЛ                                                                                                    |                                                                                                    | 0                                                                                                    |
| 08 Выбор выдачи ком.откл. при неисп.ВЫКЛ   | HET                                                                                                    | 3               | 908                                                                                                    | Выбор выдачи ком.откл. при неисп.ВЫКЛ                                                                                                    |                                                                                                    |                                                                                                    |
| 09 Контроль выключателя по блок/конт       | HET                                                                                                    | 3               | 909                                                                                                    | Контроль выключателя по блок/конт                                                                                                    |                                                                                                    |                                                                                                    |
|                                            |                                                                                                    | 3               | 913                                                                                                    | Условие пуска Т2                                                                                                    | Параллельно с выд.времени Т1                                                                                                    |                                                                                                    |
|                                            |                                                                                                    |                 |                                                                                                    |                                                                                                    | При истеч.выд.времени T1<br>Параллельно с выд.времени T1                                                                                                    |                                                                                                    |
|                                            | руппа уставок А<br>ВЫКЛ   Защ Конц Прик   Неперекле Фаз  <br>зойка:<br>ер Параметр<br>1 Ф-в УРОВ верветов<br>2 Порог срабатывания №<br>3 16 повет откл ступень Г (местн. откл)<br>4 11. Выдерки после 14 пуска (местн. откл)<br>5 11. Выдерки после 14 пуска (местн. откл)<br>5 11. Выдерки после 14 пуска (местн. откл)<br>7 13. Выдерки после 14 пуска (местн. откл)<br>5 11. Выдерки колста п, при ненсп.р. ВЫКЛ<br>8 Быбор выдеркия всем при ненсп.р. ВЫКЛ<br>9 Контроль выключателя по блох/конт | руппа уставок А | рупла уставок А УУОСВ.<br>Bik/Ti ] Защ Конц Прис   Неперекле Фаз ]<br>sokka:<br>ep   Параметр   Значение<br>1 0-к УРОВ авлаетса<br>2 Парог слабатывания №<br>3 18 поет отля ступень Т1 (местн. отля)<br>4 Ti, Buapen колств (в нутока (местн. отля))<br>4 Ti, Buapen колств (в нутока (местн. отля))<br>5 Ti, Buapen колств (в нутока (местн. отля))<br>5 Ti, Buapen колств (в нутока (местн. отля))<br>5 Buapen каремени T2 0,020 сек<br>3 Boudgen жаремени т2 0,020 сек<br>3 Boudgen жаремени т2 0,020 сек<br>3 Boudgen жаремени т2 0,020 сек<br>3 Kowrponь выключается по блои/комт HET<br>3 Kowrponь выключается по блои/комт | руппа уставок А УРОВ - Груг<br>Bik/Ti ] Защ Конц Прис   Неперекле Фаз  <br>Solka:<br>ep   Параметр   Значение<br>1 Ф-х УРОВ авлаетса<br>2 Парог слабатывания I»<br>3 Та поет отля ступень T1 (мести. откя)<br>4 Ti, Buapen колств Та пуска (мести. откя)<br>5 Ti, Buapen колств Та пуска (мести. откя)<br>6 Buapens паремент 12 0.020 сек<br>5 Ti, Buapen колств Са пуска (мести. откя)<br>6 Budgens agreement 12 0.020 сек<br>7 To, Buapens колстя, Ta Henci, Bik/Ti 00 сек<br>9 Контраль выключается по блои/конт<br>9 Контраль выключается по блои/конт | рупла уставок А УРОВ - Группа уставок А   Bik(T) Защ. Конц Прис   Неперекле Фаз     bokra:    op Параметр   3 на иселия BKG ▼   2 Порог срабатывания №   3 16 поет откл ступень Т (мести. откл)   4 Настройка:   1 Параметр   3 16 поет откл ступень Т (мести. откл)   4 11. Выдерхлоспа 34 пуска (мести. откл)   5 11. Выдерхлоспа 34 пуска (мести. откл)   6 9.000 сек.   7 17. Выдерхлоспа 34 пуска (мести. откл)   8 0.000 сек.   7 7. Выдерхла врем при неисор. ВыКЛ   9 Контроль выключателя по блок/конт   9 Контроль выключателя по блок/конт | Pyrna ycraeox A УРОВ - Группа ycraeox A   Bik/Til 3au, Konu Прис   Henepecne Фаз  <br>sokka:    pil Rapawerp 3navenue   pil 0 - хРОВ завлястой BK/Til 3au, Konu Прис   Henepecne Фаз  <br>Hacrpokka:   pil 0 - хРОВ завлястой BK/Til 3au, Konu Прис   Henepecne Фаз  <br>Hacrpokka:   2 Параметр 3navenue   1 0.12 A 0.12 A   3 19 повст отля ступень T1 (местн. отля) 0.12 A   1 0.12 A 3902   1 19 повст отля ступень T1 (местн. отля) 0.12 A   3 19 повст отля ступень T1 (местн. отля) 0.02 оск   5 TI, Выдерхлопся 16 путока (местн. отля) 3003   5 0.20 оск 3005 T1, Выдерхлопся 16 путока (местн. отля)   6 9.02 оск 3005 T1, Выдерхлопся 34 путока (местн. отля)   3005 9.02 оск 3005 T3, Выдерхлопся 54 путока (местн. отля)   9 Контроль выключателя по блок/конт 3005 T3, Выдерхлаварем при несопр. ВЫКЛ   9 Контроль выключателя по блок/конт 170 170 170   9 <td< td=""></td<> |

В МП терминалах серии 6MD66х отсутствует возможность запуска выдержки времени T2 УРОВ единовременно для 1-ф и многофазных КЗ. Поэтому, при невыполнении требования производителя в части согласования параметров 3408 и 3906 не исключено поведение функции УРОВ, описанное выше.

Ниже показаны скриншоты уставок функции УРОВ актуальных на данный момент версий:

| 61   | ΙD       | 66х (Версия набора пара                                         | метров 4.84.02)      |    | 7V       | Ke     | 61х (Версия набора парам                 | етров 4.71.02)              |
|------|----------|-----------------------------------------------------------------|----------------------|----|----------|--------|------------------------------------------|-----------------------------|
| Brea | iker Fa  | ilure - Setting Group A                                         |                      | ×  | × Breake | er Fai | lure - Setting Group A                   |                             |
| G    | eneral   | Trip T1/T2   Defect. Breaker   End fault stage   PoleDiscrepant | cy   Flash Over Prot |    | Break    | ker F  | ailure End fault prot. PoleDiscrepancy   |                             |
| S    | ettings  | :                                                               |                      | _  | Sett     | tings: |                                          |                             |
|      | No.      | Settings                                                        | Value                |    |          | No.    | Settings                                 | Value                       |
|      | 3901     | Breaker Failure Protection is                                   | 10                   | -  | 3        | 901    | Breaker Failure Protection               | 01                          |
|      | 3902     | Pick-up threshold I>                                            | 0,10                 | A  | - 3      | 902    | Pick-up threshold I>                     | 0.10 A                      |
|      | 3912     | Pick-up threshold 30>                                           | 0,10                 |    | 3        | 903    | 1pole retrip with stage T1 (local trip)  | YES                         |
|      | 3011     | check breaker contacts                                          |                      | NO | 3        | 904    | T1, Delay after 1pole start (local trip) | 0,00 sec                    |
|      | 3311     | plausibility check transformer masking                          |                      | NO | 3        | 905    | T1, Delay after 3pole start (local trip) | 0,00 sec                    |
|      |          |                                                                 |                      |    | 3        | 906    | T2, Delay of 2nd stage (busbar trip)     | 0,20 sec                    |
| Brea | ker Fai  | lure - Setting Group A                                          |                      | ×  | 3        | 907    | T3, Delay for start with defective bkr.  | 0,00 sec                    |
|      |          | - · ·                                                           |                      |    | 35       | 908    | Trip output selection with defective bkr | NO                          |
| Ge   | neral    | Trip T1/T2 Defect. Breaker End fault stage PoleDiscrepancy      | Flash Over Prot      |    | 3        | 909    | Check Breaker contacts                   | YES                         |
| s    | ettings: |                                                                 |                      |    | 3        | 913    | T2 Start Criteria                        | Parallel with delay time T1 |
| Г    | No.      | Settings                                                        | Value                | 1  |          |        |                                          |                             |
|      | 3903     | 1pole retrip with stage T1 (local trip)                         | YES.                 | 1  |          |        |                                          |                             |
|      | 3904     | T1, Delay after 1pole start (local trip)                        | 0,00 sec             | 1  |          |        |                                          |                             |
|      | 3905     | T1, Delay after 3pole start (local trip)                        | 0,00 sec             |    |          |        |                                          |                             |
|      | 3906     | T2, Delay of 2nd stage (busbar trip)                            | 0,20 sec             |    |          |        |                                          |                             |
|      |          |                                                                 |                      |    |          |        |                                          |                             |

115184, г. Москва, ул. Большая Татарская, 9 Телефон: +7(495) 737-10-00 Телефакс: +7(495) 737-10-01 www.siemens.ru В случае отказа от выполнения требований производителя в части согласования параметров 3408 и 3906 для МП терминалов 6MD66x предлагается (в виде исключения, под ответственность эксплуатирующей организации):

## Вариант А:

Использование опции "Неисправность Выключателя" совместно со схемой в СFС-логике. Для этого необходимо задать параметр по адресу 3908 "Выбор выдачи ком.откл." = УРОВ Откл (T2),

| - | УРОВ - Гру | ппа уставок А                                          | ×               |
|---|------------|--------------------------------------------------------|-----------------|
|   | Общее      | Ком Откл Т1/Т2 Неиспр ВЫКЛ Защ Конц Прис Расхождение Ф | аз ЗащДугПерекр |
|   | Настрой    | ka:                                                    |                 |
|   | Номер      | Параметр                                               | Значение        |
|   | 3907       | ТЗ, Выдержка врем при неиспр. ВЫКЛ                     | 0,20 сек        |
|   | 3908       | Выбор выдачи ком.откл. при неисп.ВЫКЛ                  | УРОВ Откл (Т2)  |
|   |            |                                                        |                 |

а параметр (уставку) по адресу 3907 "ТЗ Выдержка времени при неисп. выкл" задать равным выдержке времени T2, заданной во вкладке "Ком Откл T1/T2" по адресу 3906:

| У | РОВ - Гру | ппа уставок А                                              | x               |
|---|-----------|------------------------------------------------------------|-----------------|
|   | Общее     | Ком Откл Т1/Т2 Неиспр ВЫКЛ   Защ Конц Прис   Расхождение Ф | аз ЗащДугПерекр |
|   | Настрой   | ка:                                                        |                 |
|   | Номер     | Параметр                                                   | Значение        |
|   | 3903      | 1ф повт.откл ступень Т1 (местн. откл)                      | ДА              |
|   | 3904      | Т1, Выдерж.после 1ф пуска (местн. откл)                    | 0,00 сек        |
|   | 3905      | Т1, Выерж.после 3ф пуска (местн. откл)                     | 0,00 сек        |
|   | 3906      | Выдержка времени Т2                                        | 0,20 сек        |

(в данном примере выдержка времени Т2 функции УРОВ принята = 200мс)

Активация опции "Неисправность Выключателя" происходит через дискретный вход 00378 ">ВЫКЛ неиспр", источником которого следует выбрать СFC-логику:

| үн- эстановки - Ран: | жирование (ім | атрица конфигурации) | - OIVIL | FOI | uer/ | OIVIL | 004 | _154 | ×_25 | 05/6 | IVIDO | 04 |     |     |    |    |    |      |     |      |    |    |      |      |      |    |      |      |      |      |    |    |      |       |      | ٩   |     |
|----------------------|---------------|----------------------|---------|-----|------|-------|-----|------|------|------|-------|----|-----|-----|----|----|----|------|-----|------|----|----|------|------|------|----|------|------|------|------|----|----|------|-------|------|-----|-----|
|                      |               | Информация           |         |     | И    | сточ  | ник |      |      |      |       |    |     |     |    |    |    |      |     |      |    |    |      |      |      |    |      |      |      |      |    |    |      |       |      | Ц   | ель |
|                      | Номер         | Текст дисплея        |         | Тип |      | Φ     | CJ  |      |      |      |       |    |     |     |    |    |    |      |     |      |    |    |      |      |      | Вы |      |      |      |      |    |    |      |       |      |     |     |
|                      |               |                      | 비니      |     | BX   |       |     | 1    | 2    | 3 -  | 4 5   | 6  | 7 1 | 3 9 | 10 | 11 | 12 | 13 1 | 4 1 | 5 16 | 17 | 18 | 19 2 | 0 21 | 1 22 | 23 | 24 2 | 25 2 | 6 27 | 7 28 | 29 | 30 | 31 3 | 32 30 | 3 34 | 4 3 | 5 3 |
| Общие установки      |               |                      |         |     |      |       | ××  |      |      |      |       |    |     |     |    |    |    |      |     |      |    |    |      |      |      |    |      |      |      |      |    |    |      |       |      | +   | +   |
| Данные ЭС1           |               |                      |         |     |      |       |     |      |      |      |       |    |     |     |    |    |    |      |     |      |    |    |      |      |      |    |      |      |      |      |    |    |      |       |      | Т   | Т   |
| Рег Авар Реж         |               |                      |         |     |      |       |     |      |      |      |       |    |     |     |    |    |    |      |     |      |    |    |      |      |      |    |      |      |      |      |    |    |      |       |      | T   | T   |
|                      | 00356         | >Ручное вкл          |         | SP  |      |       |     |      |      |      |       |    |     |     |    |    |    |      |     |      |    |    |      |      |      |    |      |      |      |      |    |    |      |       |      | T   | T   |
|                      | 00361         | >Автом TH: откл      |         | SP  |      |       |     |      |      |      |       |    |     |     |    |    |    |      |     |      |    |    |      |      |      |    |      |      |      |      |    |    |      |       |      | T   | T   |
|                      | 00366         | >ВЫКЛ1 Фаза L1       |         | SP  |      |       |     |      |      |      |       |    |     |     |    |    |    |      |     |      |    |    |      |      |      |    |      |      |      |      |    |    |      |       |      | T   | T   |
|                      | 00367         | >ВЫКЛ1 Фаза L2       |         | SP  |      |       |     |      |      |      |       |    |     |     |    |    |    |      |     |      |    |    |      |      |      |    |      |      |      |      |    |    |      |       |      | Т   | T   |
|                      | 00368         | >ВЫКЛ1 Фаза L3       |         | SP  |      |       |     |      |      |      |       |    |     |     |    |    |    |      |     |      |    |    |      |      |      |    |      |      |      |      |    |    |      |       |      | T   | T   |
|                      | 00410         | >ВЫКЛ1 ЗфВкл         |         | SP  |      |       | X   |      |      |      |       |    |     |     |    |    |    |      |     |      |    |    |      |      |      |    |      |      |      |      |    |    |      |       |      | T   | T   |
|                      | 00411         | >ВЫКЛ1 ЗфОТКЛ        |         | SP  |      |       | X   |      |      |      |       |    |     |     |    |    |    |      |     |      |    |    |      |      |      |    |      |      |      |      |    |    |      |       |      | T   | T   |
|                      | 00371         | >ВЫКЛ1 Готов         |         | SP  |      |       |     |      |      |      |       |    |     |     |    |    |    |      |     |      |    |    |      |      |      |    |      |      |      |      |    |    |      |       |      | T   |     |
|                      | 00351         | >ВЫКЛ БК L1          |         | SP  |      |       |     |      |      |      |       |    |     |     |    |    |    |      |     |      |    |    |      |      |      |    |      |      |      |      |    |    |      |       |      |     |     |
|                      | 00352         | >ВЫКЛ БК L2          |         | SP  |      |       |     |      |      |      |       |    |     |     |    |    |    |      |     |      |    |    |      |      |      |    |      |      |      |      |    |    |      |       |      | Т   | T   |
|                      | 00353         | >ВЫКЛ БК L3          |         | SP  |      |       |     |      |      |      |       |    |     |     |    |    |    |      |     |      |    |    |      |      |      |    |      |      |      |      |    |    |      |       |      | T   | T   |
|                      | 00378         | >ВЫКЛ неиспр         |         | SP  |      |       | X   |      |      |      |       |    |     |     |    |    |    |      |     |      |    |    |      |      |      |    |      |      |      |      |    |    |      |       | 1    | T   |     |
|                      | 00379         | >ВЫКЛ ЗфВключ        |         | SP  |      |       | X   |      |      |      |       |    |     |     |    |    |    |      |     |      |    |    |      |      |      |    |      |      |      |      |    |    |      |       |      | T   |     |
|                      | 00380         | >ВЫКЛ ЗфВыключ       |         | SP  |      |       | X   |      |      |      |       |    |     |     |    |    |    |      |     |      |    |    |      |      |      |    |      |      |      |      |    |    |      |       |      |     |     |
|                      | 00501         | ОБЩИЙ ПУСК           |         | OUT |      |       |     |      |      |      |       |    |     |     |    |    |    |      |     |      |    |    |      |      |      |    |      |      |      |      |    |    |      |       |      |     |     |
| Параметры ЭС2        | 00503         | Реле ПУСК L1         |         | OUT |      |       |     |      |      |      |       |    |     |     |    |    |    |      |     |      |    |    |      |      |      |    |      |      |      |      |    |    |      |       | -    | T   | -   |

В СFC-логике необходимо выполнить связь сигналов "пофазного" пуска УРОВ 01435 ">УРОВ пуск L1", 01436 ">УРОВ пуск L2", 01437 ">УРОВ пуск L3" через элемент ИЛИ с входом 00378 ">ВЫКЛ неиспр":

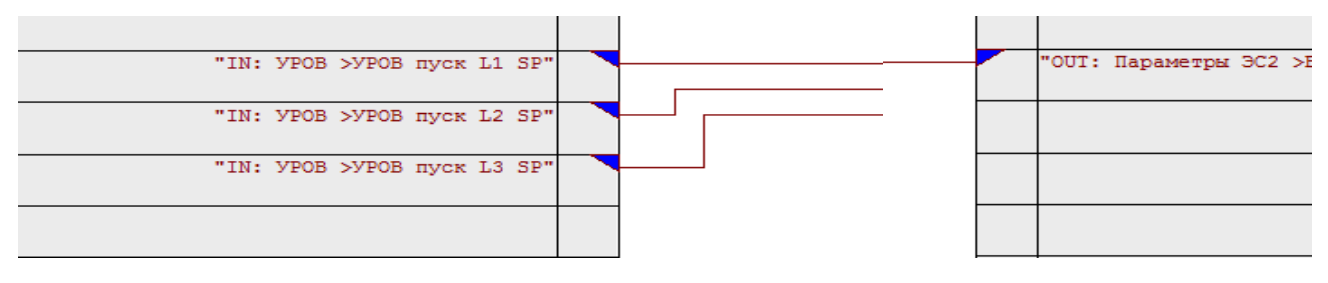

### Вариант Б:

Если использование опции "Неисправность Выключателя" в функции УРОВ невозможно (например, если опция уже задействована в проекте), можно выполнить следующее:

- сформировать в матрице "пользовательский сигнал, например "УРОВ\_ОткТ2", источником которого будет CFC-логика, а целью – то же выходное реле, на которое действует стандартный сигнал отключения функции УРОВ с выдержкой времени T2 01494 "УРОВ T2 ОтклШин" (например Вых Реле №8 в примере ниже):

|                 |           |                        | Информация                                  |       | И  | сточ | ник |   |     |   |   |     |   |   |     |       |      |      |      |      |       |      |      |       |           |
|-----------------|-----------|------------------------|---------------------------------------------|-------|----|------|-----|---|-----|---|---|-----|---|---|-----|-------|------|------|------|------|-------|------|------|-------|-----------|
|                 | Номер     | Текст дисплея          | Название сигнала                            | Тип   | -  | Φ    | C   | Л |     |   |   |     |   |   |     |       |      |      |      |      |       |      |      |       | Вы        |
|                 | · · · · · |                        |                                             |       | B× |      |     |   | 1 2 | 3 | 4 | 5 6 | 7 | 8 | 9 1 | 10 11 | 1 12 | 13 1 | 4 15 | 5 16 | 17 18 | 3 19 | 20 2 | 21 22 | 2 23      |
| Пользоват.      |           | 9POB_OTKT2             | 9POB_OткT2                                  | SP    |    |      |     | × |     |   |   |     |   | Б |     |       |      |      |      |      |       |      |      |       |           |
| Общие установки |           |                        |                                             |       |    |      | ×   | × |     |   |   |     |   |   |     |       |      |      |      |      |       |      |      |       |           |
|                 | 01401     | >9РОВ вкл              | >9Р08: Включить                             | SP    |    |      |     |   |     |   |   |     |   |   |     |       |      |      |      |      |       |      |      |       |           |
|                 | 01402     | >9РОВ откл             | >9Р08: Отключить                            | SP    |    |      |     |   |     |   |   |     |   |   |     |       |      |      |      |      |       |      |      |       |           |
|                 | 01403     | >9РОВ блок             | >908: Блокировать                           | SP    |    |      |     |   |     |   |   |     |   |   |     |       |      |      |      |      |       |      |      |       |           |
|                 | 01415     | >УРОВ пуск Зфаз        | >УРОВ: Внешний пуск 3 фаз                   | SP    |    |      |     |   |     |   |   |     |   |   |     |       |      |      |      |      |       |      |      |       |           |
|                 | 01432     | >9РОВ разрешить        | >9POB: разрешить                            | SP    |    |      |     |   |     |   |   |     |   |   |     |       |      |      |      |      |       |      |      |       |           |
|                 | 01435     | >9P08 пуск L1          | >9P08: Внешний пуск L1                      | SP    |    |      |     |   |     |   |   |     |   |   |     |       |      |      |      |      |       |      |      |       |           |
|                 | 01436     | >9P0B пуск L2          | >9P0B: Внешний пуск L2                      | SP    |    |      |     |   |     |   |   |     |   |   |     |       |      |      |      |      |       |      |      |       |           |
|                 | 01437     | >9POB пуск L3          | >9POB: Внешний пуск L3                      | SP    |    |      |     |   |     |   |   |     |   |   |     |       |      |      |      |      |       |      |      |       |           |
|                 | 01439     | > YPOB Ct fes I        | >УРОВ: Внешний Пуск 3 фаз (газ.защита)      | SP    |    |      |     |   |     |   |   |     |   |   |     |       |      |      |      |      |       |      |      |       |           |
|                 | 01440     | УРОВ ВК/ВЫК ДВх        | УРОВ ВКЛ/ВЫК через дискр вход               | IntSP |    |      |     |   |     |   |   |     |   |   |     |       |      |      |      |      |       |      |      |       |           |
|                 | 01451     | 9РОВ Выкл              | 9P08 выключено                              | OUT   |    |      |     |   |     |   |   |     |   |   |     |       |      |      |      |      |       |      |      |       |           |
|                 | 01452     | УРОВ БЛК               | УРОВ блокировано                            | OUT   |    |      |     |   |     |   |   |     |   |   |     |       |      |      |      |      |       |      |      |       |           |
|                 | 01453     | 9POB AKT               | УРОВ активно                                | OUT   |    |      |     |   |     |   |   |     |   |   |     |       |      |      |      |      |       |      |      |       |           |
|                 | 01454     | 9P08 ОшРанж ТТ         | 9P08: ошибка ранжирования TT                | OUT   |    |      |     |   |     |   |   |     |   |   |     |       |      |      |      |      |       |      |      |       |           |
| LIDOD           | 01489     | УРОВ ДугПер            | УРОВ защиты от дуговых перекрытий           | OUT   |    |      |     |   |     |   |   |     |   |   |     |       |      |      |      |      |       |      |      |       |           |
| 9608            | 01461     | УРОВ Пуск              | УРОВ Пуск                                   | OUT   |    |      |     |   |     |   |   |     |   |   |     |       |      |      |      |      |       |      |      |       |           |
|                 | 01459     | УРОВМертвЗонПск        | Пуск УРОВ от защ. мертв. Зоны               | OUT   |    |      |     |   |     |   |   |     |   |   |     |       |      |      |      |      |       |      |      | T     | $\square$ |
|                 | 01472     | 9POB T1-OTK1oL1        | УРОВ ОтключТ1(локал откл)-только фаза L1    | OUT   |    |      |     |   |     |   |   |     |   |   |     |       |      |      |      |      |       |      |      |       |           |
|                 | 01473     | 9POB T1-OTK1oL2        | УРОВ ОтключТ1(локал откл)-только фаза L2    | OUT   |    |      |     |   |     |   |   |     |   |   |     |       |      |      |      |      |       |      |      |       |           |
|                 | 01474     | 9POB T1-OTK1oL3        | 9008 ОтключТ1(локал откл)-только фаза L3    | OUT   |    |      |     |   |     |   |   |     |   |   |     |       |      |      |      |      |       |      |      |       |           |
|                 | 01476     | 9POB T1-OTKL123        | УРОВ ОтключТ1(локал откл)- 3 фаз            | OUT   |    |      |     |   |     |   |   |     |   |   |     |       |      |      |      |      |       |      |      |       |           |
|                 | 01490     | 9P0B ДугПерОткл        | УРОВ защиты от дуговых перекрытий Откл      | OUT   |    |      |     |   |     |   |   |     |   |   |     |       |      |      |      |      |       |      |      |       |           |
|                 | 01493     | <b>УРОВОТКСВыкнеис</b> | УРОВ Отключение в случ.неиспр.сил.выкл.     | OUT   |    |      |     |   |     |   |   |     |   |   |     |       |      |      |      |      |       |      |      |       | $\square$ |
|                 | 01494     | 9P0B Т2-ОтклШин        | УРОВ: Отключ. с врем. Т2 (откл.шин)         | OUT   |    |      |     |   |     |   |   |     |   | Б |     |       |      |      |      |      |       |      |      |       |           |
|                 | 01495     | 9POB КЗОшин ОТК        | УРОВ Отключение ступ. заш. отКЗ на кон. лин | OUT   |    |      |     |   |     |   |   |     |   |   |     |       |      |      |      |      |       |      |      |       |           |

- назначить целью выходные сигналы функции УРОВ 01461 "УРОВ Пуск", 01472 "УРОВ Т1-ОТК1фL1", 01473 УРОВ Т1-ОТК1фL2", 01474 " УРОВ Т1-ОТК1фL3", 01475 " УРОВ Т1-ОТКL123" = СFС логика

|       | 01402 | >УРОВ откл      | >УРОВ: Отключить                         | SP         |
|-------|-------|-----------------|------------------------------------------|------------|
|       | 01403 | >9РОВ блок      | >9Р08: Блокировать                       | şΡ         |
|       | 01415 | >9РОВ пуск Зфаз | >УРОВ: Внешний пуск 3 фаз                | \$P        |
|       | 01432 | >9РОВ разрешить | >УРОВ: разрешить                         | \$P        |
|       | 01435 | >9POB пуск L1   | >9POB: Внешний пуск L1                   | \$P        |
|       | 01436 | >9РОВ пуск L2   | >9POB: Внешний пуск L2                   | \$P        |
|       | 01437 | >9РОВ пуск L3   | >9POB: Внешний пуск L3                   | \$P        |
|       | 01439 | >9POB Ст без I  | > УРОВ: Внешний Пуск 3 фаз (газ.защита)  | \$P        |
|       | 01440 | УРОВ ВК/ВЫК ДВх | УРОВ ВКЛ/ВЫК через дискр вход            | IntSP      |
|       | 01451 | УРОВ Выкл       | УРОВ выключено                           | 0UT        |
|       | 01452 | УРОВ БЛК        | УРОВ блокировано                         | 0UT        |
|       | 01453 | 9POB AKT        | УРОВ активно                             | 0UT        |
|       | 01454 | УРОВ ОшРанж TT  | 9P08: ошибка ранжирования TT             | 0UT        |
| LIDOD | 01489 | УРОВ ДугПер     | УРОВ защиты от дуговых перекрытий        | 0UT        |
| 9608  | 01461 | УРОВ Пуск       | УРОВ Пуск                                | <b>DUT</b> |
|       | 01459 | УРОВМертвЗонПск | Пуск УРОВ от защ. мертв. Зоны            | 0UT        |
|       | 01472 | 9POB T1-OTK1oL1 | 9POB ОтключТ1(локал откл)-только фаза L1 | ФОТ        |
|       | 01473 | 9POB T1-OTK1+L2 | <u> </u>                                 | DUT        |
|       | 01474 | 9POB T1-OTK1oL3 | УРОВ ОтключТ1(локал откл)-только фаза L3 | DUT        |
|       | 01476 | 9POB T1-OTKL123 | УРОВ ОтключТ 1(локал откл)- 3 фаз        | ουτ        |

**ООО «Сименс»** Генеральный директор: Александр Либеров Управление «Интеллектуальная инфраструктура» 115184, г. Москва, ул. Большая Татарская, 9 Телефон: +7(495) 737-10-00 Телефакс: +7(495) 737-10-01 www.siemens.ru в CFC-логике необходимо создать следующую схему:

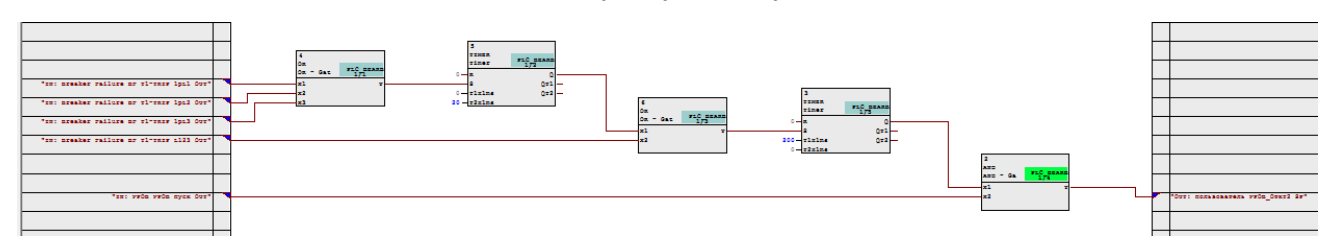

где выдержка времени на срабатывание таймера с задержкой на срабатывание (T1хмс) должна быть равной уставке (параметру) выдержки времени T2 функции УРОВ, заданной во вкладке "Ком Откл T1/T2" по адресу 3906 (в данном случае 200 мс).

Таймер с задержкой на возврат (Т2хмс) необходим для перекрытия возможного кратковременного возврата схемы при наборе выдержки времени таймером с задержкой на срабатывание в момент переключения с 1ф ОТКЛ на 3ф ОТКЛ. Уставка в 20 мс может быть достаточной.

Элемент "И" необходим для возврата схемы в случае прекращения протекания тока и наличия сигналов отключения от функции УРОВ с временем Т1 (определяется параметром (уставкой) 0240 "Минимальная длительность команды отключения").

Для удобства использования схемы при необходимости можно задействовать следующие возможности МП терминалов SIPROTEC 4:

- добавление ключа (накладки) ввода/вывода. Пример без использования дополнительного дискретного входа см. в Приложении 1.

- изменение уставки таймера в CFC-логике через дисплей терминала – см. пример в Приложении 2.

Приложения:

1. Виртуальный ключ в SIPROTEC 4 – на 21 стр.

2. Управление уставкой таймера в CFC-логике с дисплея в SIPROTEC 4 – на 13 стр.

С уважением,

Михаил Мартынов Директор подразделения "Автоматизация в энергетике" управления «Интеллектуальная инфраструктура» ООО «Сименс»

Телефон: +7(495) 737-10-00 Телефакс: +7(495) 737-10-01 www.siemens.ru

# Приложение 1 "Виртуальный ключ" (накладка)

Пример создания "Виртуального" ключа (накладки) для ввода/вывода запуска выдержки времени УРОВ Т2 одновременно с Т1 в терминале 6MD66X

1. Создается "пользовательский" сигнал (тип IntSP) с нужным названием (например "BF\_T2однT1"). Сигнал можно "вставить" как в отдельную группу ("Пользователь"), так и в стандартную группу "Объект управления":

|                 |       |               | Информация                    |        | И  | істо | чни | к |    |       |    |      | Ц    | ель |   |     |     |    |
|-----------------|-------|---------------|-------------------------------|--------|----|------|-----|---|----|-------|----|------|------|-----|---|-----|-----|----|
|                 | Номер | Текст дисплея | Название сигнала              | Тип    |    | Φ    | С   | Л |    |       | E  | буφе | ep 🛛 | С   | Х | Л   | Д   | MS |
| [               | 7.    |               |                               |        | BX |      |     |   | вы | СДГ   | ПΡ | ПА   | ИН   |     |   |     | 9 ( | 5  |
| Пользователь    |       | 1             | j.                            |        |    |      |     | × |    |       | ×  |      |      |     |   |     |     |    |
| Общие установки |       | 1             |                               |        |    |      | ×   | × |    | 1     | ×  |      | ×    | ×   |   | ×   |     | *  |
| Данные ЭС1      |       |               |                               |        |    |      |     |   |    | × 8   |    |      | 1    |     |   |     |     |    |
| Рег Авар Реж    |       | 1             |                               |        |    |      |     | 2 |    | S   2 | ×  |      |      | ×   |   | ×   |     | 3  |
| Параметры ЭС2   |       | 1             |                               |        |    |      |     | * |    | č 3   | ×  | ×    |      | ×   |   | ×   |     | 8  |
| EN100-Модуль 1  |       |               |                               |        |    |      |     | 5 |    | . 8   | ×  |      | ×    |     |   | 2.1 |     | 2  |
| Авториз Управл  |       | <u>1</u>      |                               |        |    |      |     | × |    | . 8   | ×  |      |      | ×   |   | ×   |     |    |
| and a second    |       | QO            | QO                            | BR_D31 |    |      |     |   |    |       |    |      |      |     |   |     |     | X  |
| Объект Управл   |       | QO            | QO                            | DP     |    |      |     | X |    |       | пу |      |      |     |   |     |     |    |
|                 |       | BF T20gHT1    | BF запускТ2 одновременно с T1 | IntSP  |    |      |     | 2 |    | 1     | пу |      |      | 1   |   | X   | XX  | X  |

Источник сигнала: нет

Цель: логика, дисплеи, меню управления

2. В элемент "И" схемы в СFC-логике добавляется еще один вход:

Шаг1: правой клавишей мыши элемент выделяется и выбирается вкладка "Количество входов/выходов":

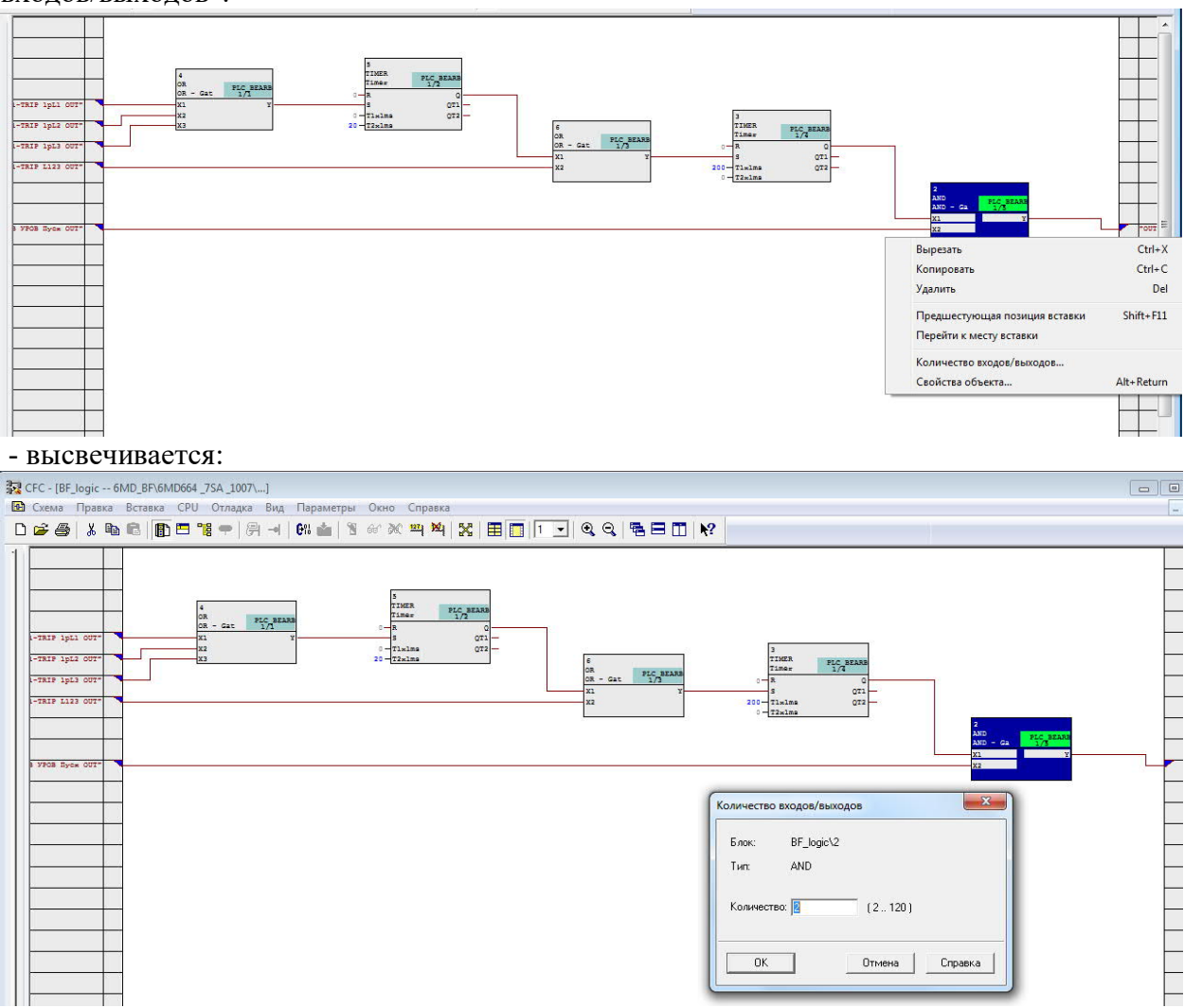

## Шаг 2: добавляется еще один вход:

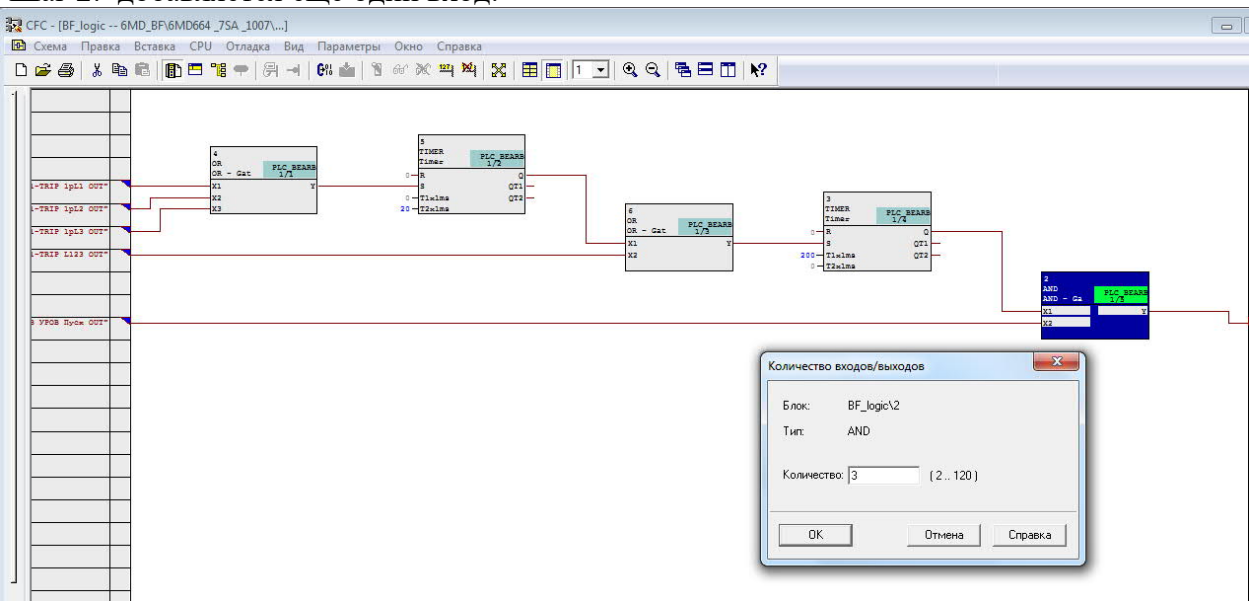

#### - нажимается ОК:

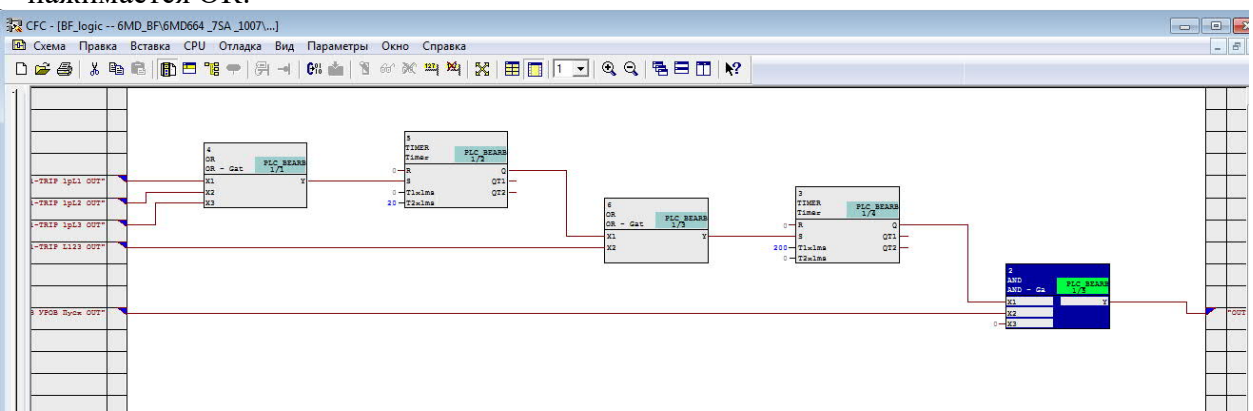

# Шаг 3: выбирается соединение свободного третьего входа соединяется с пользовательским сигналом "BF\_T2однT1":

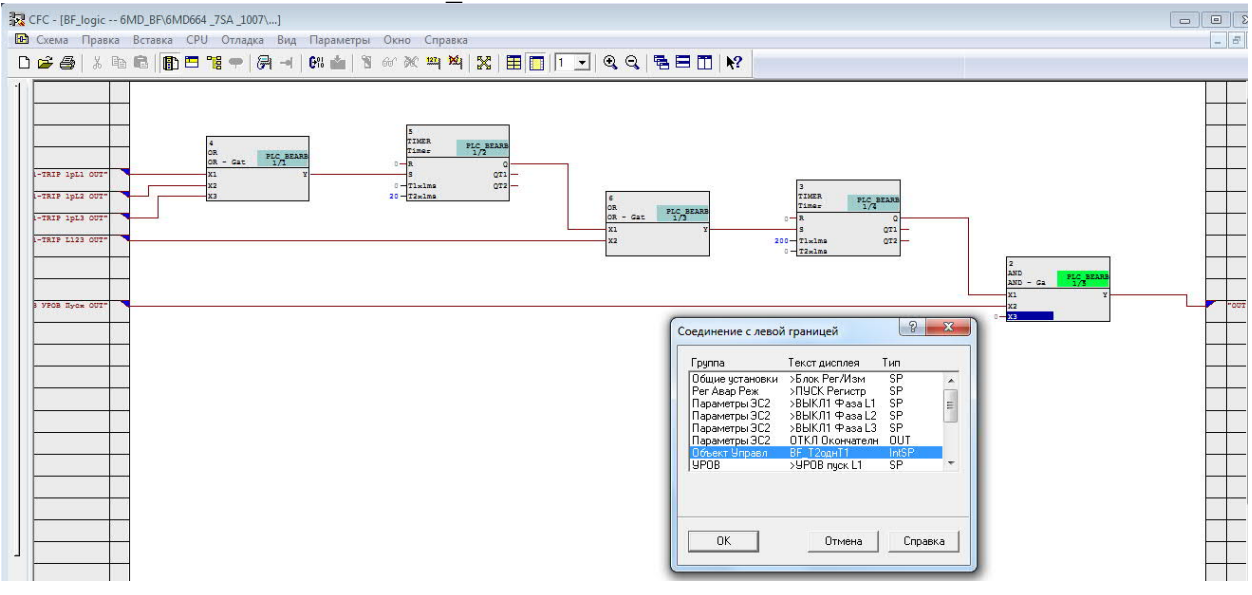

- имеем:

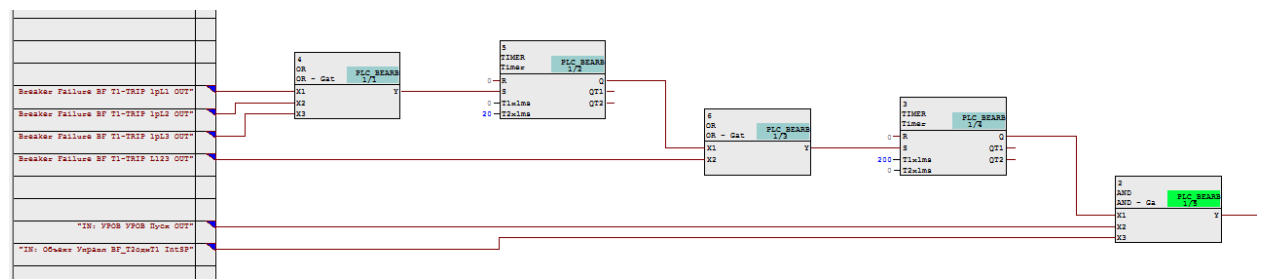

Шаг 4: проводим "компиляцию" схемы.

3. Для управления "виртуальным" ключом используется Дисплей управления. Шаг 1: выбираем "Дисплей управления":

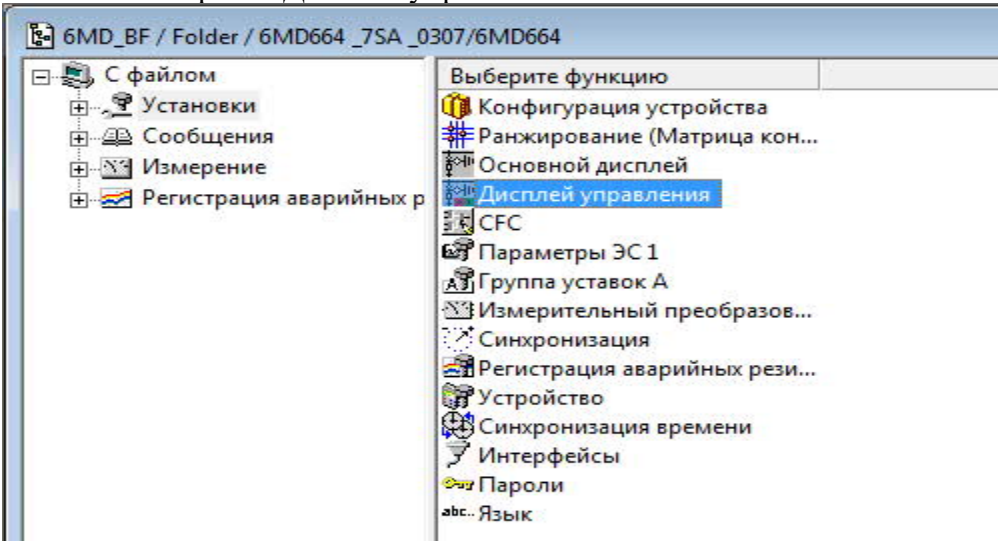

Шаг 2: из библиотеки стандартных символов "берется" подходящий элемент и "перетаскивается" на экран дисплея управления:

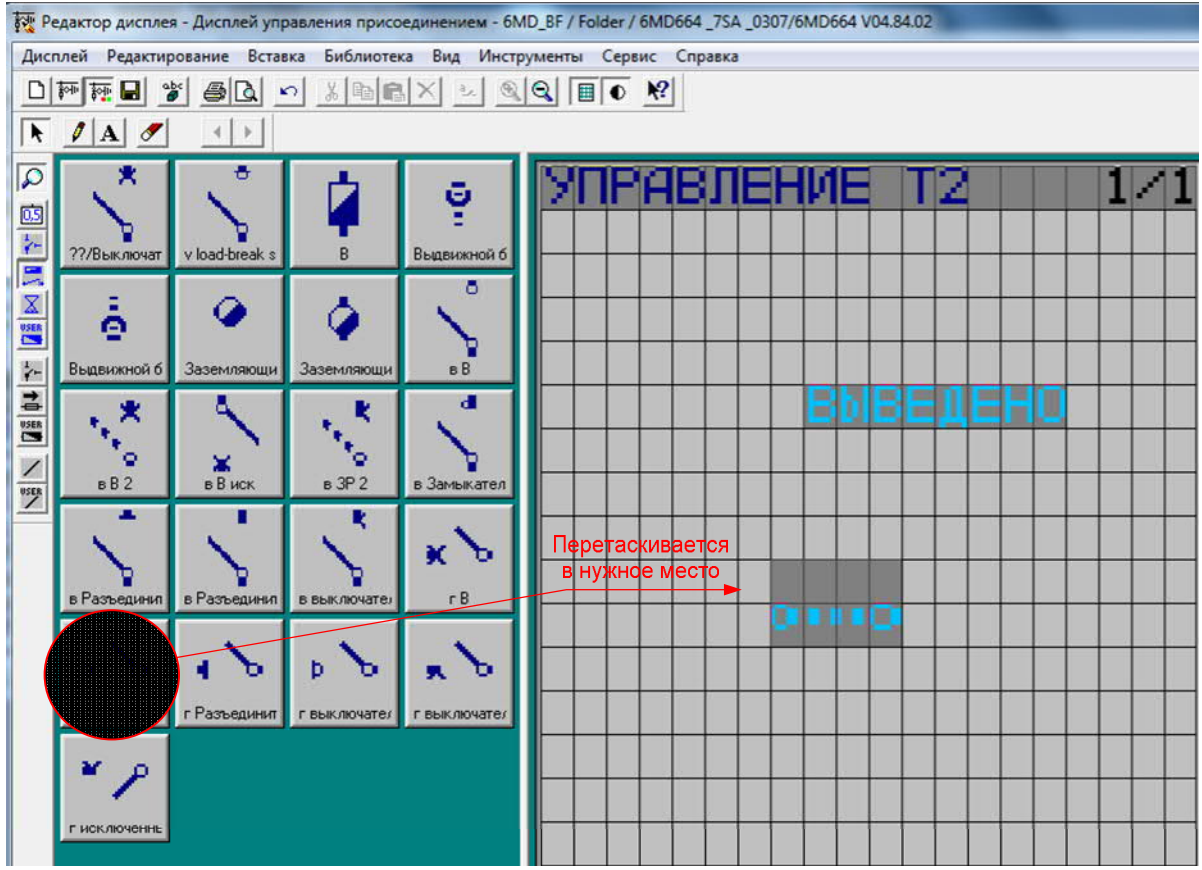

<u>Примечание:</u> при желании можно создать свое изображение ключа (накладки). Как сделать - см. " SIPROTEC 4 Системное описание" (№ документа E50417-H1156-C151-A1)

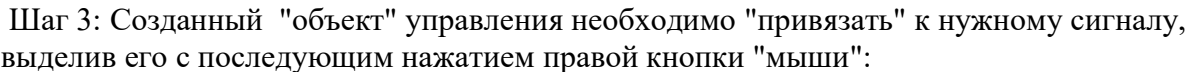

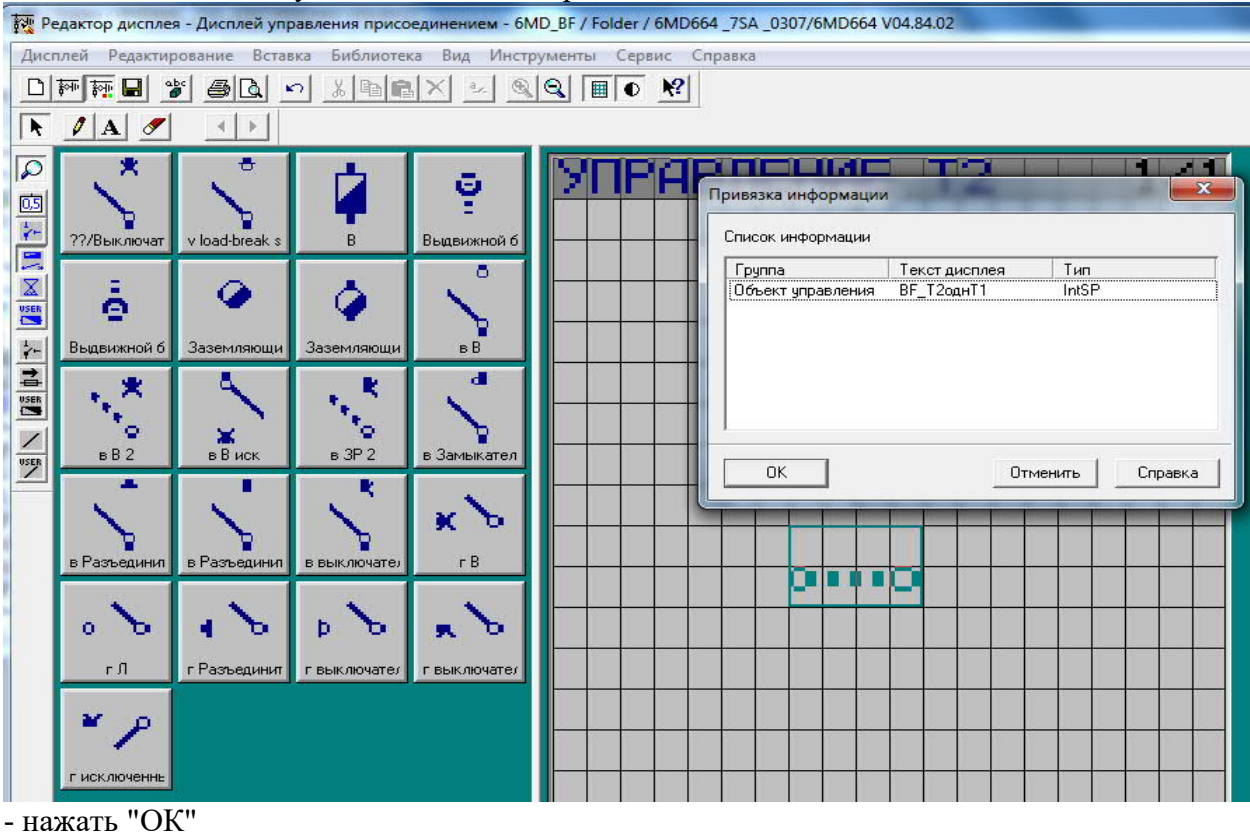

Шаг 4: выделить" объект еще раз и нажатием правой кнопки "мыши" вызвать еще раз меню:

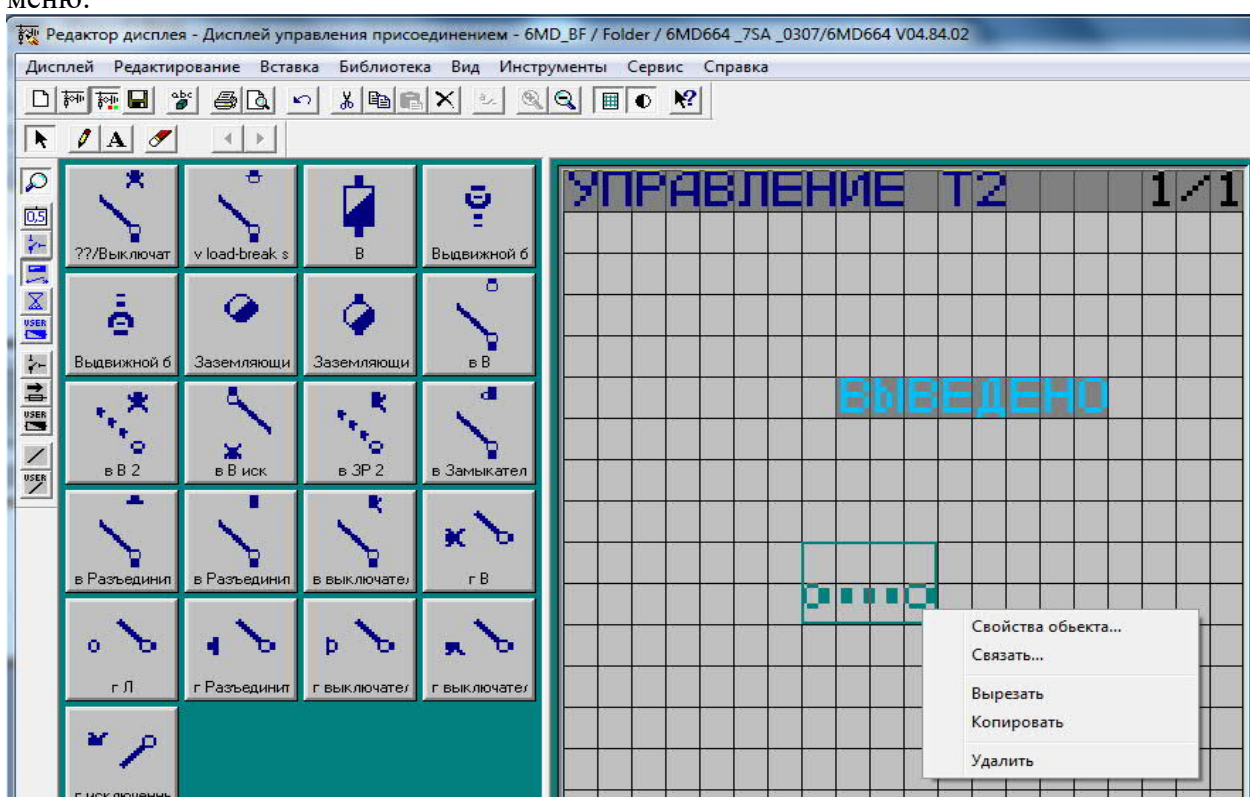

Шаг 5: выбрать закладку "Свойства объекта" и поставить "галочку" в строку "Управляемый объект":

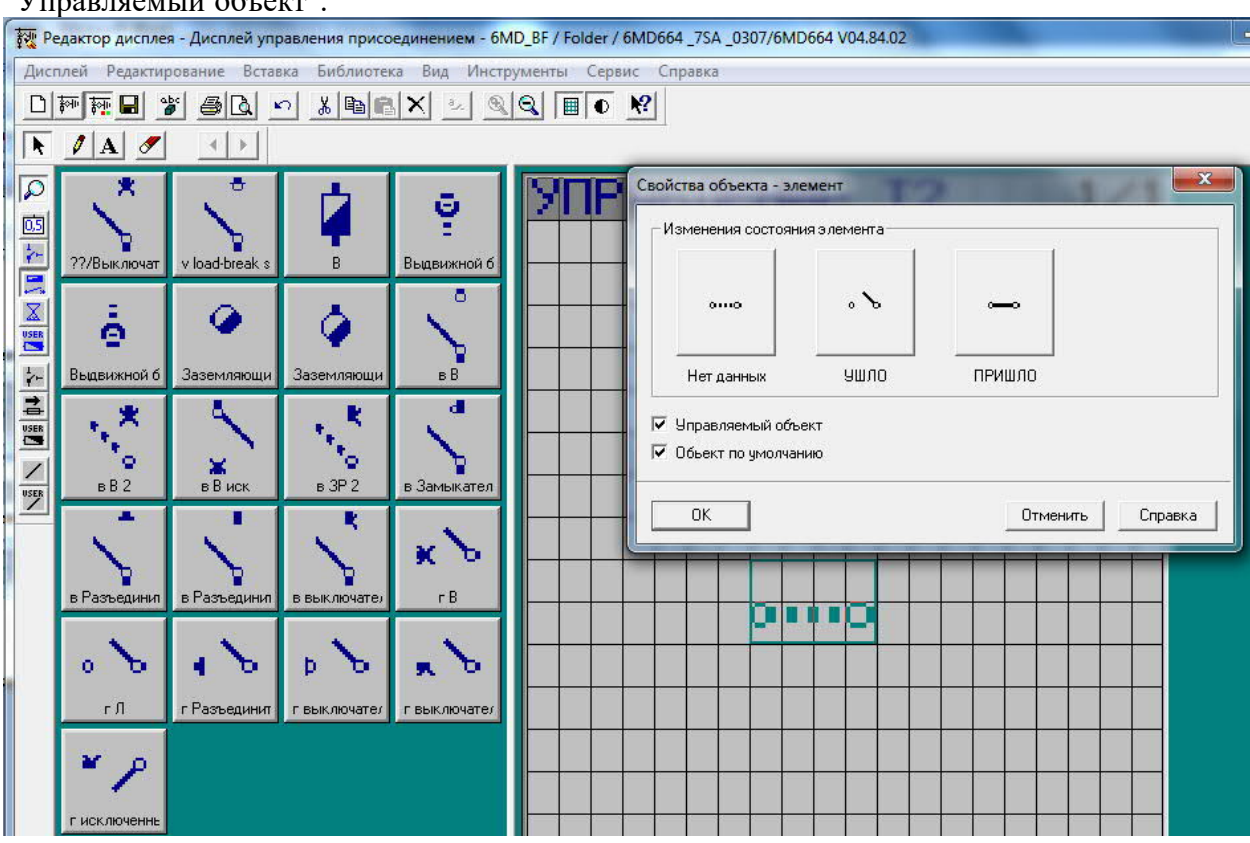

-нажать ОК

Шаг 6: для "текстового" отображения положения ключа:

а) - выбрать "Экран значений"

б). - выбрать "Текст задан" и "перетащить" в нужное место экрана дисплея (например над объектом управления)

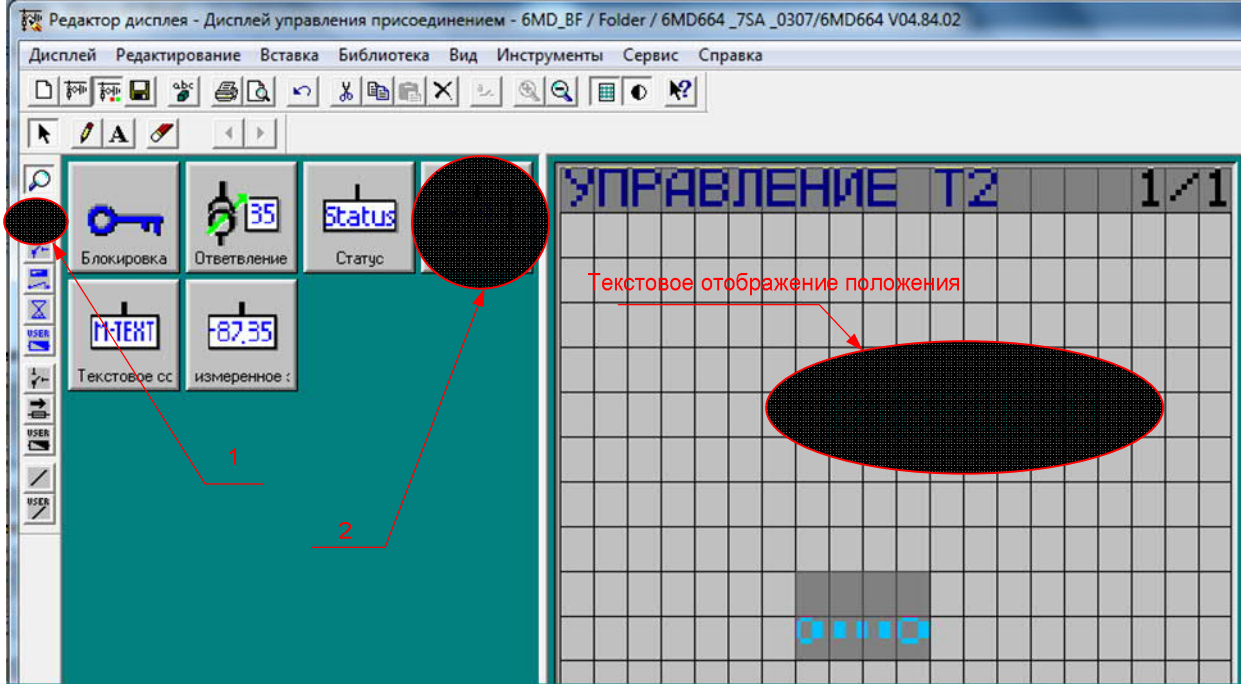

в). - "Выделить" надпись и нажать правую кнопку "мыши":

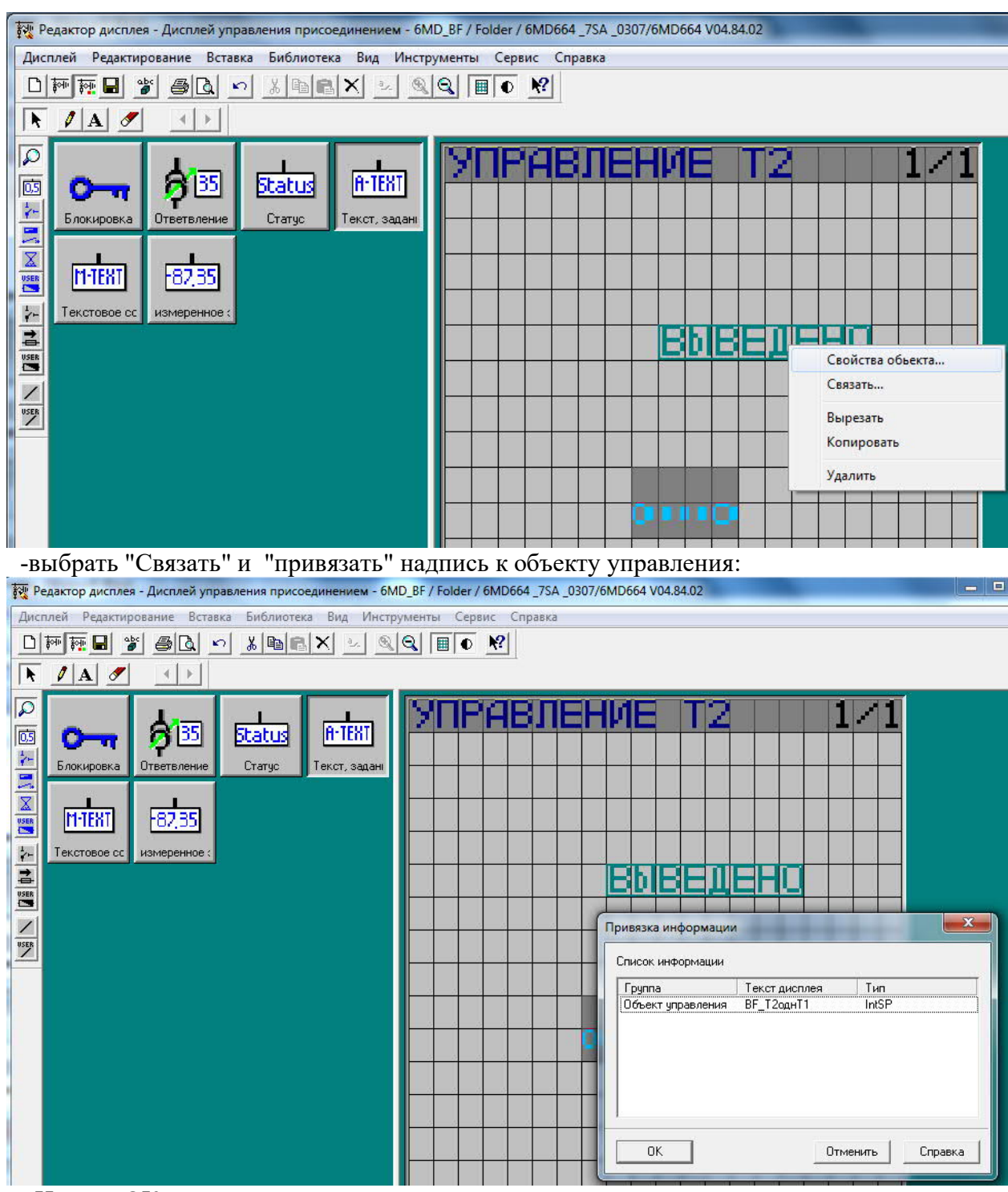

- Нажать ОК

г). - "Выделить" надпись и нажать правую кнопку "мыши" и выбрать "Свойства объекта" и присвоить необходимые надписи положениям ключа (накладки):

| Редактор дисплея - Дисплей управления присоединением - 6МС<br>Пистор Валики - Бискание - Бискание                                                                                                    | D_BF / Folder / 6MD664 _7SA _0307/6MD664 V04.84.02                                                                                                    |
|----------------------------------------------------------------------------------------------------|----------------------------------------------------------------------------------------------------|
|                                                                                                    |                                                                                                    |
|                                                                                                    |                                                                                                    |
| Статус некот, задани<br>К К К К К К К К К К К К К К К К К К К                                                                                                     | УПРАВЛЕНИЕ 12 1/1   Полование Полование Полование   Свойства объекта - текст пользователя Свойства объекта - текст пользователя Свойства объекта - текст пользователя   Значение Текст Отображать ОО (Про. пол.) С   ОТ (ОТКЛ) ВыВЕДЕНО С   10 (ВКЛ) ВВЕДЕНО С                                                                                                    |
|                                                                                                    | 11 (Про. пол.) С                                                                                                    |
|                                                                                                    |                                                                                                    |
|                                                                                                    | ОК Отменить Справка                                                                                                    |
|                                                                                                    |                                                                                                    |
| - Нажать ОК                                                                                                    |                                                                                                    |
| - Нажать ОК<br>- Нажать "Сохранить" (символ "диске                                                                                                    | етки"):                                                                                                    |
| - Нажать ОК<br>- Нажать "Сохранить" (символ "диске<br>от Редактор дисплея - Дисплей управления присоединением - 61<br>Дисплей Редактирование Вставка Библиотека Вид Инст                                                                                                    | етки"):<br>MD_BF / Folder / 6MD664 _7SA _0307/6MD664 V04.84.02<br>рументы Сервис Справка                                                                                                    |
| - Нажать ОК<br>- Нажать "Сохранить" (символ "диске<br>Редактор дисплея - Дисплей управления присоединением - би<br>Дисплей Редактирование Вставка Библиотека Вид Инст                                                                                                    | етки"):<br>MD_BF / Folder / 6MD664 _7SA _0307/6MD664 V04.84.02<br>прументы Сервис Справка                                                                                                    |
| - Нажать ОК<br>- Нажать "Сохранить" (символ "диске<br>Редактор дисплея - Дисплей управления присоединением - 61<br>Дисплей Редактирование Вставка Библиотека Вид Инст<br>Дисплей Редактирование Вставка Библиотека Вид Инст<br>Сохранение                                                                                                    | етки"):<br>MD_BF / Folder / 6MD664 _7SA _0307/6MD664 V04.84.02<br>прументы Сервис Справка                                                                                                    |
| - Нажать ОК<br>- Нажать "Сохранить" (символ "диско<br>Редактор дисплея - дисплей управления присоединением - 60<br>Дисплей Редактирование Вставка Библиотека Вид Инст<br>Редактирование Вставка Библиотека Вид Инст<br>С С С С С С С С С С С С С С С С С С С                                                                                                     | етки"):<br>MD_BF/Folder / 6MD664_7SA_0307/6MD664 V04.84.02<br>прументы Сервис Справка<br>ССПРАВЛЕНИЕ 2 1/1                                                                                                    |
| - Нажать ОК<br>- Нажать "Сохранить" (символ "дискес<br>Редактор дисплея - Дисплей управления присоединением - 60<br>Дисплей Редактирование Вставка Библиотека Вид Инст<br>Редактирование Вставка Библиотека Вид Инст<br>Статус Текст, задан                                                                                                    | етки"):<br>MD_BF / Folder / 6MD664 _7SA _0307/6MD664 V04.84.02<br>прументы Сервис Справка<br>Сервис Справка<br>Сервис Правска<br>Справка<br>Справка |
| - Нажать ОК<br>- Нажать "Сохранить" (символ "диско<br>Редактор дисплея - Дисплей управления присоединением - 60<br>Дисплей Редактирование Вставка Библиотека Вид Инст<br>Редактирование Вставка Библиотека Вид Инст<br>Статус Текст, задани<br>В 1.35                                                                                                    | етки"):<br>MD_BF / Folder / 6MD664 _7SA _0307/6MD664 V04.84.02<br>прументы Сервис Справка<br>Сервис Справка<br>Сервис Справка<br>СПРАВЛЕНИЕ 2 1/1                                                                                                    |
| - Нажать ОК<br>- Нажать "Сохранить" (символ "диска<br>Редактор дисплея - Дисплей управления присоединением - 6<br>Дисплей Редактирование Вставка Библиотека Вид Инст<br>Редактирование Вставка Библиотека Вид Инст<br>Статус Текст, задани<br>Блокировка Статус Текст, задани<br>Текстовое сс измеренное :                                                                                                    | етки"):<br>MD_BF / Folder / 6MD664 _7SA _0307/6MD664 V04.84.02<br>прументы Сервис Справка<br>Сервис Справка<br>Сервис Сервис Справка<br>Сервис Сервис Справка<br>Сервис Сервис Справка<br>Сервис Сервис Серв                                                                                                    |
| - Нажать ОК<br>- Нажать "Сохранить" (символ "диска<br>Редактор дисплея - Дисплей управления присоединением - 6<br>Дисплей Редактирование Вставка Библиотека Вид Инст<br>Редактирование Вставка Библиотека Вид Инст<br>Статус Текст, задан<br>В 2,35<br>Текстовое сс измеренное :                                                                                                    | етки"):<br>MD_BF / Folder / 6MD664 _7SA _0307/6MD664 V04.84.02<br>трументы Сервис Справка<br>Сервис Справка<br>СПРАВЛЕНИЕ 2 1/1<br>ПОРАВЛЕНИЕ 2 1/1                                                                                                    |
| - Нажать ОК<br>- Нажать "Сохранить" (символ "диска<br>Редактор дисплея - Дисплей управления присоединением - 64<br>Дисплей Редактирование Вставка Библиотека Вид Инст<br>Редактирование Вставка Библиотека Вид Инст<br>Сохранение Ставка Библиотека Вид Инст<br>Сохранение Ставка Библиотека Сиблиотека Вид Инст<br>Сохранение Ставка Библиотека Вид Инст<br>Статус Текст, задани<br>В 135<br>Статус Текст, задани<br>В 135<br>Статус Текст, задани<br>В 135<br>Статус Текст, задани<br>Статус Статус                                                                                                  | етки"):<br>MD_8F / Folder / 6MD664 _7SA _0307/6MD664 V04.84.02<br>трументы Сервис Справка<br>Сервис Справка<br>СПРАВЛЕНИЕ 2 1/1<br>ПОРАВЛЕНИЕ 2 1/1<br>ПОРАВЛЕНИЕ 2 1/1                                                                                                    |
| - Нажать ОК<br>- Нажать "Сохранить" (символ "диска<br>Редактор дисплея - Дисплей управления присоединением - 6<br>Дисплей Редактирование Вставка Библиотека Вид Инст<br>Редактирование Вставка Библиотека Вид Инст<br>Ридиска Сохранение Вставка Библиотека Вид Инст<br>Ридиска Вид Инст<br>Ридиска Вставка Библиотека Вид Инст<br>Ридиска Вставка Библиотека Вид Инст<br>Вставка Библиотека Вид Инст<br>Вставка Вид Инст<br>Вставка Вид Инст<br>Вставка Вид | етки"):<br>MD_8F / Folder / 6MD664 _7SA _0307/6MD664 V04.84.02<br>трументы Сервис Справка<br>ССПРАВЛЕНИЕ 2 1/1<br>ПОРАВЛЕНИЕ 2 1/1<br>ПОРАВЛЕНИЕ 2 1/1                                                                                                    |
| - Нажать ОК<br>- Нажать "Сохранить" (символ "диска<br>Редактор дисплея - Дисплей управления присоединением - 6<br>Дисплей Редактирование Вставка Библиотека Вид Инст<br>Редактирование Вставка Библиотека Вид Инст<br>Вставка Библиотека Вид Инст<br>Вставка Библиотека Вид Инст<br>Вставка Вид Инст                | етки"):<br>MD_8F / Folder / 6MD664 _7SA _0307/6MD664 V04.84.02<br>трументы Сервис Справка<br>ССПРАВЛЕНИЕ 2 1/1<br>ПОРАВЛЕНИЕ 2 1/1<br>ПОРАВЛЕНИЕ 2 1/1                                                                                                    |
| - Нажать ОК<br>- Нажать "Сохранить" (символ "диска<br>Редактор дисплея - Дисплей управления присоединением - 6<br>Дисплей Редактирование Вставка Библиотека Вид Инст<br>Редактирование Вставка Библиотека Вид Инст<br>Ридика Водака Сокранение Статус Текст, задани<br>В 1995 Встати Вставка Библиотека Вид Инст<br>В 2,355 Встати Вставка Вид Инст<br>В 2,355 Встати Вставка Вид Инст<br>В 2,355 Встати Вставка Вид Инст<br>В 2,355 Встати Вставка Вид Инст<br>В 2,355 Встати Вставка Вставка Вид Инст<br>В 2,355 Встати Вставка Вставка Вст                                                               | етки"):<br>MD_BF / Folder / 6MD664_7SA_0307/6MD664 V04.84.02<br>трументы Сервис Справка<br>СПРАВЛЕНИЕ 2 1/1<br>СПРАВЛЕНИЕ 2 1/1<br>СПРАВЛЕНИЕ 2 1/1<br>СПРАВЛЕНИЕ 2 1/1<br>СПРАВЛЕНИЕ 2 1/1                                                                                                    |

4. При необходимости, можно выполнить отображение ключа (накладки) и на "основном" дисплее:

Шаг 1 - выбор отображения Объекта управления:

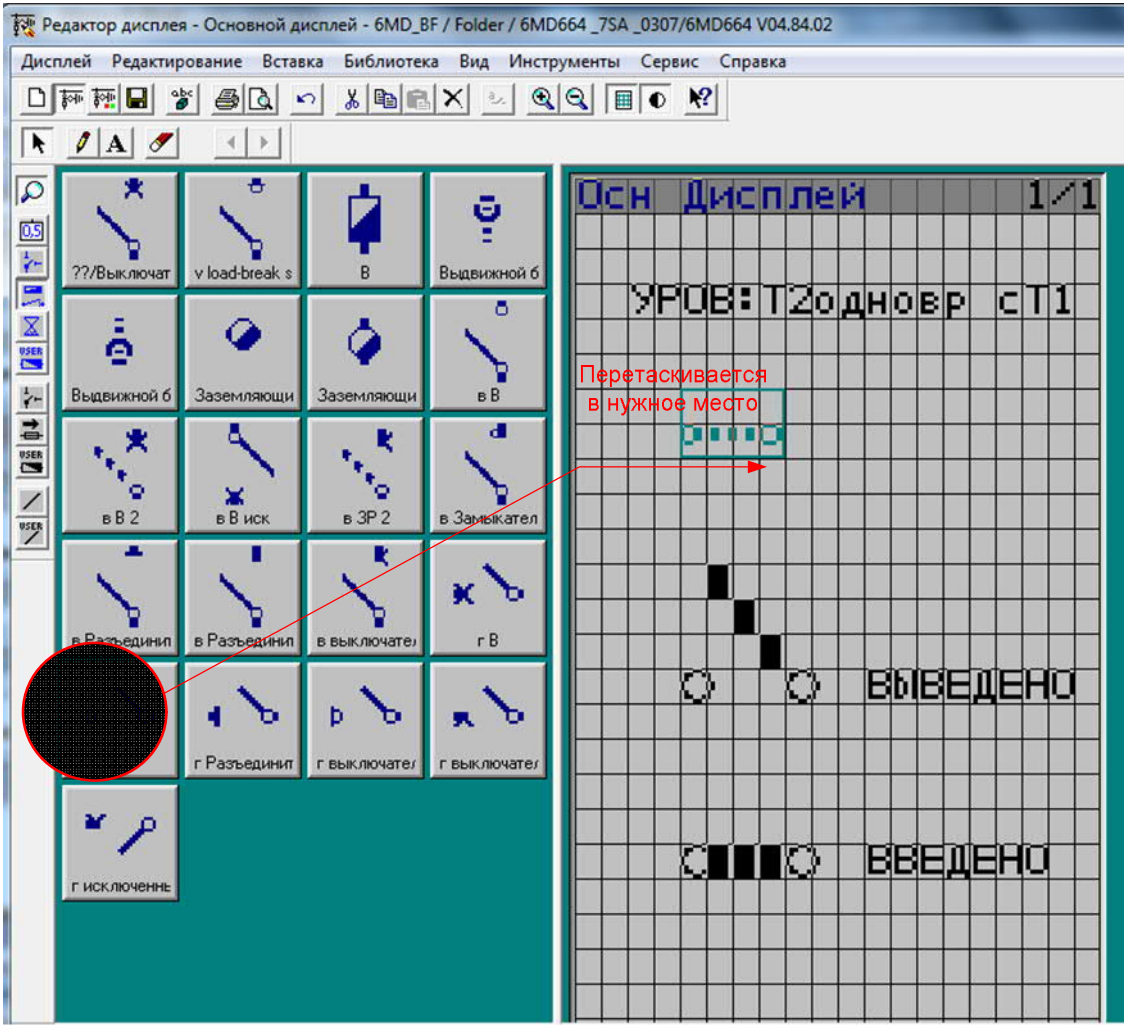

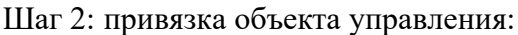

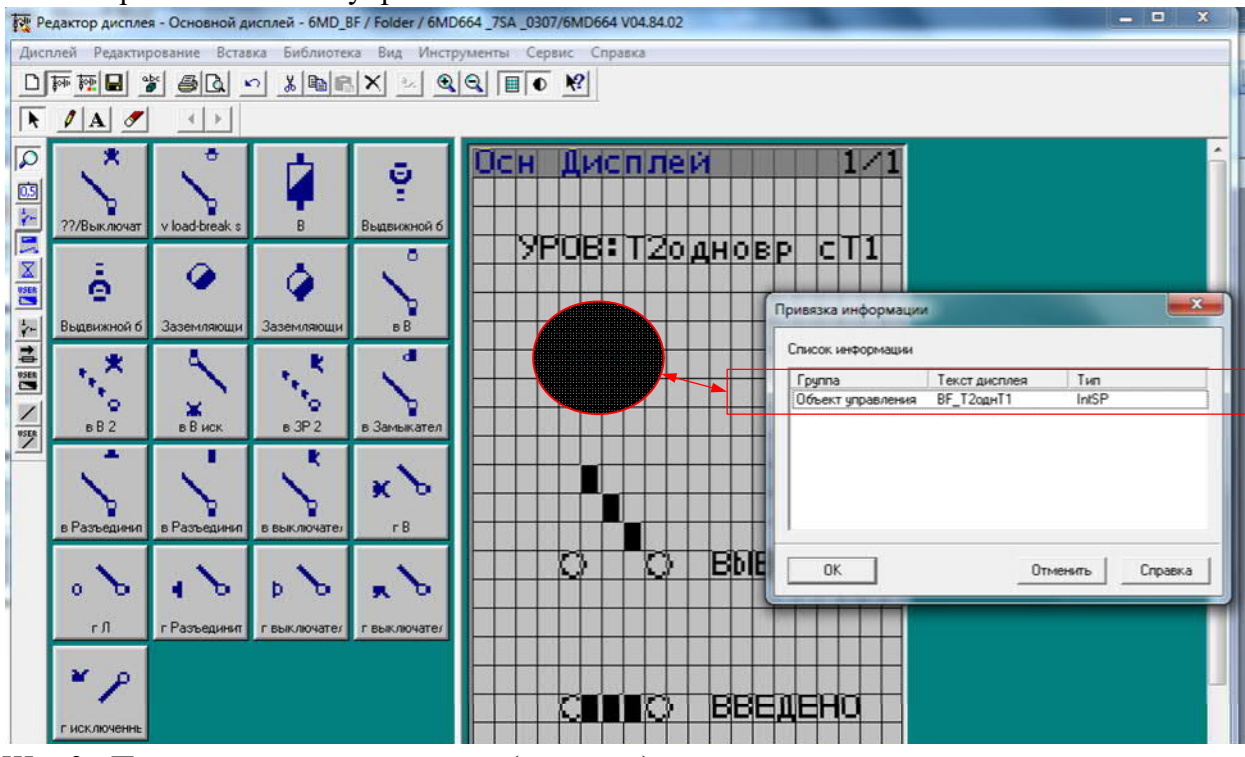

Шаг 3 : Присвоение названия ключу (накладке):

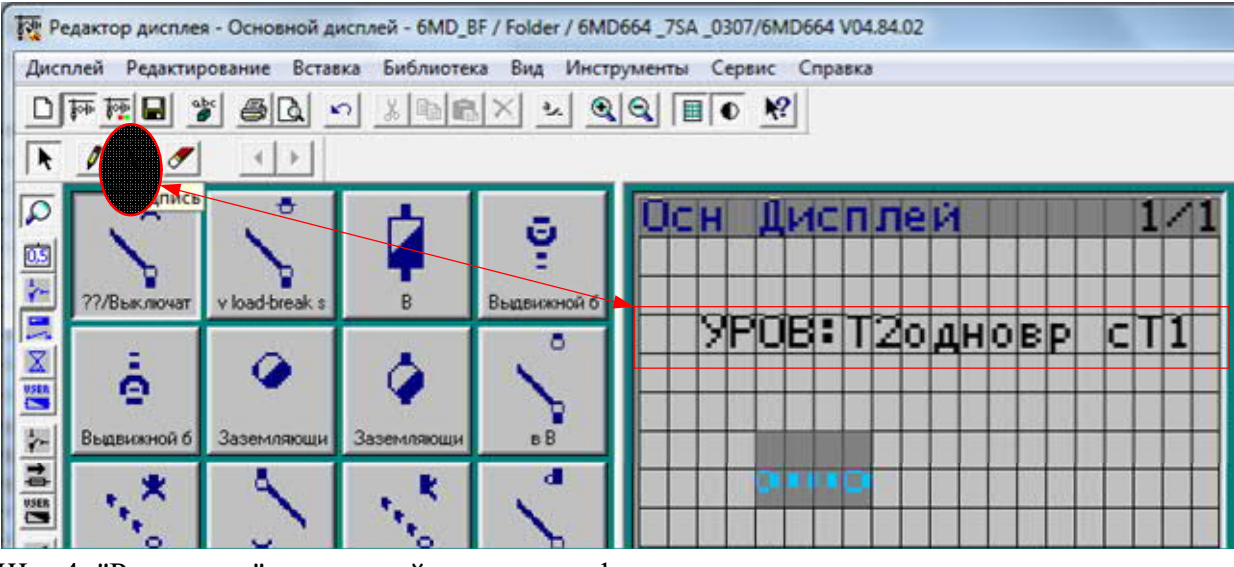

Шаг 4: "Рисование" положений ключа в графическом редакторе и присвоение им названий:

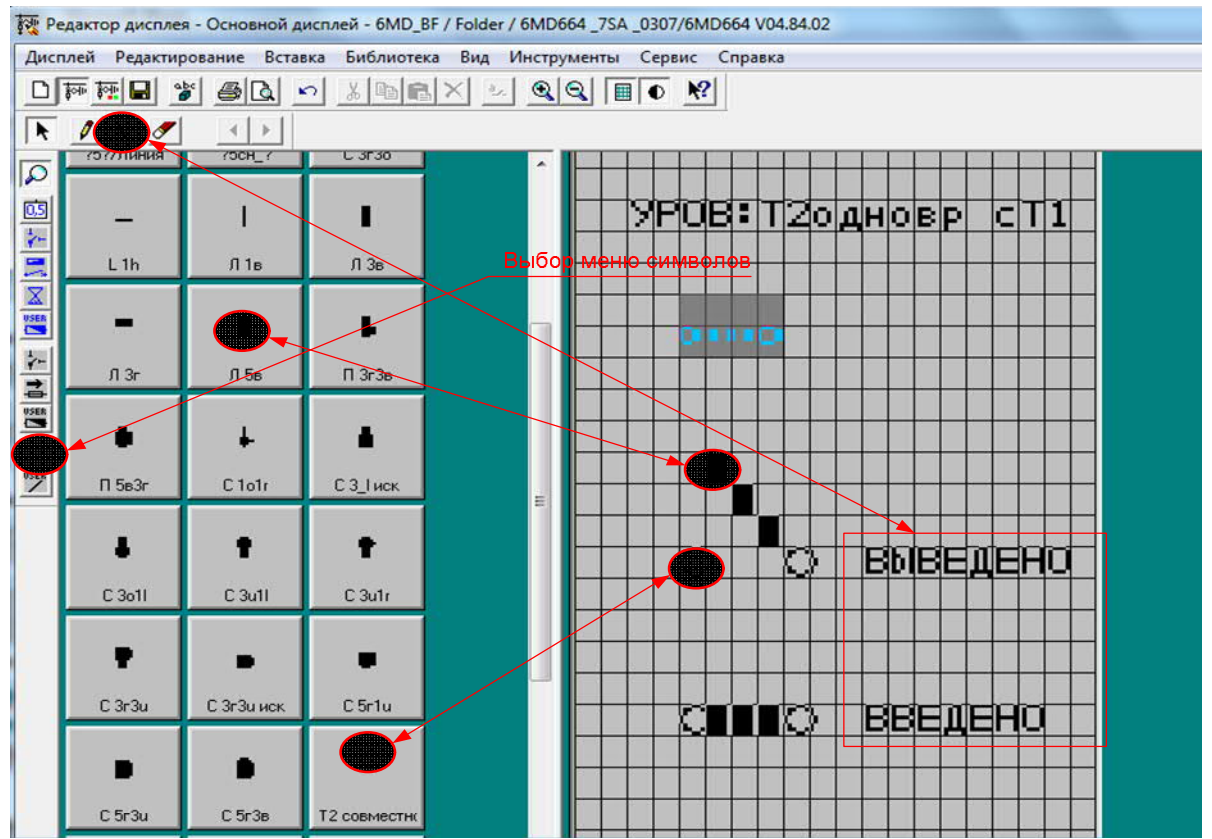

Шаг 5: Сохранение:

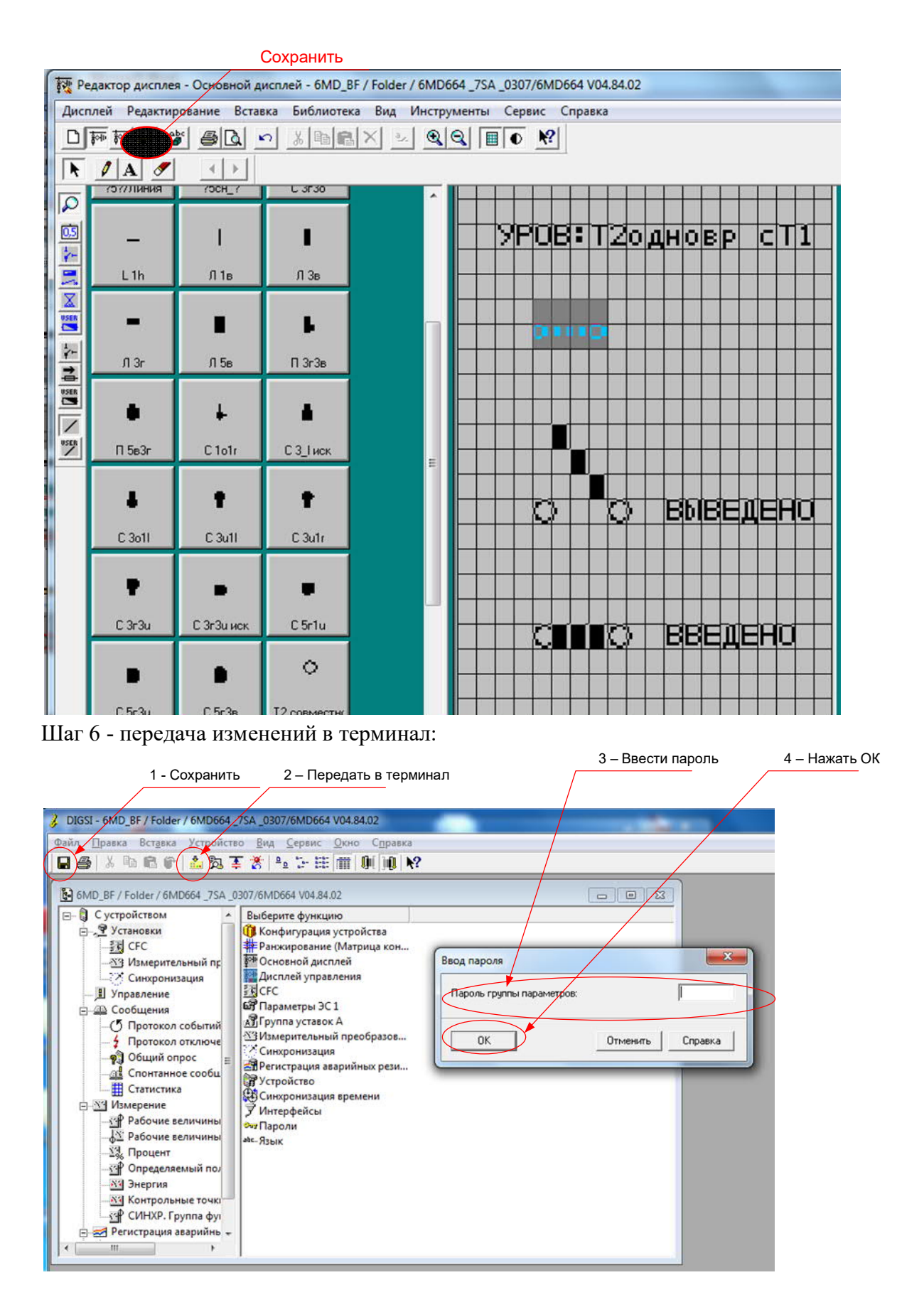

5. После загрузки схемы в терминал, его инициализации или при "холодном" запуске устройства положение ключа отображается как "неопределено" ("пунктирной" линией):

На основном дисплее:

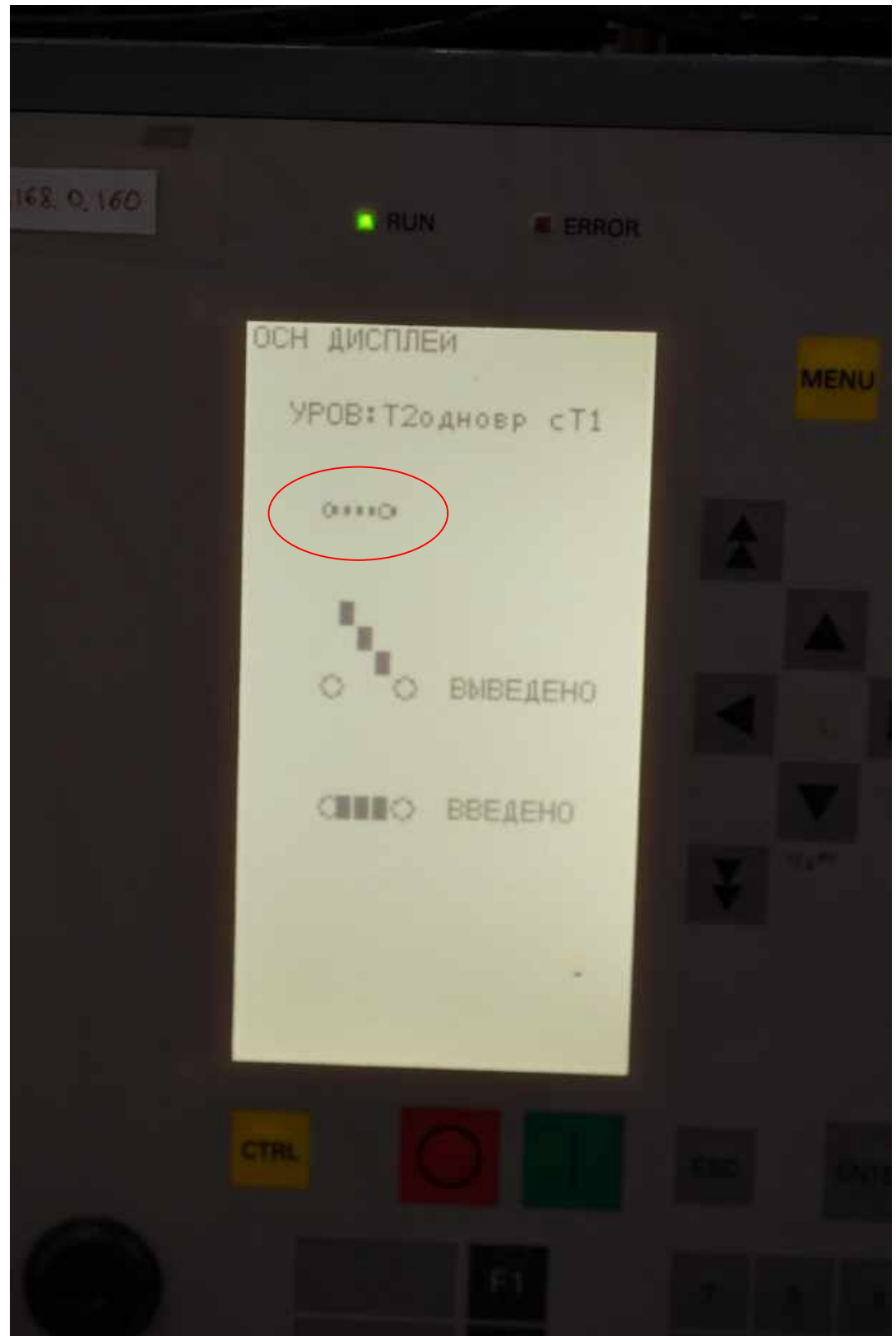

На дисплее управления:

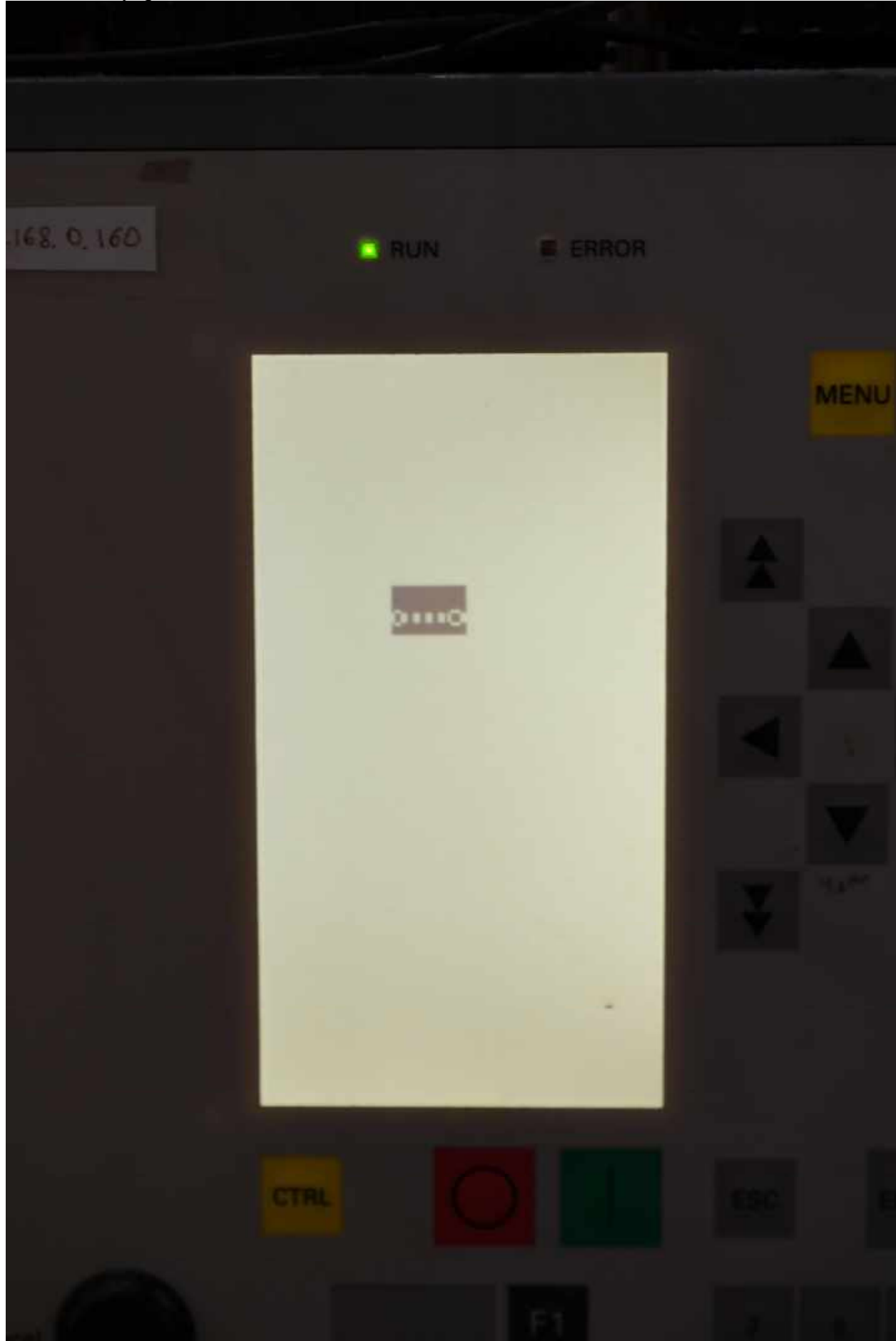

Необходимо "перевести" его в нужное положение: 1. Перейти к дисплею управления" нажатием желтой клавиши "CTRL" (Control) 2. Нажать клавишу "ENTER":

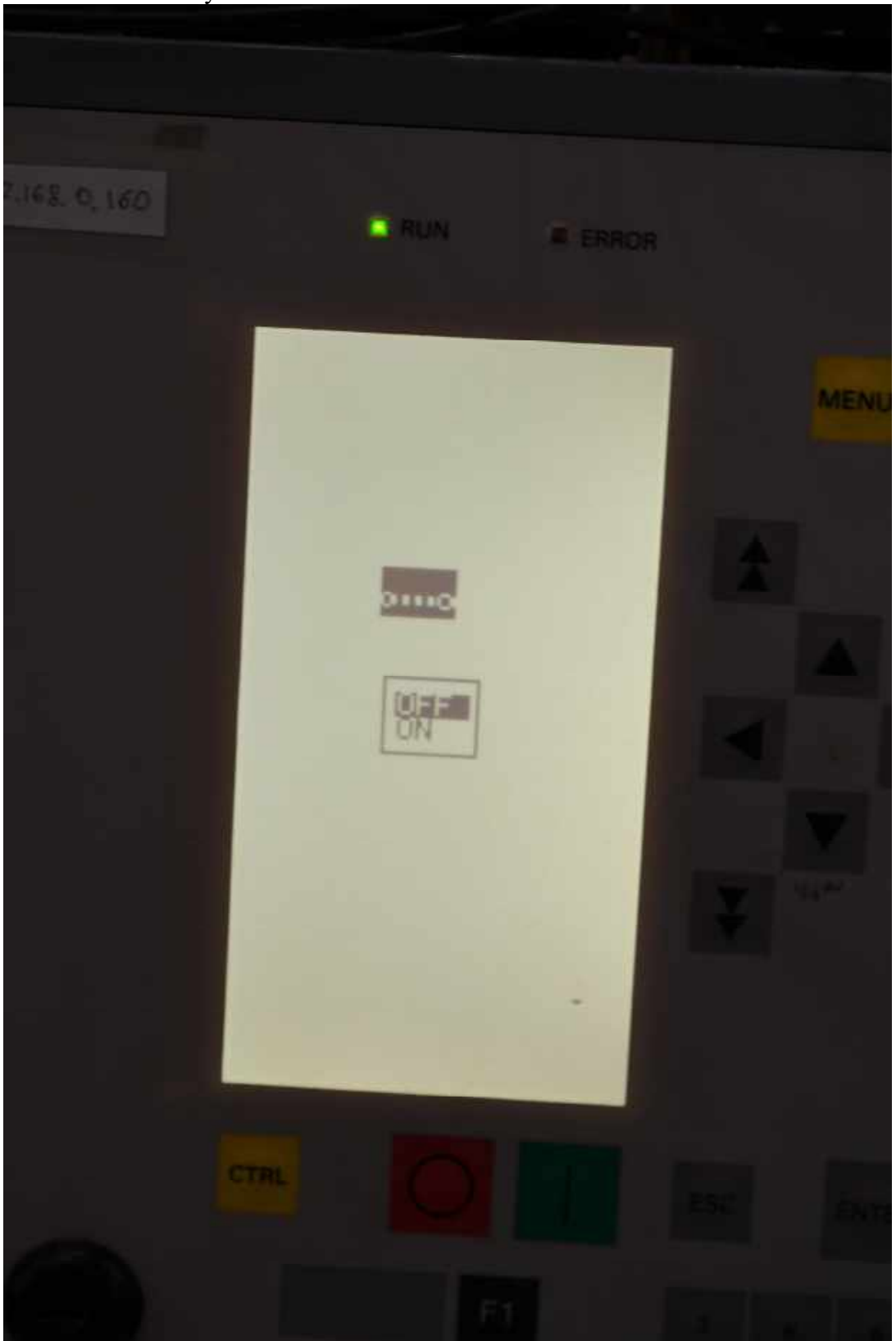

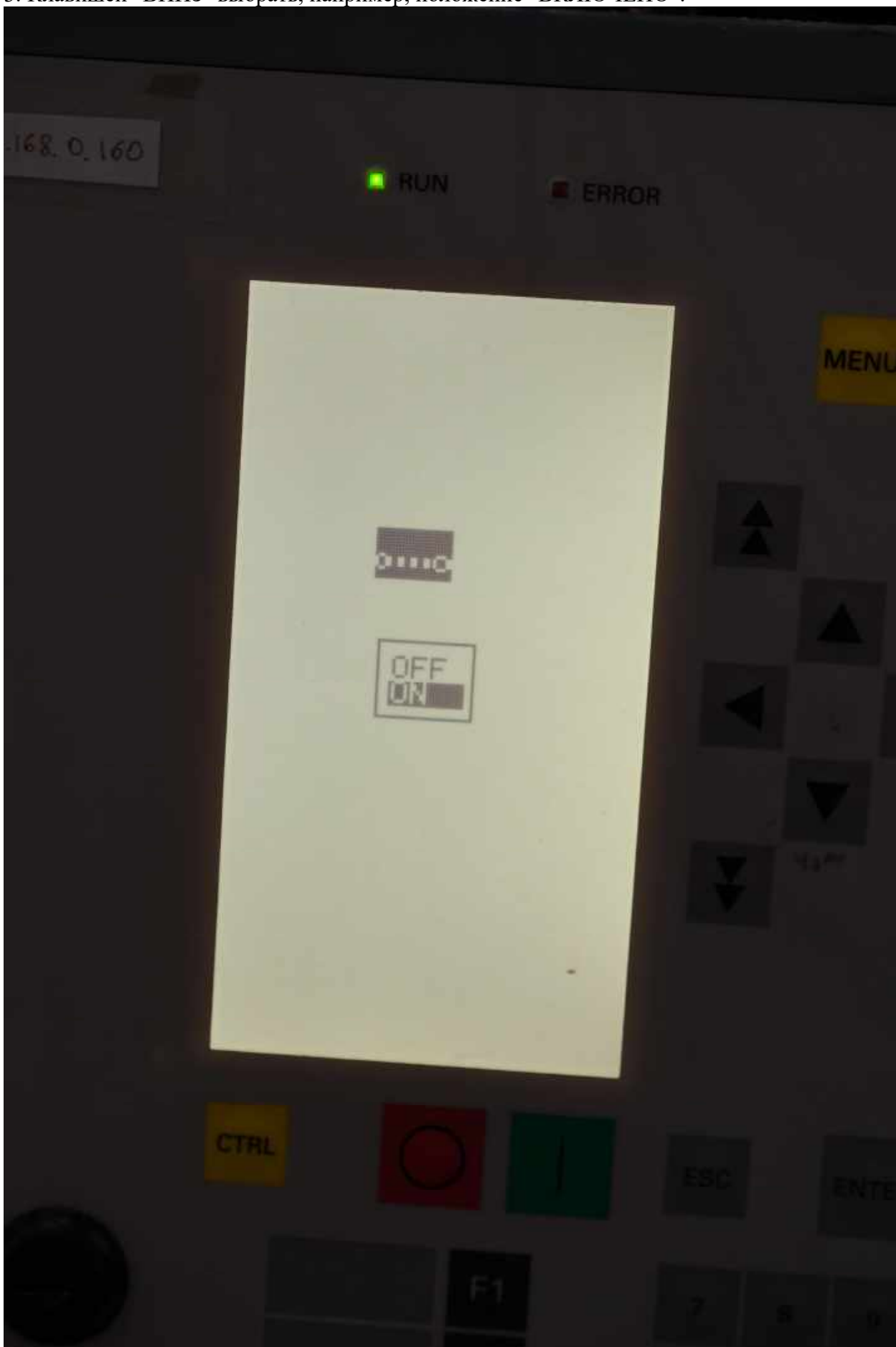

3. Клавишей "ВНИЗ" выбрать, например, положение "ВКЛЮЧЕНО":

4. Нажать "ENTER":

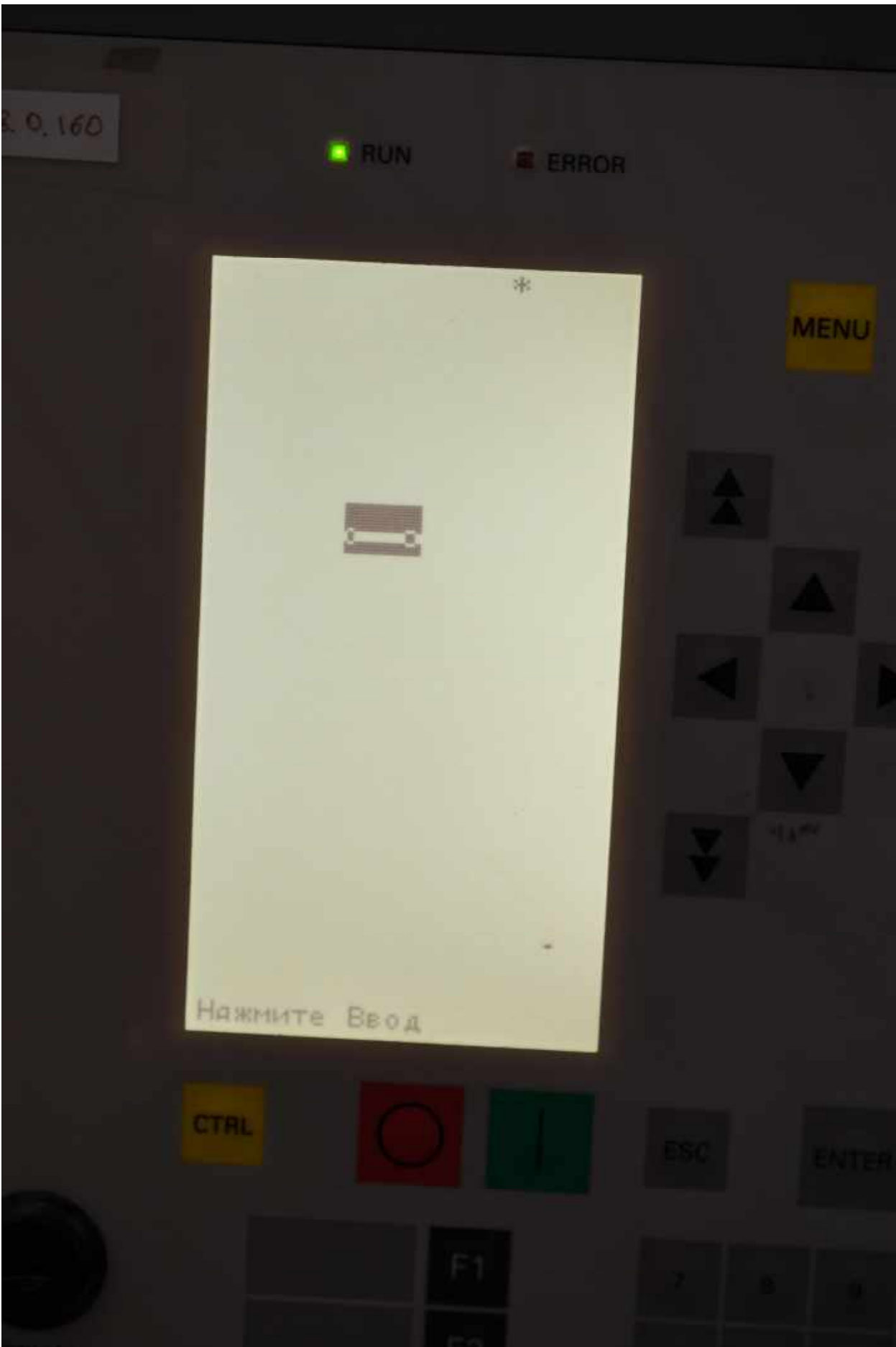

<u>5. Нажать "ENTER":</u>

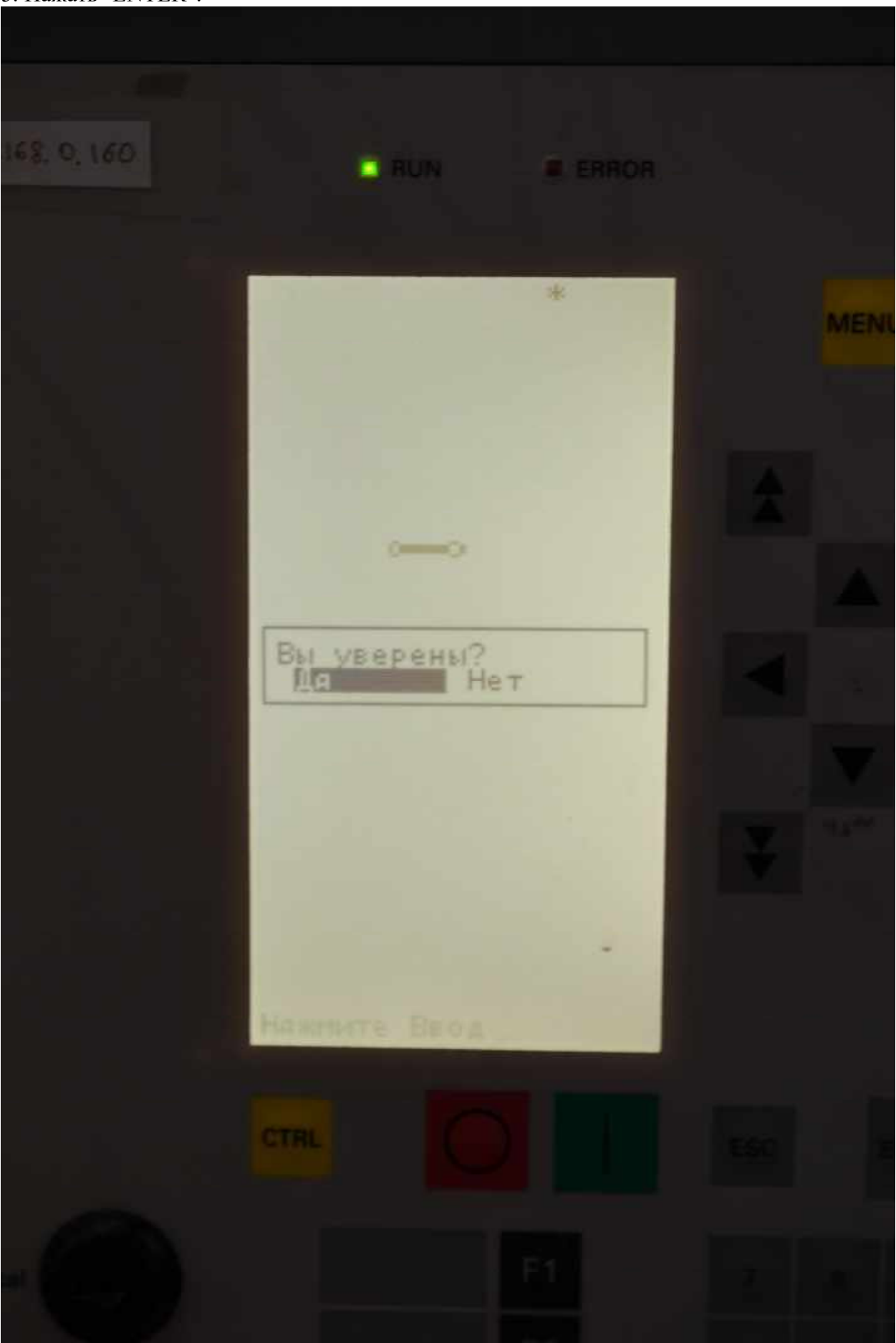

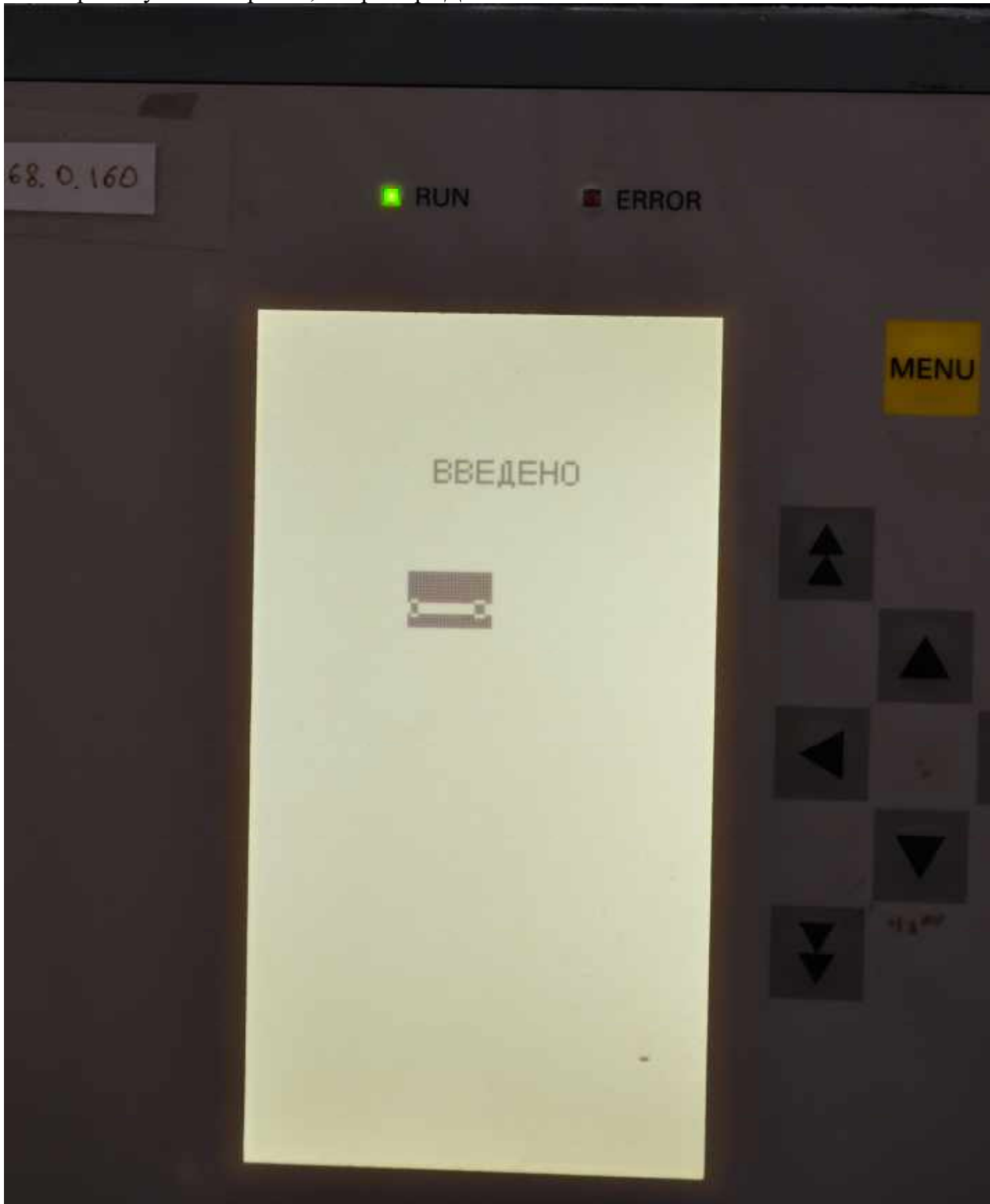

6. Выбрать нужный вариант, например "Да" и нажать "ENTER":

На основном дисплее отображается:

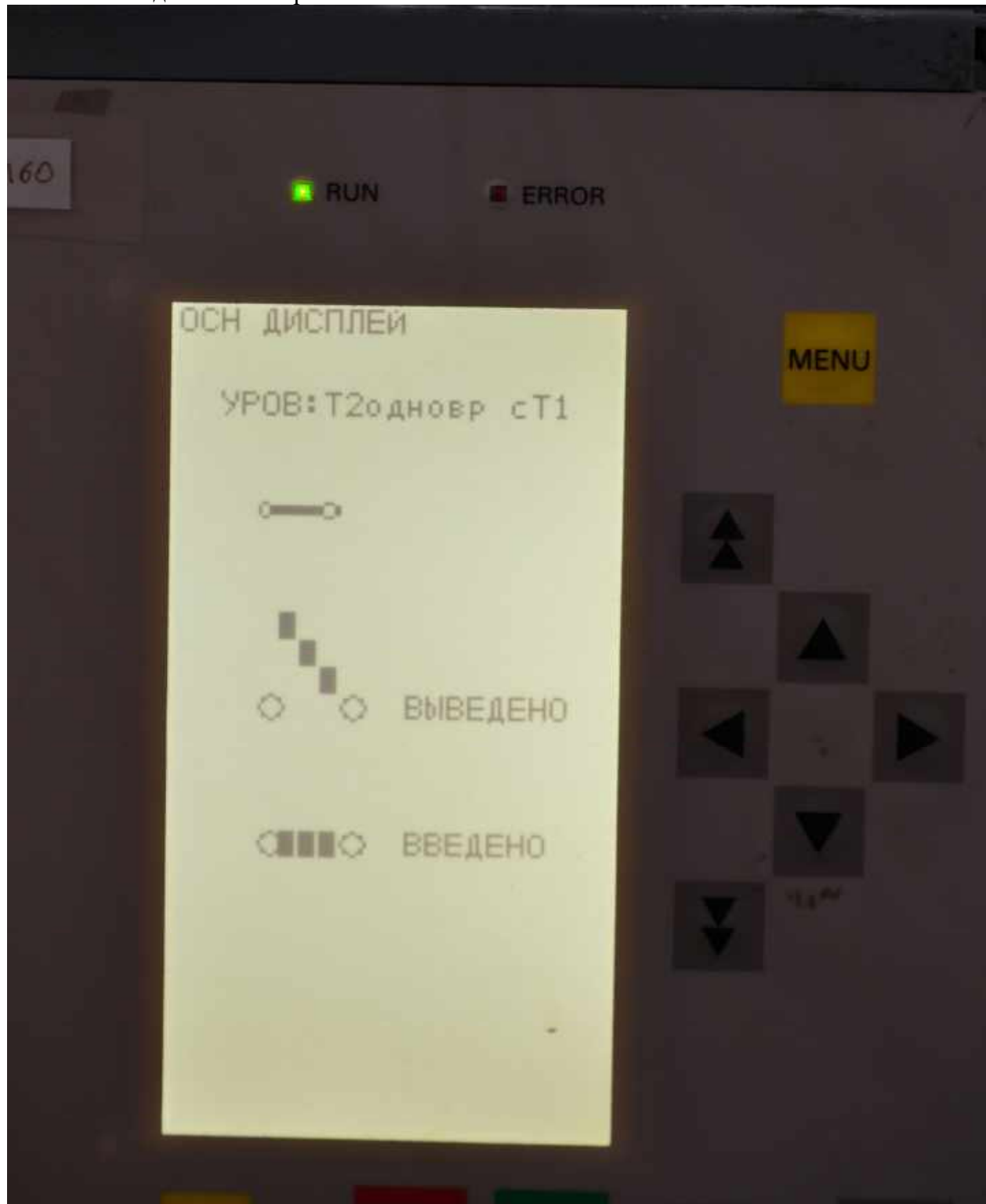

Отключение питания и его повторное включение не приводит к изменению или "недостоверности" отображения положения ключа (накладки).

Отключение питания:

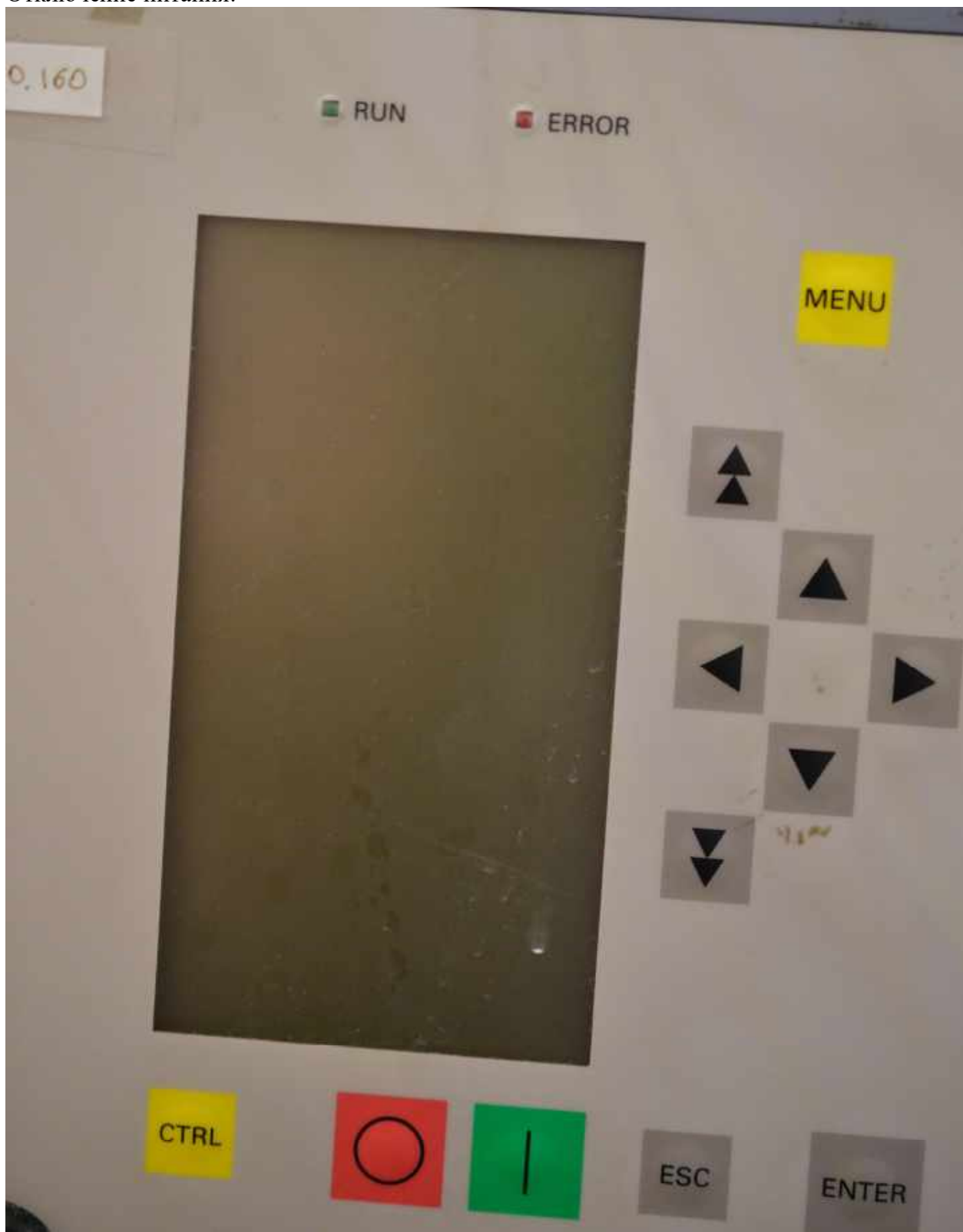

Включение питания.

Основной дисплей:

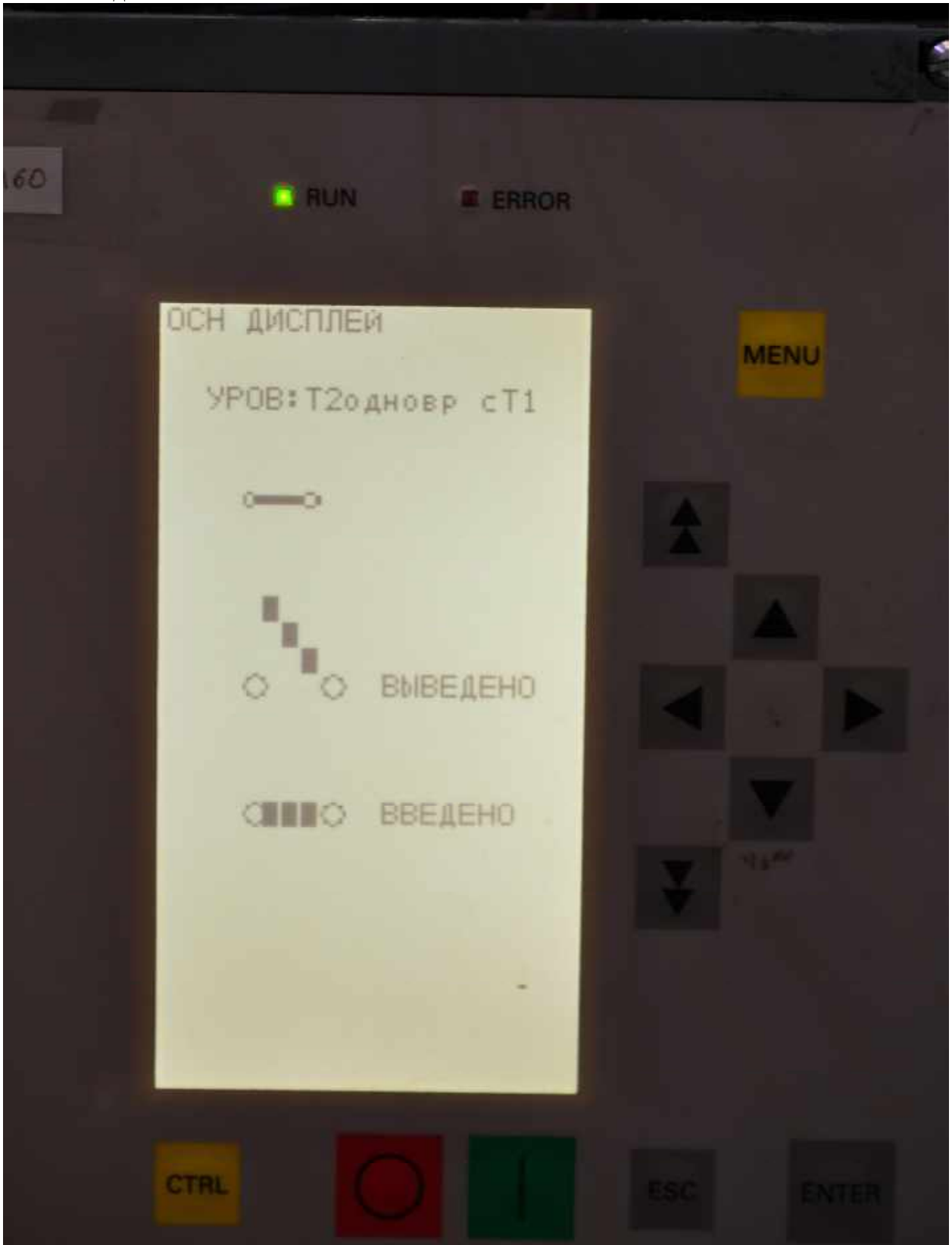

Дисплей управления:

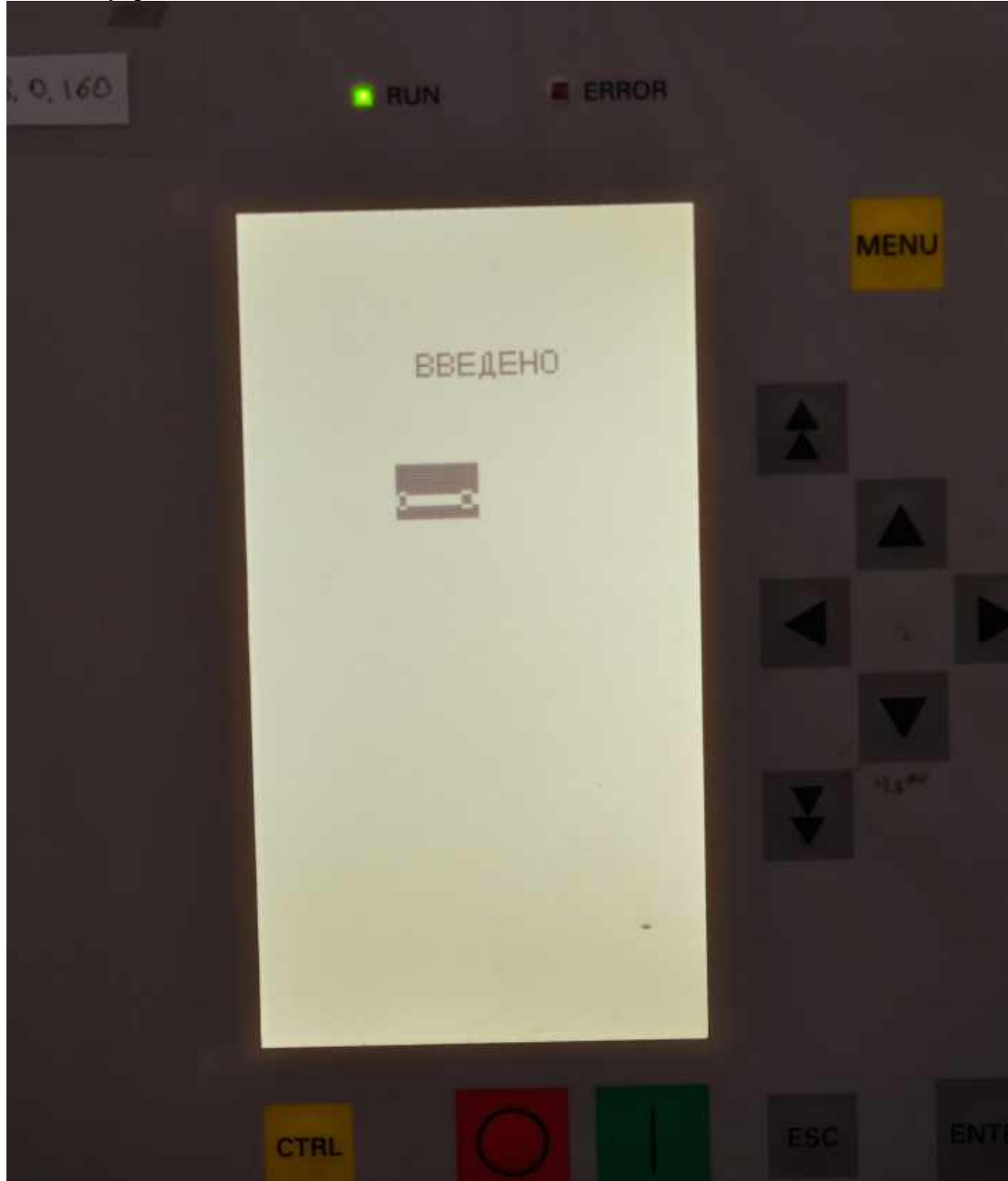

# Приложение 2 "Управление уставкой таймера в СFC-логике с дисплея"

Пример задания выдержки времени таймера Т2 в СFC-логике через дисплей терминала 6MD66X

1. В информационном каталоге выбирается ("Измерения"→ группа "Контрольные точки") сигнал "Контрольная точка (Определяемая пользователем величина)". При этом фильтр выбора отображаемого типа информации в матрице ранжирования выставить на "Только изм. и счетно-импульсные величины":

| Прави | ка Вставка Устройст   | тво Вид Се    | рвис Окно Справка        |                      |                           |       |          |          |         |           |      |             |       |                         |      |                        |     |
|-------|-----------------------|---------------|--------------------------|----------------------|---------------------------|-------|----------|----------|---------|-----------|------|-------------|-------|-------------------------|------|------------------------|-----|
| 5 %   | Pa C F 🚣 🖄            | 🛓 🧞 Тол       | ько изм. и счетно-импуль | сные в 🕥 Нет фильтра |                           |       |          |          |         |           | ) 🛅  | 1 1         | 1     | 01 10 <b>N</b> ?        |      |                        |     |
| (B)   | 6MD BE / Folder / 6MD | 564 75A 0607  | /6MD664                  | Фильтр выбора т      | ипа отображае             | емо   | й ин     | фор      | ма      | ции       |      |             |       |                         |      |                        | 23  |
|       | # Установки - Ранжи   | ирование (Мат | рица конфигурации) - 6ME |                      | 7/6MD664                  | _     |          |          |         |           |      |             |       |                         |      |                        | •   |
|       |                       |               | И                        | нформация            |                           |       |          |          |         |           | Ис   | TOUHN       | ĸ     |                         |      |                        | 1   |
|       |                       | Номер         | Текст дисплея            | Название сигнала     | Тип                       | Bx    | 1 3      | Б<br>2 3 | 4       | И¢<br>1 2 | 3    | CI          | U I   | Измеряемая величь       | на   | Измеряемые<br>величины | C   |
|       | Пользователь          |               |                          |                      |                           |       |          |          |         | -         | -    |             |       |                         | -    |                        | 11  |
|       | Общие истановки       | -             |                          |                      | -                         | -     |          |          |         | _         | -    |             | -     |                         | -    |                        |     |
|       | Данные 3С1            |               |                          |                      | Информационны             | ый ка | атало    | r'       |         |           |      |             |       |                         |      |                        | ++  |
|       | Per Asan Pex          |               | 8                        |                      | C garage and a second     |       | 2.54.753 | ODIES    | 1.43.57 | 100.007   | 1000 |             | 1.020 | (NON 1997) 1997 1997 19 |      |                        | ++  |
|       | Параметры ЭС2         |               |                          |                      | Сообщения, ком            | анды  | и, изм   | еряе     | мые     | и счет    | THO  | импул       | UPCH  | ные величины            | 10   |                        | ++  |
|       | EN100-Модчль 1        |               | 5                        |                      | (зацепите мыщь            | юи    | терет    | ыщите    | BM      | атриц     | y):  |             |       |                         | 1    |                        |     |
|       | Авториз Управл        |               |                          |                      | I € I Coofile             | ния   | ÷        |          |         |           |      |             |       |                         | 11   |                        |     |
|       | Объект Управл         | 2             |                          |                      | 🕀 🎰 Управл                | возд  | ейств    | . 6es    | обра    | тной      | C89  | зи          |       |                         | 10   |                        |     |
|       | Данные процесса       |               |                          |                      | Элаван                    | ение  | с обр    | атной    | CBR     | зью       |      |             |       |                         | 10   |                        |     |
|       | Измерения             |               |                          |                      | H-Cal Mawene              | HUR   | noer     |          |         |           |      |             |       |                         |      |                        |     |
|       | ПереклПорог Знач      |               |                          |                      | E Patie                   | Nee   | SHAUP    | HUR      |         |           |      |             |       |                         | 10   |                        |     |
|       | Изм U 1               | 1             | 8                        |                      |                           | Anna  | CORNER   | MA       | ns -    |           |      |             |       |                         |      |                        | *   |
|       | Изм I 1               |               |                          |                      |                           |       | una a    | - Corr   |         |           |      |             | - 0   | AAD.                    | - 10 |                        |     |
|       | Изм 1ф 1              |               | 8                        |                      | Contraction of the second | snew  | гоня да  | SHUT.    | вели    | NHING     | 1301 | epens       | NM (F | 140)                    |      |                        |     |
|       | Изм 3ф 1              | 3             |                          |                      | Non                       | pone  | MIDIC 1  | UNICH    |         |           |      | 1.000 C 100 |       | (Concerning)            | 10   |                        | × . |
|       | СИНХР функция 1       | 3             | 5 C                      |                      |                           | Конц  | D. TONK  | a(Unp    | ед п    | ольэ.     | npes | цел.ве      | ели   | 8910)                   |      |                        |     |
|       | АЛВ                   | 1             | C                        |                      |                           | MOLL  | HOCT     | 6        |         |           |      |             |       |                         | . 18 |                        |     |
|       | 9P08                  |               | 1                        |                      |                           |       |          |          |         |           |      |             |       |                         |      |                        |     |
|       | Контроль Измер.       |               | 8                        |                      |                           |       |          |          |         |           |      |             |       |                         |      | 8                      |     |
| 1     | Энергия               |               | 0                        |                      |                           |       |          |          |         |           |      |             |       |                         |      |                        |     |
|       |                       |               |                          |                      |                           |       |          |          |         |           |      |             |       |                         |      |                        | 1 1 |

2. Сигнал "перетаскивается", например в группу "Пользователь":

|                 |       |               | Информация                               |                    |                |          |            |        |          |      | Ист         | очни | чк                   |                           |   |
|-----------------|-------|---------------|------------------------------------------|--------------------|----------------|----------|------------|--------|----------|------|-------------|------|----------------------|---------------------------|---|
|                 | Номер | Текст дисплея | Название сигнала                         |                    | Тип            | Вx       | 1 2        | 5      | 4 1      | Иф   | 3           | С    | Л Измеряемая величин | на Измеряемые<br>величины | C |
| Пользователь    |       | Конт.Точка    | Контр. точка(Опред. польз. предел. велич | ина)               | LVU            |          | 1 2        | -      |          | -    |             |      |                      | Конт Тч(ИзВел)            |   |
| Общие установки |       |               |                                          | -                  | e a constantes | <u> </u> | Service of |        | - 78-    |      |             | 5 28 |                      |                           |   |
| Данные ЭС1      |       |               |                                          | информа            | ционны         | ыи ка    | талог      | -      |          |      |             |      |                      | <u>×</u>                  |   |
| Рег Авар Реж    |       |               |                                          | Credence           |                |          |            | _      |          |      |             |      |                      |                           |   |
| Параметры ЭС2   |       |               |                                          | Looome<br>(sauenus | ния, ком       | анды     | I, ИЗМЕ    | ряем   | IDE N    | сче  | тно•и<br>ш} | мпу. | пьсные величины      |                           |   |
| EN100-Модуль 1  |       |               |                                          | [Sateria           | е мыще         | юип      | lepera     | щите   | D Ma     | гриц | 490-        |      |                      |                           |   |
| Авториз Управл  |       |               |                                          | ÷.                 | Сообще         | ния      |            |        |          |      |             |      |                      |                           |   |
| Объект Управл   |       |               |                                          | ÷.                 | Управл.        | возде    | вйств.     | без (  | обрат    | ной  | связ        | и    |                      |                           | _ |
| Данные процесса |       |               |                                          |                    | Управле        | ение с   | с обра     | тной   | связы    | ю    |             |      |                      |                           |   |
| Измерения       |       |               |                                          | ė-@1               | Измере         | ние      |            |        |          |      |             |      |                      |                           |   |
| ПереклПорогЗнач |       |               |                                          | Ē                  | Pa6            | чее з    | значен     | ие     |          |      |             |      |                      |                           |   |
| Изм U 1         |       |               |                                          |                    | -891           | 1зме     | рение      | IMVL   | 0        |      |             |      |                      |                           | × |
| Изм I1          |       |               |                                          |                    |                | знешн    | няя деі    | йст. в | елич     | ина  | изме        | рен  | us (MVU)             |                           | × |
| Изм 1ф 1        |       |               |                                          |                    | С Кон          | полы     | ные то     | чки    |          | 1000 |             |      |                      |                           | * |
| Изм 3ф 1        |       |               |                                          |                    | 24             | онто     | точка      | ίΩπο   | en no    | a.s. | nnea        | ene  | еличина)             |                           | × |
| СИНХР функция 1 |       |               |                                          |                    | Cueruur        | мони     | HOCTU      | (enþ   | .,щ. ПО. | 100. | пред        | UND  | evennen og           |                           | × |
| ANB             |       |               |                                          |                    | CAGLANK        | мощі     | ности      |        |          |      |             |      |                      |                           |   |
| 9POB            |       |               |                                          |                    |                |          |            |        |          |      |             |      |                      |                           |   |

3. Переименование названия сигнала в понятный пользователю, например "Таймер Т2". Цель - СFС-логика:

| Установки - Ранжи | прование (М | атрица конфигурации) | - 6MD_BF / Folder / 6MD664 _7SA _0607/6I | MD664 |    |   |   |     |     |    |     |      |                       |                |   | -    |         |
|-------------------|-------------|----------------------|------------------------------------------|-------|----|---|---|-----|-----|----|-----|------|-----------------------|----------------|---|------|---------|
|                   |             | 28                   | Информация                               | 111   |    | a |   |     | 10. |    | Ист | очни | ĸ                     |                |   | Цель |         |
| 1                 | Номер       | Текст дисплея        | Название сигнала                         | Тип   |    | 1 | Б |     | 1   | Иφ |     | CJ   | 1 Измеряемая величина | Измеряемые     | C | ΧЛ   |         |
| ſ                 |             |                      | 7                                        |       | BX | 1 | 2 | 3 4 | 1   | 2  | 3   |      |                       | величины       |   |      | значени |
| Пользователь      |             | Таймер Т2            | Таймер Т2                                | LVU   |    |   |   |     |     |    |     |      |                       | Конт Тч(ИзВел) |   | X    |         |
| Общие установки   |             |                      |                                          |       |    |   |   |     |     |    |     |      |                       |                |   |      |         |
| Данные ЭС1        |             |                      | 1                                        |       |    | 1 |   |     |     |    |     |      |                       |                |   |      |         |
| Рег Авар Реж      |             | 1                    |                                          | 8     |    |   |   |     | ŝ.  |    |     | Č.   |                       |                |   |      |         |
| Параметры ЭС2     |             |                      |                                          |       |    | н | × | н   | ж   | н  | н   | 2    |                       |                |   |      |         |
| EN100-Moguas 1    |             |                      |                                          | l.    |    |   |   |     | T   |    |     |      |                       |                |   |      |         |

4. Открывается нужная схема СFC-логики. До "переделки" выдержка времени тай мера T2 задавалась непосредственно в CFC-логике (200мс на входе T1):

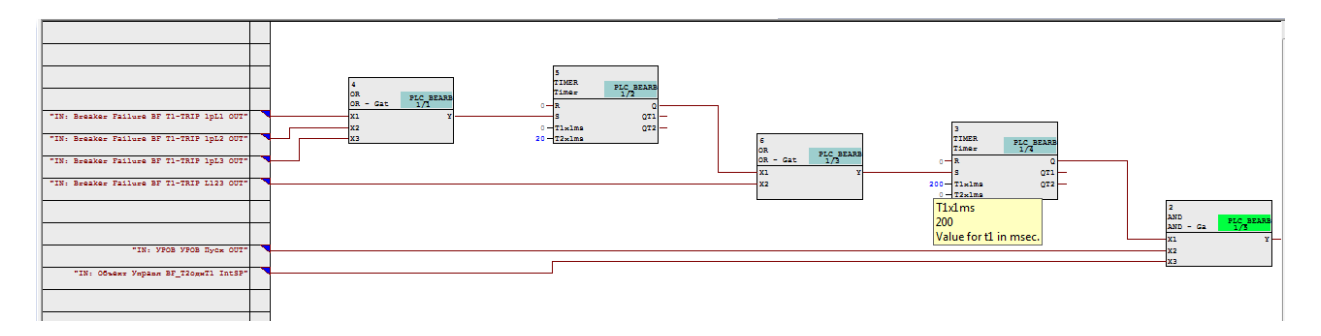

5. Открывается информационный каталог доступных элементов СFC-логики (папка "Туре Convertor" и выбирается элемент "REAL\_TO\_UINT (Adaptor)":

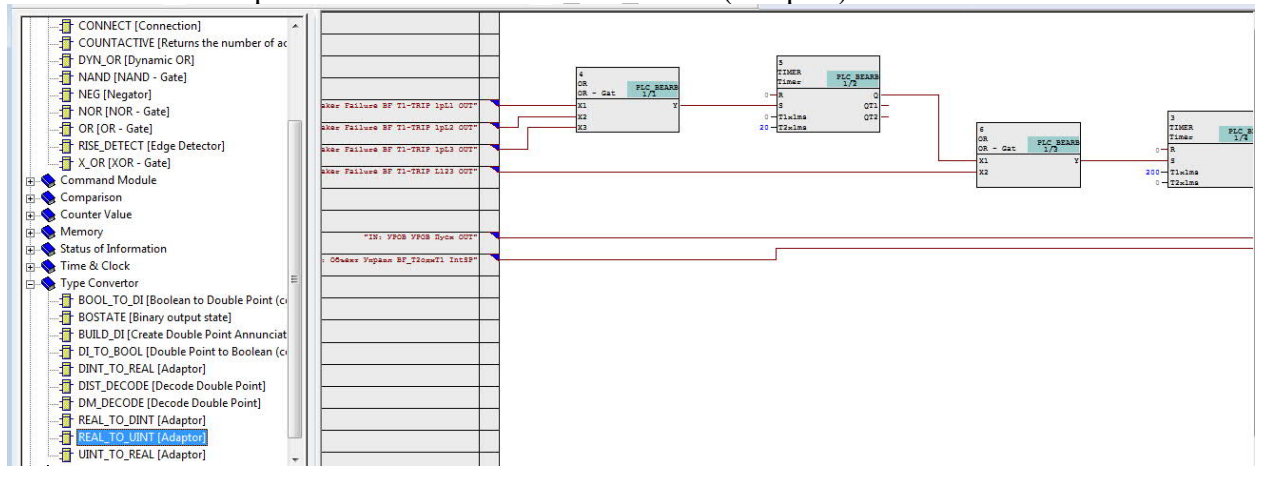

6. Выбранный элемент "перетаскивается" в нужное место схемы:

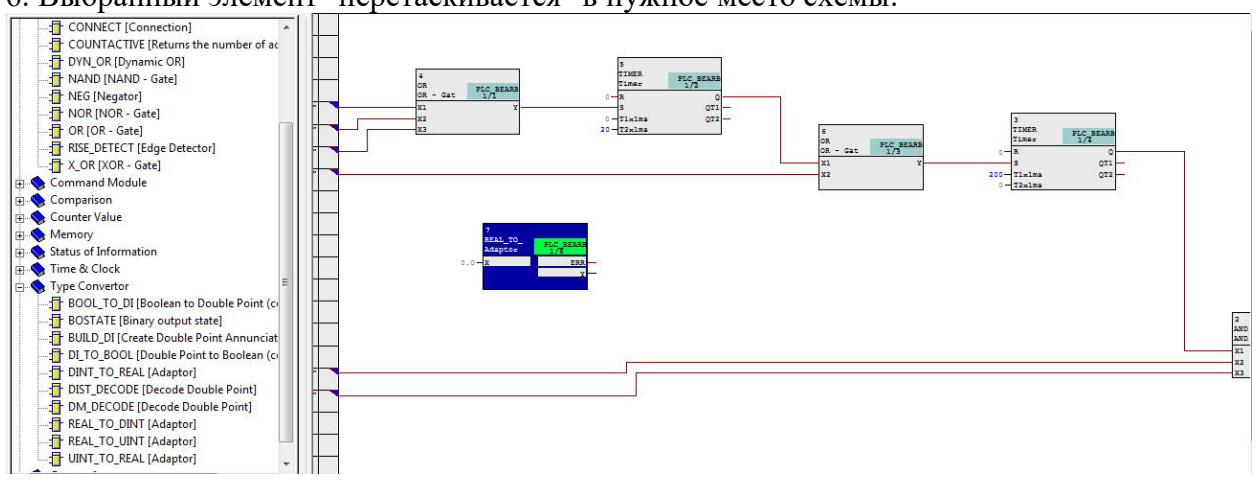

7. Производится (нажатием правой кнопки мыши) вызов возможных сигналов, с которыми можно произвести соединение входа "Х" элемента "REAL\_TO\_UINT (Adaptor)"

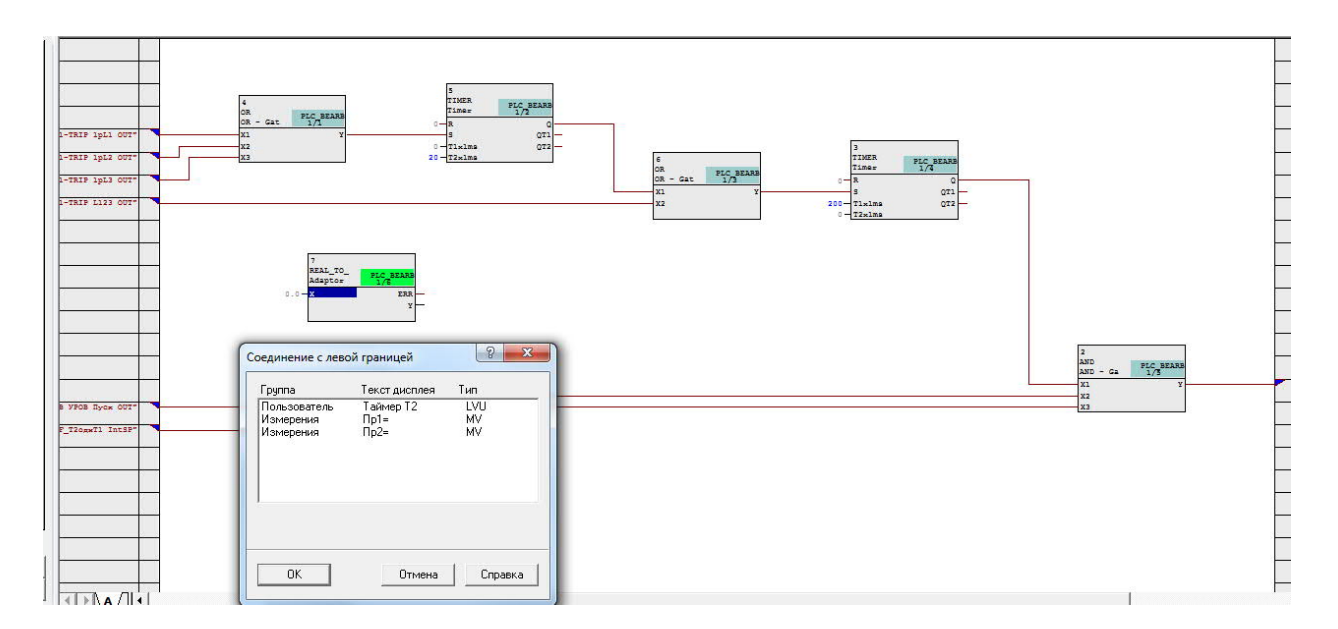

# 8. Из списка выбирается ранее созданный в матрице сигнал "Таймер Т2":

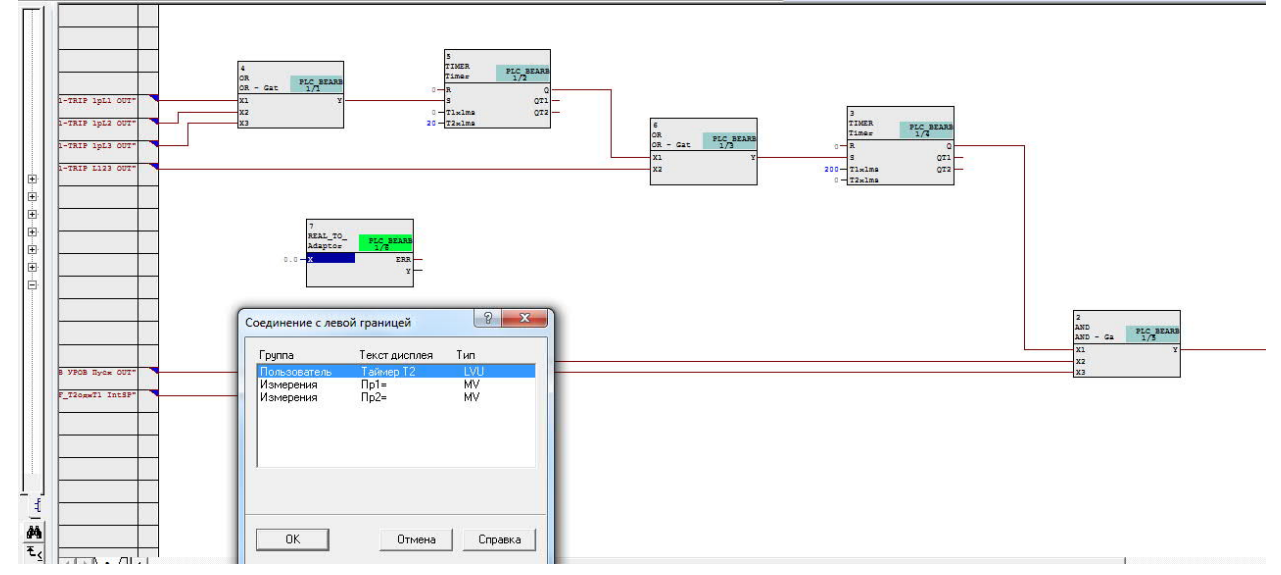

# 9. Нажимается ОК:

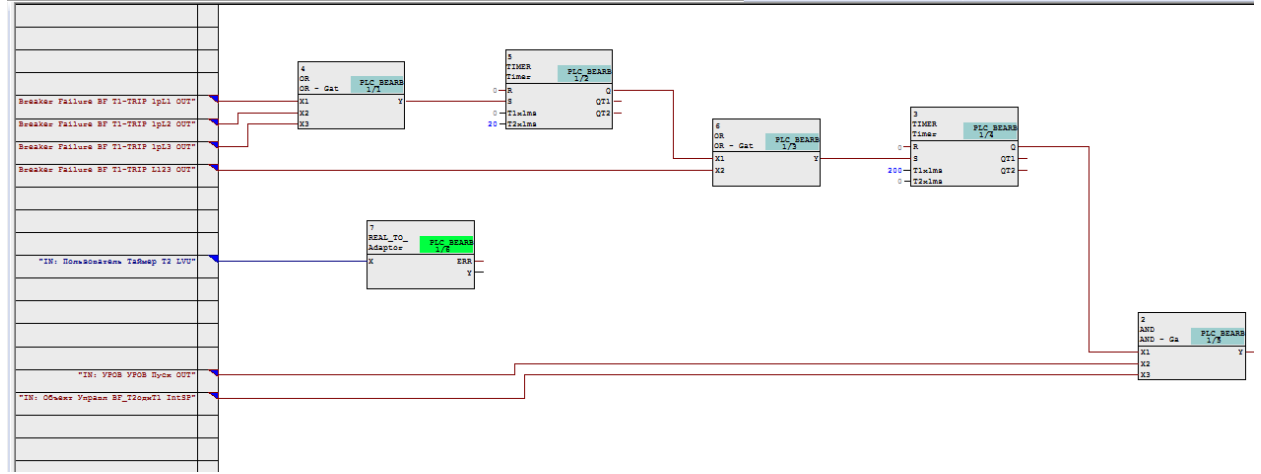

10. Выход У элемента "REAL\_TO\_UINT (Adaptor)" соединяется с входом Т1 таймера, где задавалась выдержка времени в 200мс:

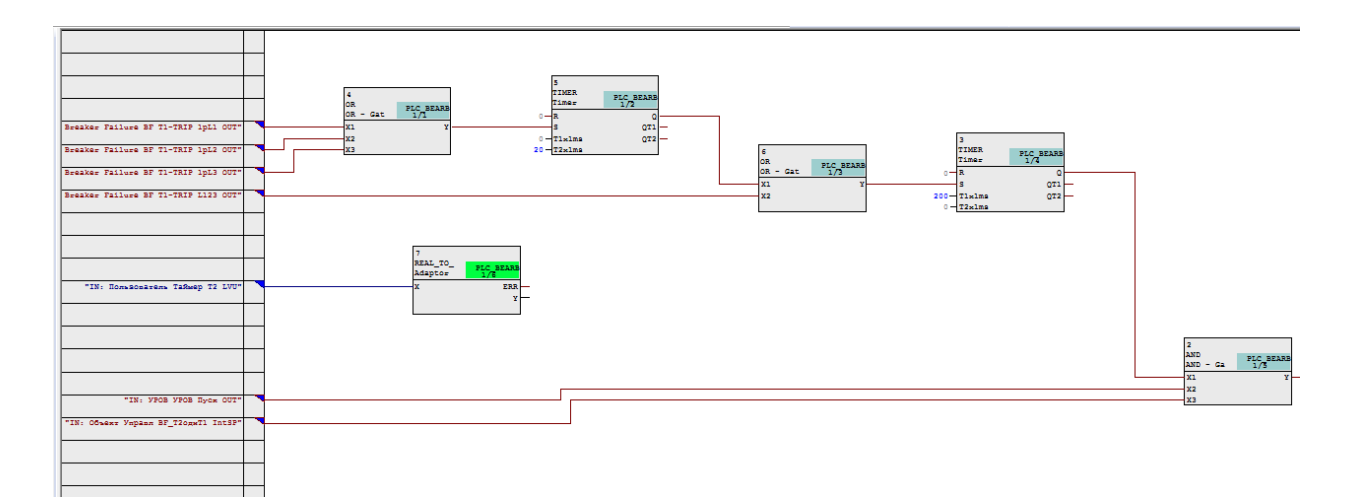

11. Выполняется "оптимизация последовательности выполнения" элементов в CFCпогике:

| 5101 | inte.                                                                             |                                                                                                    |            |              |                     |                                       |
|------|-----------------------------------------------------------------------------------|----------------------------------------------------------------------------------------------------|------------|--------------|---------------------|---------------------------------------|
| CF   | -C - [BF_logic 6MD_BF\6MD664 _7SA _1007\]<br>Схема Правка Вставка СРU Отладка Вид | Параметры Окно Справка                                                                                               |            |              |                     |                                       |
| 0    | ≠ ⊕   X h k   🗈 🖿 🐂 🗭 →                                                           | Настроить                                                                                                    | •          |              |                     |                                       |
|      |                                                                                   | Закрыть текстовые соединения<br>Удалить текстовые соединения<br>Синхронизировать, распространяющиеся на всю АС связи |            |              |                     |                                       |
|      | Breaker Failure BF TI-TRIF 1pL1 007"                                              | Протоколы<br>Данные ссылок схемы                                                                                     | Ctrl+Alt+R |              | 3                   |                                       |
|      | Breaker Failure BF T1-TRIP 1pL3 007"                                              | Оптимизировать последовательность выполнения                                                                         |            | at PLC BEARS | Timer 1/3           |                                       |
|      | Breaker Failure BF T1-TRIP L123 OUT"                                              | Типы блоков                                                                                                    |            | Y            | S QT1<br>Tixims QT2 |                                       |
| E    |                                                                                   | Таблица символов                                                                                                    | Ctrl+Alt+T |              | 0 - T2mims          |                                       |
| Ð    |                                                                                   | Синхронизировать с таблицей символов                                                                                 | Ctrl+F5    |              |                     |                                       |
| Ð    |                                                                                   | 7<br>REAL_TO                                                                                                    |            |              |                     |                                       |
| 田田   | "IN: Польвонатель Таймер Т2 LVU"                                                  | X ERR                                                                                                    |            |              |                     |                                       |
| ē    |                                                                                   | 1                                                                                                    |            |              |                     |                                       |
|      |                                                                                   |                                                                                                    |            |              |                     | 2<br>AND<br>AND - Ga PLC SEARS<br>1/5 |
|      | "IN: YPOB YPOB Bycx OUT"                                                          |                                                                                                    |            |              |                     | X1 Y<br>X2<br>X3                      |
|      | "IN: COmean Vapana BF_T20gwT1 IntSF"                                              |                                                                                                    |            |              |                     |                                       |
|      |                                                                                   |                                                                                                    |            |              |                     |                                       |
|      |                                                                                   |                                                                                                    |            |              |                     |                                       |
|      |                                                                                   |                                                                                                    |            |              |                     |                                       |

## 12. Выполняется "компиляция" схемы:

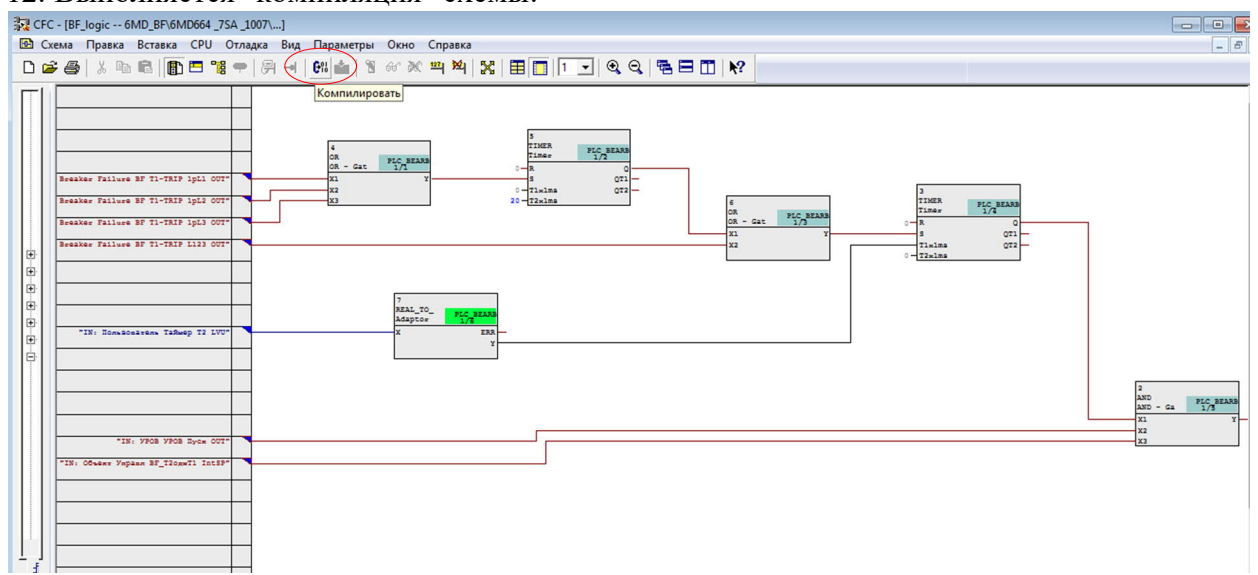

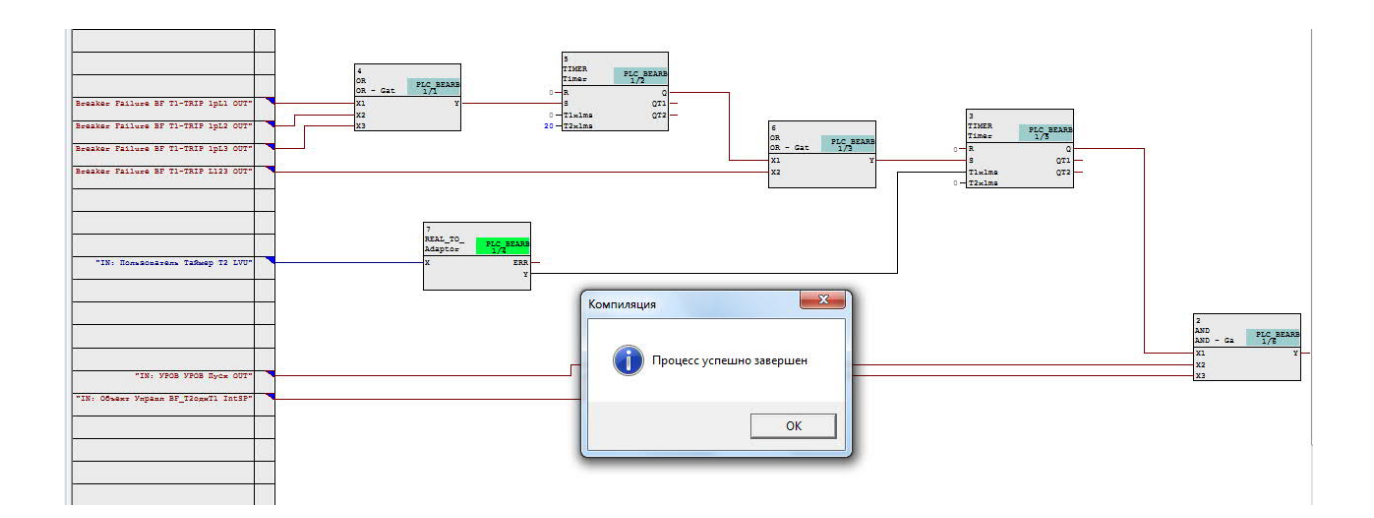

13. Выбор размерности пользовательского сигнала "Таймер Т2". В матрице нажать правую кнопку мыши:

| 🗰 Установки - Ранж | ирование (М | Іатрица конфи | гурации) - ( | 6MD_BF / Folder / 6MD664 _7SA _06                                                                  | 507/6MD664 |      |   |     |     |   |    |     |      |     |                     |                |   |      | • | ×   |
|--------------------|-------------|---------------|--------------|----------------------------------------------------------------------------------------------------|------------|------|---|-----|-----|---|----|-----|------|-----|---------------------|----------------|---|------|---|-----|
|                    |             |               |              | ии) - ОМД_ВР / Folder / ОМДОО4_ЛЗА_ДОО/<br>Информация<br>я Название сигнала<br>Вставить информацию |            | 1    |   |     |     |   |    | Ист | гочн | ник |                     |                |   | Цe   |   |     |
|                    | Номер       | Текст ди      | исплея       | Название сигнала                                                                                   | Тип        |      |   | Б   |     | 1 | Иφ |     | С    | Л   | Измеряемая величина | Измеряемые     | C | X    | Л | -   |
|                    |             |               |              |                                                                                                    |            | 1 BX | 1 | 2 3 | 3 4 | 1 | 2  | 3   |      |     |                     | величины       |   |      |   | ЗНа |
| Пользователь       |             | Таймер Т2     |              | - · · ·                                                                                            | LVU        |      |   |     |     | 1 |    |     |      |     |                     | Конт Тч(ИзВел) |   |      | X | į.  |
| Общие установки    |             |               | Встави       | ить информацию                                                                                     |            |      |   |     |     |   |    |     |      |     |                     |                |   |      |   |     |
| Данные ЭС1         |             |               | Удали        | ть информацию                                                                                      |            |      |   |     |     |   |    |     |      |     |                     |                |   |      |   |     |
| Рег Авар Реж       |             |               | C            |                                                                                                    |            | 1    |   |     |     |   |    |     |      |     |                     |                |   |      |   |     |
| Параметры ЭС2      |             |               | Своис        | тва                                                                                                |            |      | * | ××  |     | * | ×  | ×   |      |     |                     |                |   | ň ř  |   |     |
| EN100 Marca 1      |             |               |              |                                                                                                    | S          |      | S |     | 100 | 1 |    | 10  |      |     |                     |                |   | 1000 |   |     |

14. Выбрать "Свойства". Высвечивается:

|                                                                                                    |       |               | Информация                                                                                                    |           |      |          |          |     |      | И         | сточни | ик   |                     |                        |   |
|----------------------------------------------------------------------------------------------------|-------|---------------|----------------------------------------------------------------------------------------------------|-----------|------|----------|----------|-----|------|-----------|--------|------|---------------------|------------------------|---|
|                                                                                                    | Номер | Текст дисплея | Название сигнала                                                                                                    | Тип       | Bx   | 1        | Б<br>2 3 | 3 4 | 1    | 1φ<br>2 3 | C      | л    | Измеряемая величина | Измеряемые<br>величины | 1 |
| Пользователь                                                                                                    |       | Таймер Т2     | Таймер Т2                                                                                                    | LVU       |      |          |          |     |      | 6         |        |      |                     | Конт Тч(ИзВел)         |   |
| Общие установки<br>Данные 3С1<br>Рег Авар Реж<br>Параметры 3С2<br>EN100-Мадуль 1<br>Авториз Управл<br>Объект Управл<br>Объект Управл<br>Данные процесса<br>Измерения<br>ТереклПорогЗнач<br>Изм U 1 |       |               | Свойства объекта - Таймер Т2 - LVU<br>Свойства отображения Свойства ини<br>Свойства отображения<br>Размерность:<br>Козфицент преобразования:<br>(соответствует 100 %)<br>Число разрядов: | циализаци | ли ] | •<br>100 |          |     |      |           |        |      |                     |                        |   |
| Изм I 1<br>Изм 1 Ф 1                                                                                                    |       |               |                                                                                                    |           |      | -        |          |     |      |           |        |      |                     |                        |   |
| Изм 3ф 1<br>СИНХР финкция 1                                                                                                    |       |               |                                                                                                    |           |      |          |          |     |      |           |        |      | -                   |                        | - |
|                                                                                                    |       |               | ОК Применить                                                                                                    |           |      |          |          | C   | тмен | ia        | (      | Спра | авка                |                        | 3 |

15. В закладке "Размерность" выбрать "м сек":

|                 |       |               | И   | нформация                          |              |      | Источник |   |    |     |      |      |       |    |          |  |
|-----------------|-------|---------------|-----|------------------------------------|--------------|------|----------|---|----|-----|------|------|-------|----|----------|--|
| Ī               | Номер | Текст дисплея |     | Название сигнала                   | Тип          |      | Γ        |   | 5  |     |      | Иφ   |       | сл | Измеряем |  |
| ſ               |       |               |     |                                    |              | BX   | 1        | 2 | 3  | 4   | 1    | 2    | 3     |    |          |  |
| Пользователь    | 0     | Таймер Т2     | Tai | імер Т2                            | LVU          |      |          |   |    |     |      |      |       | 3  |          |  |
| Общие установки |       |               |     | (                                  |              | 1000 | -        |   | 10 | 1 1 |      |      | - 540 |    | N N      |  |
| Данные ЭС1      |       |               |     | Свойства объекта - Таймер Т2 - LVI | J            |      |          |   |    |     |      |      |       |    |          |  |
| Рег Авар Реж    |       |               |     |                                    |              |      | _        |   | _  |     | _    |      | _     |    |          |  |
| Параметры ЭС2   | i l   | - Di          |     | Свойства отображения Свойства      | инициализаци | и    |          |   |    |     |      |      |       |    |          |  |
| EN100-Модуль 1  |       |               |     |                                    |              |      |          |   |    |     |      |      |       |    |          |  |
| Авториз Управл  |       |               |     | Свойства отображения               |              |      |          |   |    |     |      |      |       |    |          |  |
| Объект Управл   |       |               |     | Размерность                        | 22           |      |          | - |    |     |      |      |       |    |          |  |
| Данные процесса |       |               |     |                                    | La Foureur   |      | 1        | 1 |    |     |      |      |       |    |          |  |
| Измерения       |       |               |     | Коэффицент преобразования:         | мсек         |      | H        |   |    |     |      |      |       |    |          |  |
| ПереклПорогЗнач | ).    |               |     | (соответствует 100 %)              | MA           |      |          |   |    |     |      |      |       |    |          |  |
| Изм U 1         |       |               |     | Число разрядов:                    | MA           |      |          | - |    |     |      |      |       |    |          |  |
| Изм I1          |       |               |     |                                    | 1            |      |          | • |    |     |      |      |       |    |          |  |
| Изм 1ф 1        |       |               |     |                                    |              |      |          |   |    |     |      |      |       |    |          |  |
| Изм Зф 1        | Ì     |               |     |                                    |              |      |          |   |    |     |      |      |       |    |          |  |
| СИНХР функция 1 | i l   |               |     |                                    |              |      |          |   |    |     |      |      |       |    |          |  |
| ANB             |       |               |     |                                    |              |      |          |   |    | 0   | 1977 | ach. | Ť     | 0  | 1 1000   |  |
| 9POB            |       |               |     | Применить                          |              |      |          |   | 1  | 0   | тме  | на   |       | un | равка    |  |
| Контроль Измер. |       |               |     |                                    |              | _    | -        | _ |    | _   | _    | _    | -     | -  |          |  |

# 16. "Коэффициент преобразования" и "Число разрядов" можно оставить "по умолчанию":

|                 |       |               | Информация            |                                                                                                    |      |      |         |          |       | k       | істо | чник |                   |        |                     |   | Цель |      |
|-----------------|-------|---------------|-----------------------|----------------------------------------------------------------------------------------------------|------|------|---------|----------|-------|---------|------|------|-------------------|--------|---------------------|---|------|------|
|                 | Номер | Текст дисплея | Название сигнала      | Тип                                                                                                    | Bx   | 1    | Б<br>23 | 3 4      | 1     | Иф<br>2 | 3    | ГЛ   | Измеряемая ве.    | пичина | Измеряемые величины | C | Χſ   | Зна  |
| Пользователь    |       | Таймер Т2     | Таймер Т2             | LVU                                                                                                    |      |      |         |          |       |         |      |      |                   |        | Конт Тч(ИзВел)      |   | ×    | 20   |
| Общие установки |       |               |                       |                                                                                                    |      |      |         | 1        |       |         |      |      |                   |        |                     |   |      |      |
| Данные ЭС1      |       |               |                       |                                                                                                    |      |      |         |          |       |         | 1    |      |                   |        |                     |   |      |      |
| Рег Авар Реж    |       |               | r                     |                                                                                                    | 20   | 10   |         |          | 265 1 |         |      | 277  |                   | N      |                     |   |      |      |
| Параметры ЭС2   |       |               | Свойства объекта - Та | ймер T2 - LVU                                                                                                    |      |      |         |          |       |         |      |      | ×                 |        |                     |   |      |      |
| EN100-Модуль 1  |       |               |                       |                                                                                                    |      | -    |         |          |       |         |      | -    |                   |        |                     |   | 1    |      |
| Авториз Управл  |       |               | Свойства отображени   | я Свойства иници                                                                                                    | лиза | зции | li -    |          |       |         |      |      |                   | 0      |                     |   |      | i lê |
| Объект Управл   |       |               |                       |                                                                                                    |      |      | 1       |          |       |         |      |      | Ť                 |        |                     |   |      | 2    |
| Данные процесса |       |               | Свойства отображ      | ения                                                                                                    |      |      |         |          |       |         |      |      | i                 |        |                     |   |      |      |
| Измерения       |       |               | Provenuent            |                                                                                                    | Dic. | _    | - 1     | _        |       |         |      |      |                   |        |                     |   | ×    |      |
| ПереклПорогЗнач |       |               | газмерность.          | Jone                                                                                                    |      |      | -       | <u> </u> |       |         |      |      |                   |        |                     |   |      |      |
| Изм U 1         |       |               | Коэффицент прес       | бразования:                                                                                                    | _    | _    | 1       | 00       |       |         |      |      |                   |        |                     | × |      |      |
| Изм I1          |       |               | (соответствует 1      | 00 %)                                                                                                    |      |      |         | 00       |       |         |      |      |                   |        |                     | × |      | 1    |
| Изм 1ф 1        |       |               | Ukono propreso:       |                                                                                                    |      |      | 1.      | -        |       |         |      |      |                   |        |                     | × |      |      |
| Изм 3ф 1        |       |               | число разрядов.       |                                                                                                    |      |      |         | •        |       |         |      |      |                   |        |                     | × | 8    | 1. E |
| СИНХР функция 1 |       |               |                       |                                                                                                    |      |      |         |          |       |         |      |      |                   |        |                     | × |      | 2    |
| AUB             |       |               |                       |                                                                                                    |      |      |         |          |       |         |      |      |                   | -      |                     |   |      |      |
| 9P0B            |       |               |                       |                                                                                                    |      |      |         |          |       |         |      |      |                   |        |                     |   |      |      |
| Контроль Измер. |       |               |                       | and the second second se |      |      |         |          | 124   |         |      | . 1  | The second second |        |                     |   |      |      |
| Энергия         |       |               | ОК Приг               | 1енить                                                                                                    |      |      |         |          |       | Οπ      | мена | •    | Справка           |        |                     |   |      | ×    |
| Статистика      |       |               |                       |                                                                                                    | _    |      |         |          |       |         | _    | _    |                   |        |                     |   |      |      |

# 17. Сохранить изменения:

| JIGSI - 6MD_BF / Folder / 6MD664 _7SA _0607,<br>Файл Правка Вставка Устройство Вид                                                                                                    | бМD664<br>(ервис <u>О</u> кно С <u>п</u> равка                                                                                                    |                                             |
|----------------------------------------------------------------------------------------------------|----------------------------------------------------------------------------------------------------|---------------------------------------------|
|                                                                                                    |                                                                                                    |                                             |
| В 6MD_BF / Folder / 6MD664_75А_06<br>В С файлом<br>В С файлом<br>В С С файлом<br>В С С файлом<br>В С С Файлом<br>В С С Файлом<br>В С С С С Файлом<br>В С С С С С С С С С С С С С С С С С С С | 7/6MD664<br>СЕС - схемы<br>В БF_logic<br>СВ_Control<br>В Протокол<br>Обзор IEC 61850 Проверка набора символов Обновление IEC 61850 Открыть <u>•</u><br>Сообщения Indications                                                                                                    | Закрыть                                     |
|                                                                                                    | Параметры IEC61850 сравниваются 2020.07.06   Параметры IEC61850 неизмененные. 2020.07.06   Временные параметры IEC61850 сохраняются 2020.07.07   Параметры IEC61850 сравниваются 2020.07.07   Параметры IEC61850 сравниваются 2020.07.07   Параметры IEC61850 сравниваются 2020.07.07   Параметры IEC61850 неизмененные. 2020.07.07   Параметры IEC61850 сравниваются 2020.07.07   Параметры IEC61850 сравниваются 2020.07.07   Параметры IEC61850 неизмененные. 2020.07.07   Параметры IEC61850 неизмененные. 2020.07.07   Параметры IEC61850 неизмененные. 2020.07.07   Параметры IEC61850 неизмененные. 2020.07.07   Параметры IEC61850 неизмененные. 2020.07.07 | Экспорт<br>Удалить<br>Удалить все<br>Печать |

18. Передать изменения в терминал:

| DIGSI - Установки - Ранж | ирование (М | Иатрица конфигурации | ) - 6MD_BF / Folder / 6MD664 _7SA _0607  | /6MD664 |    |   |   |     |   |     |      |     |                     |                |   |      |       |
|--------------------------|-------------|----------------------|------------------------------------------|---------|----|---|---|-----|---|-----|------|-----|---------------------|----------------|---|------|-------|
| Файл Правка Вставка      | Устройство  | Вид Сервис Окно      | Справка                                  |         |    |   |   |     |   |     |      |     |                     |                |   |      |       |
| 🖬 🕘 👗 🖻 🖻 🖗 🔇            | 🍰 🕽 🗄       | 🕈 Только изм. и с    | четно-импульсные в 💌 Нет фильтра         | a       | _  | _ | _ | _   | _ | 1   | •    | Ð   | 1 0 0 K?            |                |   |      |       |
| 6MD_BF / Folder / 6MD6   | 64_7SA_060  | 7/6MD664             | Передача изменений в терминал            |         |    |   |   |     |   |     |      |     |                     | 0              |   | 18   | 3     |
| 😑 🇱 Установки - Ранжи    | рование (М  | атрица конфигурации) | - 6MD_BF / Folder / 6MD664 _7SA _0607/61 | MD664   |    |   |   |     |   |     |      |     |                     |                | - | •    | ×     |
|                          |             |                      | Информация                               |         |    |   |   |     |   | И   | сточ | ник |                     |                | L | lель |       |
|                          | Номер       | Текст дисплея        | Название сигнала                         | Тип     | 0  |   | Б |     |   | Иφ  | C    | Л   | Измеряемая величина | Измеряемые     | C | ΧЛ   | -     |
| l l                      |             |                      |                                          |         | BX | 1 | 2 | 3 4 | 1 | 2 3 |      | -   |                     | величины       |   |      | JIHAN |
| Пользователь             |             | Таймер Т2            | Таймер Т2                                | LVU     |    |   |   |     |   |     |      |     |                     | Конт Тч(ИзВел) |   | X    |       |
| Общие установки          |             |                      |                                          |         |    |   |   | -   |   |     |      |     |                     |                |   |      | 100   |

19. Подключившись к терминалу можно посмотреть выставленную уставку (Измерения → "Контрольные точки (измер.величины):

Уставка "Таймер Т2" = 100 мс

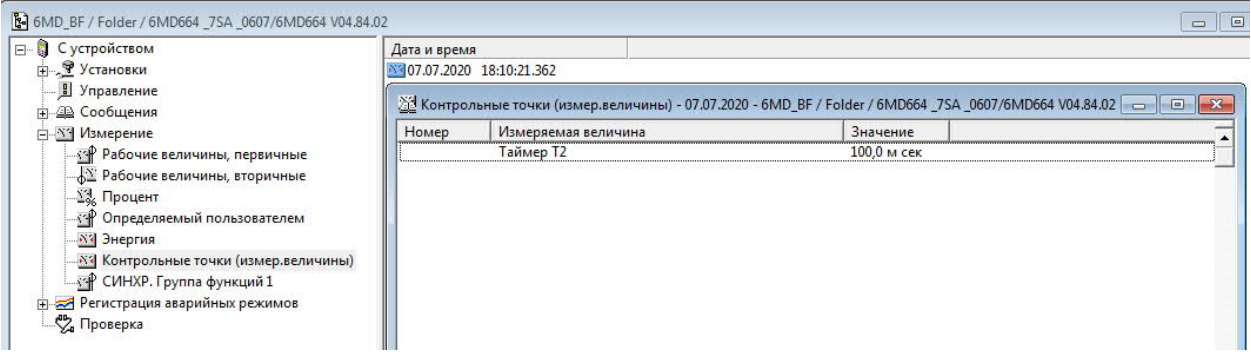

Изменение уставки с дисплея: В основном меню выбрать "Измерения":

| C RUN                                                                                |       |  |
|--------------------------------------------------------------------------------------|-------|--|
| ОСНОВНОЕ МЕНЮ<br>Сообщения<br>Ивмерение<br>Управление<br>Установки<br>Тест/Диагност. | 02/05 |  |

Нажать клавишу "→". Высвечивается:

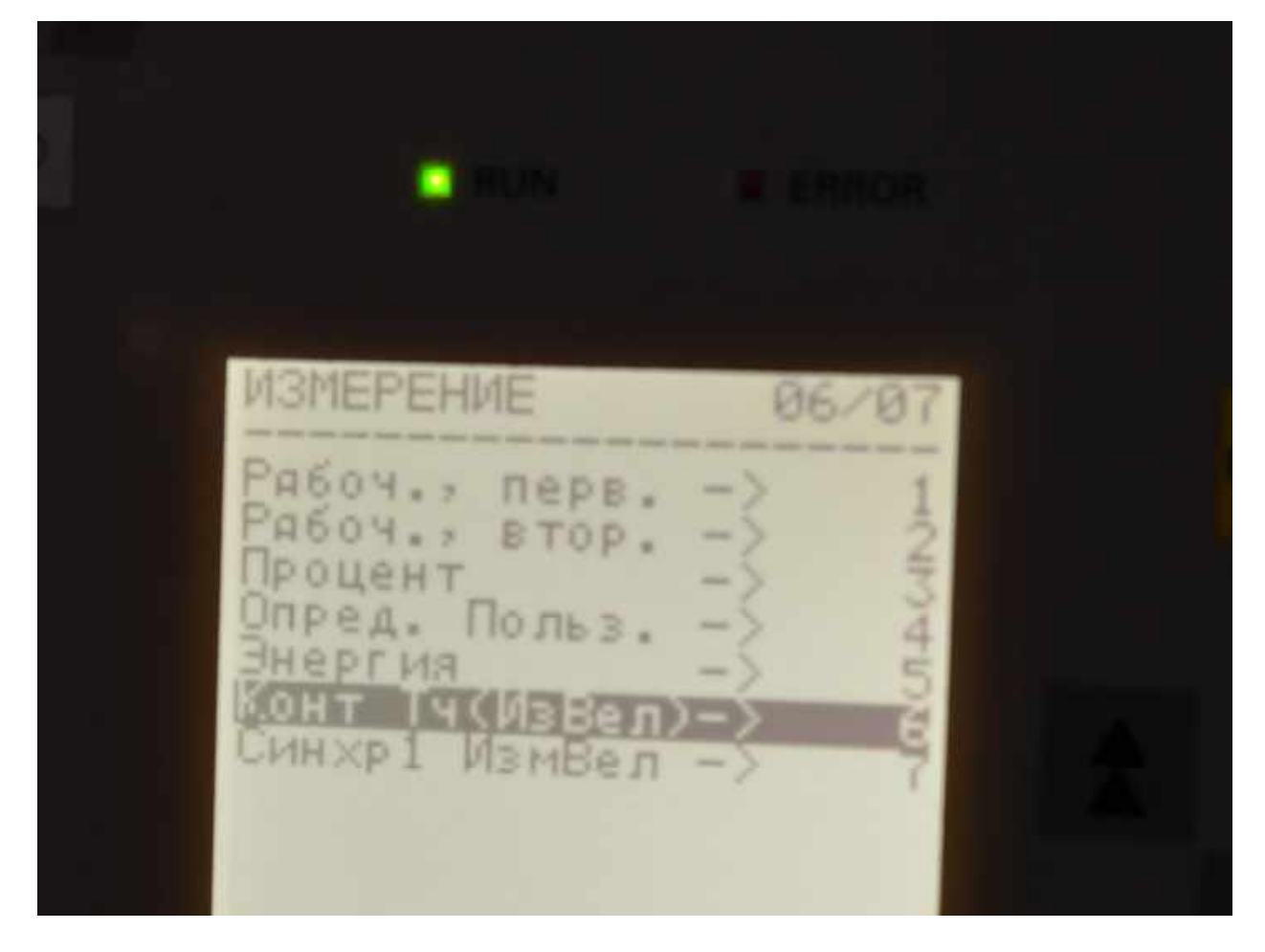

Нажать клавишу "→". Высвечивается величина уставки, заданной в "Свойствах" сигнала "Таймер Т2":

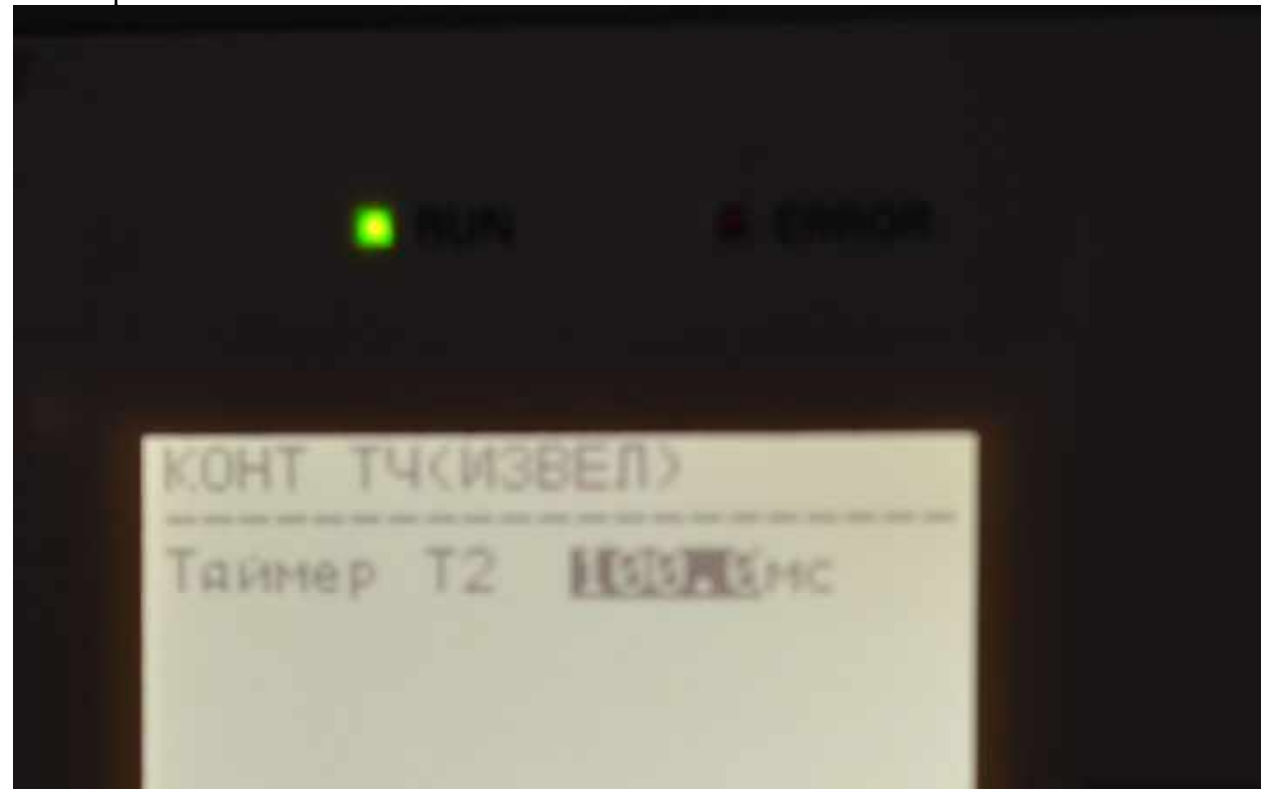

Нажать клавишу "ENTER". Высвечивается:

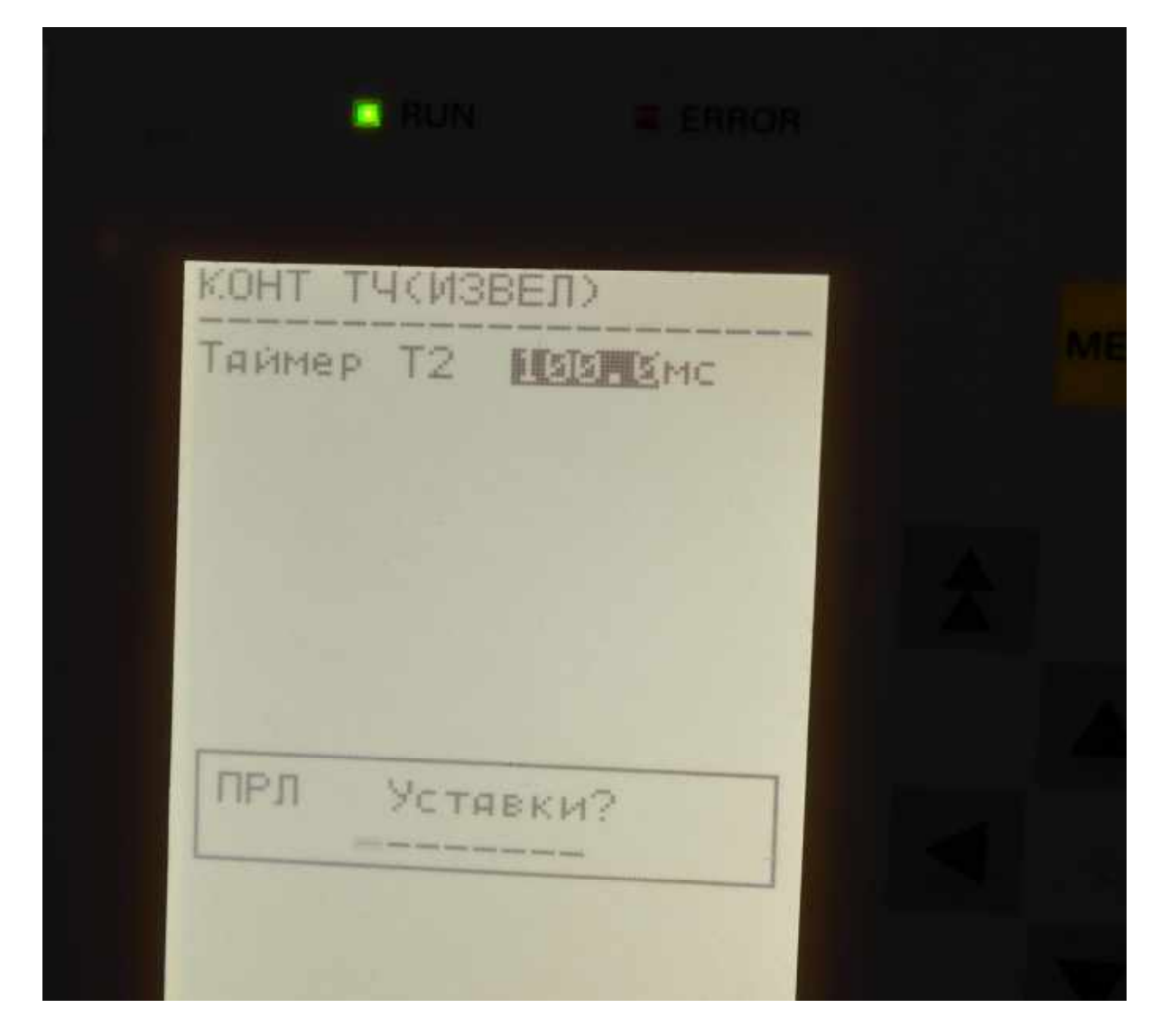

Ввести пароль:

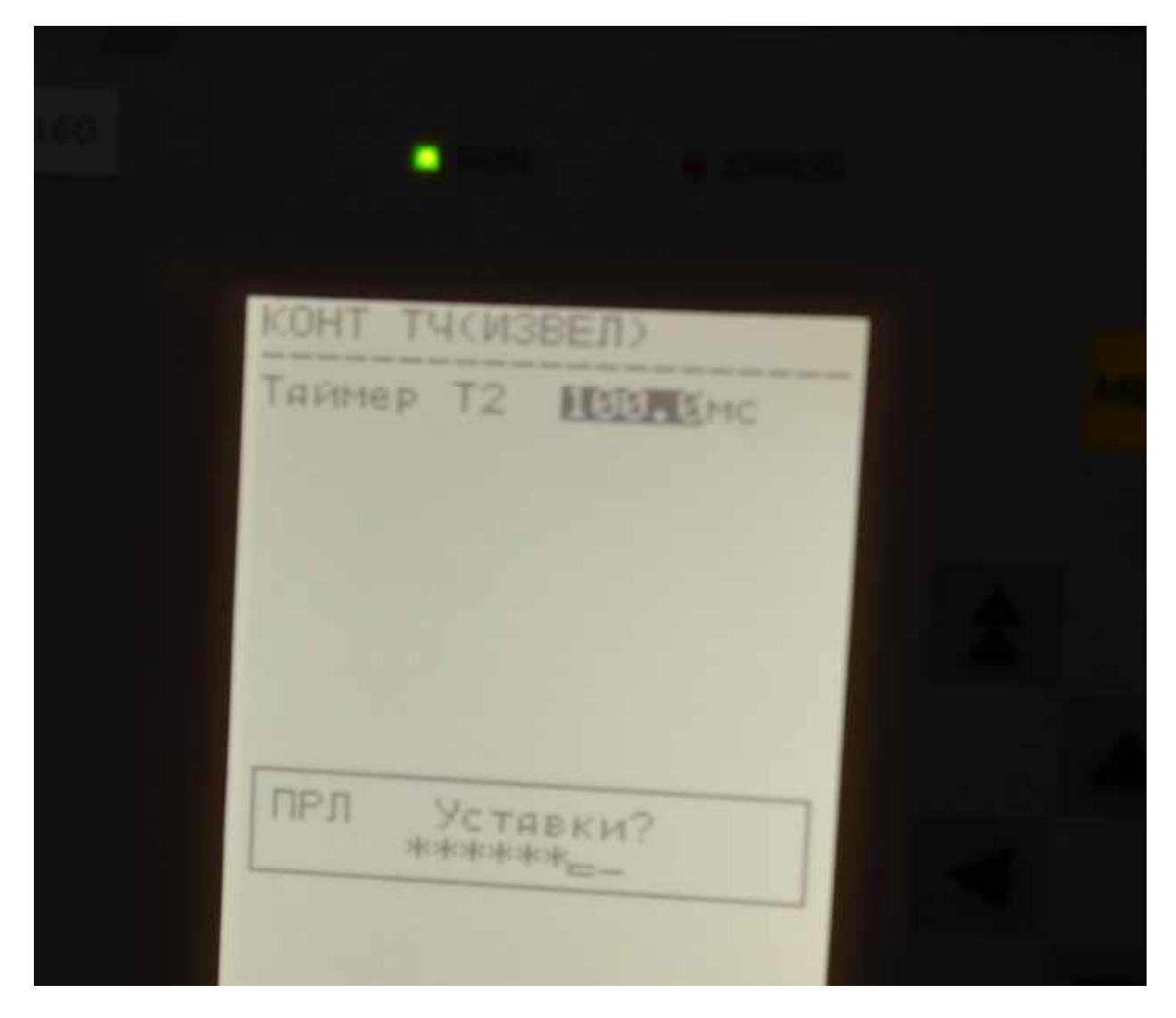

Нажать клавишу "ENTER". Высвечивается:

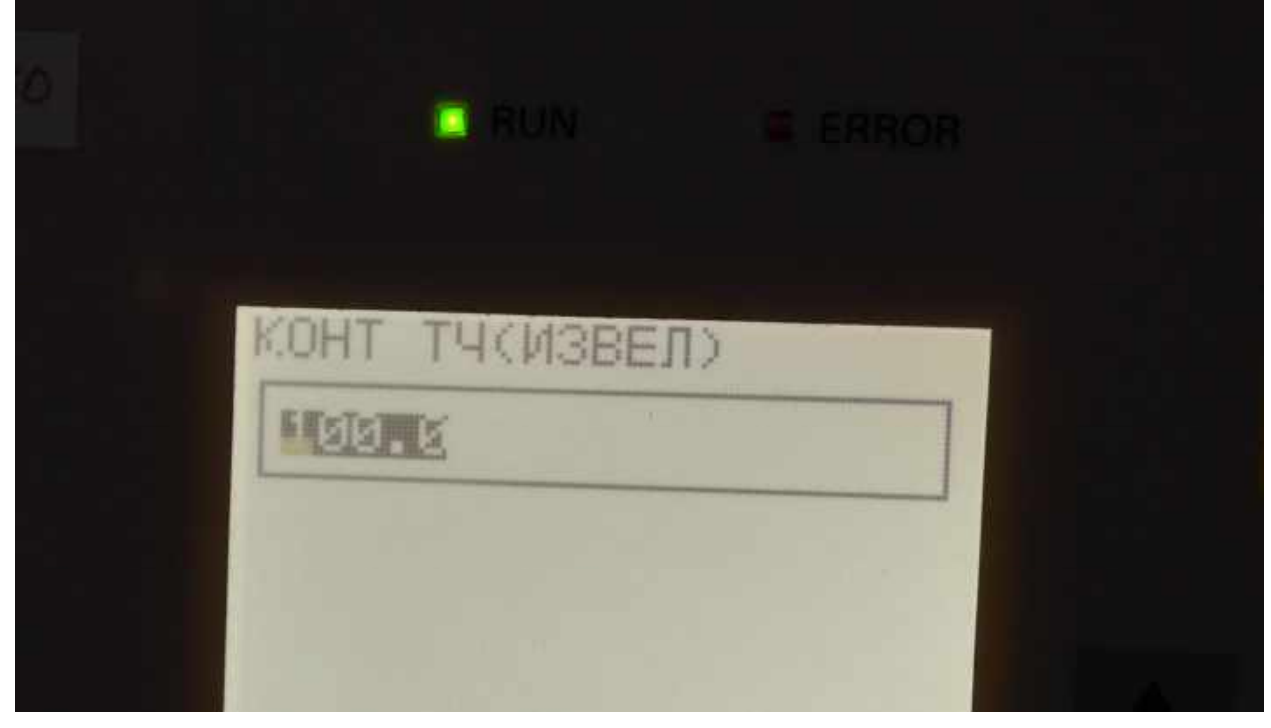

Вводим клавишами клавиатуры новую уставку:

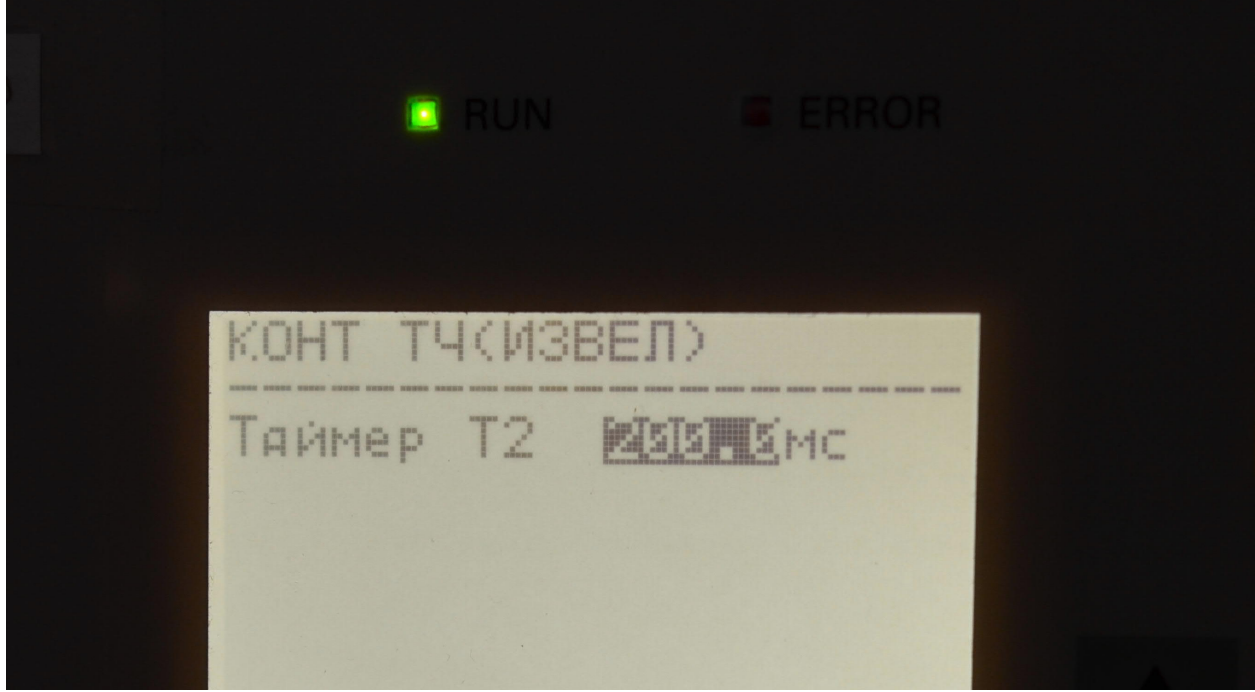

Нажатием "ENTER" производим смену уставки. Проверка: Подается Comtrade-файл аварии на КАЭС:

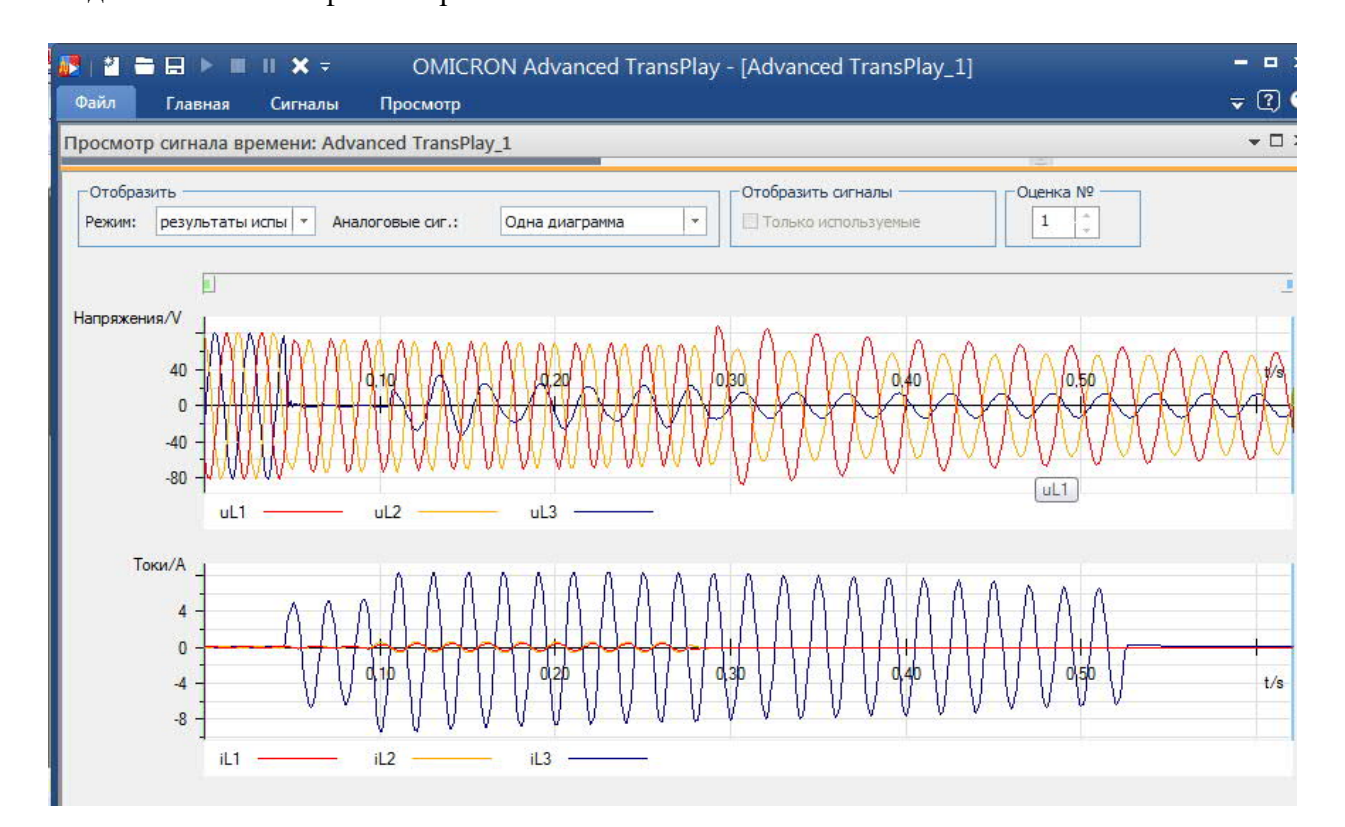

Журнал сообщений (выделен момент формирования пользовательского сигнала отключения с выдержкой таймера =200мс:

| Спонтанно     | ое сообщение - 07.07.2020 18:31:01.445 - 6MD_BF / Folde | er / 6MD664 _7SA | _0607/6MD664                      |
|---------------|---------------------------------------------------------|------------------|-----------------------------------|
| Номер         | Сообщение                                               | Значение         | Дата и время                      |
| 00371         | >ВЫКЛ1 ГОТОВ (для АПВ. Тест Выкл)                       | OFF              | 07.07.2020 18:30:45.748           |
| 02714         | >АПВ: Внешнее откл L3 для пуска АПВ                     | ON               | 07.07.2020 18:30:45.748           |
| 01437         | >9POB: Внешний писк L3                                  | ON               | 07.07.2020 18:30:45.748           |
| 00378         | >ВЫКЛ неисправен (для УРОВ)                             | ON               | 07.07.2020 18:30:45.748           |
| Carlos Carlos | Показания светодиодов квитировано                       | OFF              | 07.07.2020 18:30:45.749           |
| 00301         | Повреждение в энергосистеме                             | 2-0N             | 07.07.2020 18:30:45.749           |
| 00302         | Аварийное событие                                       | 2-0N             | 07.07.2020 18:30:45.749           |
| 02801         | АПВ запущено                                            | ON               | 0 MC                              |
| 02844         | АПВ: действует 1-й цикл                                 | ON               | 0 MC                              |
| 00501         | Общий пуск зашиты                                       | UN               | 1 MC                              |
| 01461         | LIBOR Duan                                              | ON               | 1 MC                              |
| 00514         | Pere Kowawa BOTK 0 - Toos Ko @ asal 2                   | ON               | 2 MC                              |
| 00509         | Pene Komanga OTKIT Profibio 4 asa LS                    | ON               | 2 MC                              |
| 00511         | Общее отклочение устройства                             | ON               | 2 MC                              |
| 01003         | Число команд ОТКЛ выключателя L3                        | 2                | 2 MC                              |
| 01474         | УРОВ ОтключТ1(локал откл)-только фаза L3                | ON               | 2 MC                              |
| 30053         | Идет запись повреждения                                 | ON               | 8 MC                              |
| 00503         | Реле ПУСК Фаза L1                                       | ON               | 98 MC                             |
| 00504         | Реле ПУСК Фаза L2                                       | ON               | 98 мс                             |
| 00514         | Реле команда ОТКЛ - Только Фаза L3                      | OFF              | 98 MC                             |
| 00515         | Реле команда ОТКЛ Фазы L123                             | ON               | 98 MC                             |
| 00507         | Реле команда ОТКЛ Фаза L1                               | ON               | 98 MC                             |
| 00508         | Реле команда UTKЛ Фаза L2                               | UN<br>2          | 38 MC                             |
| 01001         | Число команд UTKJI выключателя L1                       | 3                | 98 MC                             |
| 01002         | ЧИСЛО КОМАНД UTINT ВЫКЛЮЧАТЕЛЯ L2                       | 3<br>ON          | 38 MC                             |
| 02971         | ADB: Kowawaa 3m OTK0                                    | ON               | 98 MC                             |
| 02801         | АЛВ запишено                                            | OFF              | 98 MC                             |
| 02844         | АПВ: действиет 1-й шика                                 | OFF              | 98 MC                             |
| 02784         | Выключатель не готов                                    | ON               | 98 MC                             |
| 02809         | АПВ: Время контр. сигнала пуска истекло                 | ON               | 98 MC                             |
| 02864         | АПВ: 1фаза откл разреш. внутр. АПВ                      | OFF              | 98 MC                             |
| 02889         | АПВ: Разреш. расшир. ступени 1-го цикла                 | OFF              | 98 MC                             |
| 00514         | Реле команда ОТКЛ - Только Фаза L3                      | ON               | 102 MC                            |
| 100000        | QO                                                      | ОТКЛЮЧЕН         | 07.07.2020 18:30:45.848           |
| 02712         | >АПВ: Внешнее откл L1 для пуска АПВ                     | ON               | 122 мс                            |
| 02713         | >АПВ: Внешнее откл L2 для пуска АПВ                     | ON               | 122 мс                            |
| 01435         | >9POB: Внешний пуск L1                                  | ON               | 122 MC                            |
| 01436         | >9POB: Внешний пуск L2                                  | UN               | 122 MC                            |
| 01001         | Реле команда UTKЛ - Только Фаза L3                      | UFF              | 126 MC                            |
| 01001         | ЧИСЛО КОМАНД UTINT ВЫКЛЮЧАТЕЛЯ LT                       | 4                | 126 MC                            |
| 01476         | UPOR OTX dout 1 (dox ad otx d), 3 dag                   | 4<br>ON          | 126 MC                            |
| 01474         | STOD OTKINOT TOKATOTKI) 5 445                           | OFF              | 126 MC                            |
| 02871         | АПВ: Команда Зф ПТКП                                    | OFF              | 198 MC                            |
| 01493         | УРОВ Отключение в случ неиспр.сил.выкл.                 | ON               | 201 MC                            |
| 1             | BF_TripT2                                               | ÖN               | 203 мс                            |
|               | QO                                                      | ВКЛЮЧЕН          | 07.07.2020 18:30:45.966           |
|               | QO                                                      |                  | 07.07.2020 18:30:45.967           |
| 000800        | BF_TripT2                                               | OFF              | 234 мс                            |
| 01461         | 9P0B Пуск                                               | OFF              | 233 мс                            |
| 00501         | Общий пуск зашиты                                       | OFF              | 234 MC                            |
| 00503         | PenellyCK Pasa L1                                       | UFF              | 234 MC                            |
| 00504         | Penelliguk Wasa L2                                      | UFF              | 234 MC                            |
| 00000         | UPOP Ore result (care as creat) 2 that                  | OFF              | 234 MC                            |
| 014/0         |                                                         | OFF              | 202 MC                            |
| 00515         | Pere Komanda OTK II @ appl 123                          | OFF              | 302 MC                            |
| 00511         | Полеконанда отклачение историства                       | OFF              | 302 MC                            |
| 00507         | Реде команда ПТКП Фаза I 1                              | OFF              | 302 MG                            |
| 00508         | Реле команда ОТКЛ Фаза L2                               | OFF              | 302 MC                            |
| 00509         | Реле команда ОТКЛ Фаза L3                               | OFF              | 302 MC                            |
| 00371         | >ВЫКЛ1 ГОТОВ (для АПВ, Тест Выкл)                       | ON               | 420 MC                            |
| 02712         | >АПВ: Внешнее откл L1 для пуска АПВ                     | OFF              | 420 мс                            |
| 02713         | >АПВ: Внешнее откл L2 для пуска АПВ                     | OFF              | 420 мс                            |
| 02714         | >АПВ: Внешнее откл L3 для пуска АПВ                     | OFF              | 420 мс                            |
| 01435         | >9P0B: Внешний пуск L1                                  | OFF              | 420 MC                            |
| 01436         | >9POB: Внешний пуск L2                                  | OFF              | 420 MC                            |
| 01437         | >9PUB: Внешний пуск L3                                  | UFF              | 420 MC                            |
| 00378         | >выклі неисправен (для ЭРОВ)                            | 2 055            | 420 MC<br>07 07 2020 10:20 46 171 |
| 00302         | Повреждение в энергосистеме                             | 2.000            | 07.07.2020 10:30:46.171           |
| 30053         | Идет запись повреждения                                 | OFF              | 07.07.2020 18:30:46.281           |
|               |                                                         | 0.00             |                                   |

### Осциллограмма:

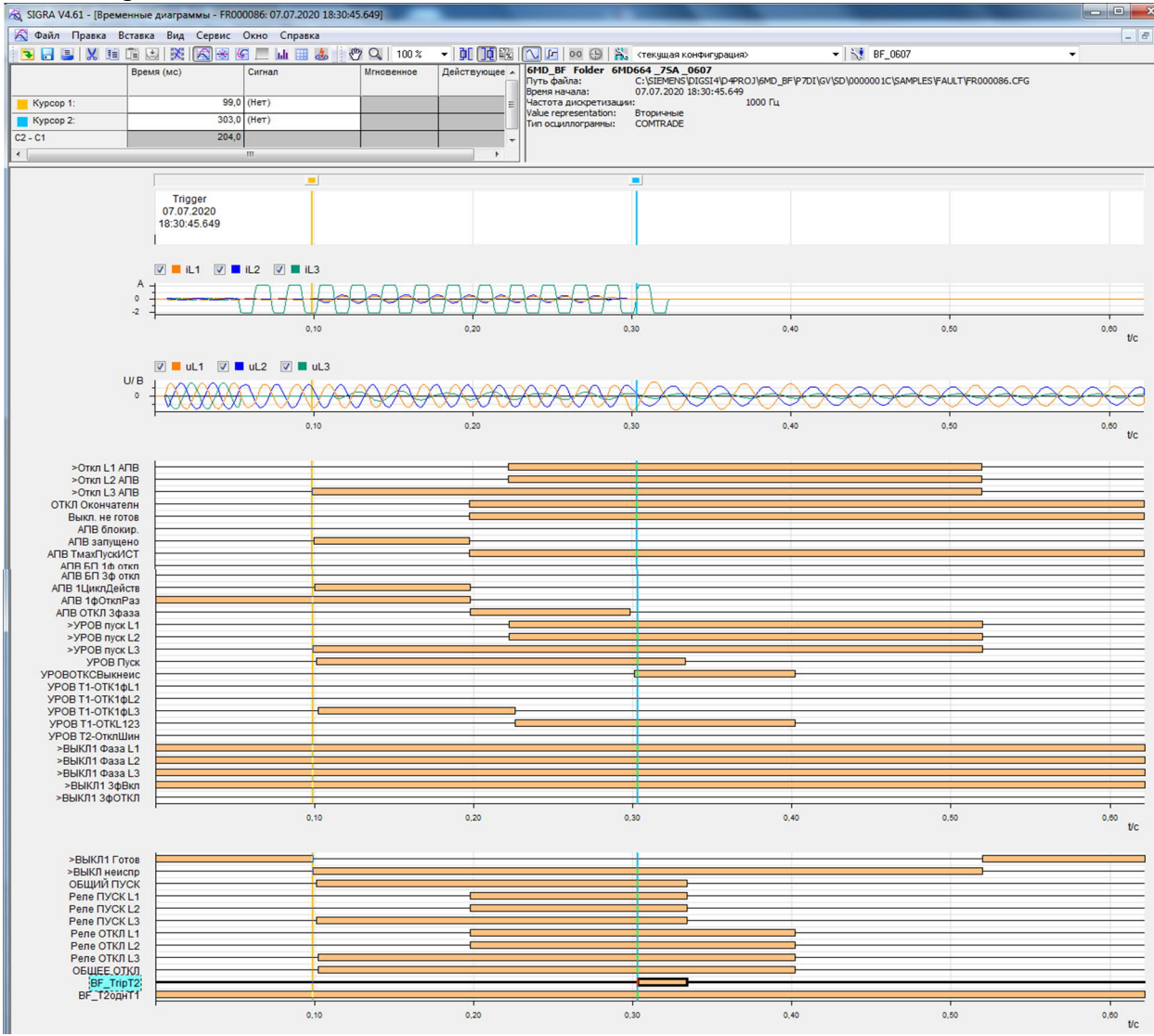

Результат: корректное поведение схемы

## Примечание:

После инициализации или при "холодном" запуске устройства уставка таймера "возвращается" в положение, заданное в "свойствах" сигнала:

|                  |       |                 | Информация         |              |          |        |     |     |     |     |    |     | Ист | очни | к   |    |
|------------------|-------|-----------------|--------------------|--------------|----------|--------|-----|-----|-----|-----|----|-----|-----|------|-----|----|
|                  | Номер | Текст дисплея   | Н                  | азвание сигн | нала     | Тип    | D., |     | E   | 5   |    | Иф  |     | CJ   | 1 1 | 1- |
| ſ                |       |                 |                    |              |          |        | BX  | 1   | 2   | 3   | 4  | 1 2 | 3   |      |     |    |
| Пользователь     |       | Таймер Т2       | Таймер Т2          |              |          | LVU    |     |     |     |     | -  |     |     |      | 1   | -  |
| Общие установки  |       | Carton          | - T-S TO IV        | a l          |          |        |     |     |     | 57  | )  |     |     |      |     |    |
| Данные ЭС1       |       | Своиства объект | а - таймер 12 - LV | 0            |          |        |     |     | -   |     | -  |     |     |      |     |    |
| Рег Авар Реж     |       |                 | 1                  |              | nen av b |        |     |     |     |     |    |     |     |      |     |    |
| Параметры ЭС2    |       | Свойства отобр  | ажения Свойства    | инициализац  | ии       |        |     |     |     |     |    | ×   | ×   |      | 196 |    |
| EN100-Модуль 1 🧯 |       |                 |                    |              |          |        |     |     |     |     |    |     |     | 1.5  | 1   |    |
| Авториз Управл 🥼 |       | Свойства от     | ображения          |              |          |        |     |     |     |     |    |     |     | - 3  | 1¢  |    |
| Объект Управл    |       | Размерност      | ъ                  | мсек         | -        |        |     |     |     |     | LU |     |     | 12   | 12  |    |
| Данные процесса  |       |                 |                    |              |          |        |     |     |     |     |    |     |     |      |     | 1  |
| Измерения        |       | Коэффицен       | т преобразования:  |              | 100      |        |     |     |     |     |    |     |     |      |     |    |
| ПереклПорог Знач |       | (соответств     | вует 100 %)        | 19           |          |        |     |     |     |     |    |     |     |      |     |    |
| Изм U 1          |       | Число разр      | RIOB:              |              | 1-1      |        |     |     |     |     |    |     |     |      |     |    |
| Изм I1           |       |                 | 1000               | 1            |          |        |     |     |     |     |    |     |     |      | 146 |    |
| Изм 1ф 1         |       |                 |                    |              |          |        |     |     |     | -   |    |     |     |      |     |    |
| Изм 3ф 1         |       |                 |                    |              |          |        |     |     |     |     |    | ×   | ×   | - 8  | - K |    |
| СИНХР функция 1  |       |                 |                    |              |          |        |     |     |     |     |    |     |     | 12   | 1   |    |
| AПB              |       | OK 1            |                    |              |          | 0      | 1   | ~   |     | 012 | 1  |     |     |      |     |    |
| 9POB             |       | UK              | трименить          |              |          | Отмена |     | Cut | рав | ка  |    |     |     |      |     |    |

Отключение питания и его повторное включение не приводит к изменению заданной с дисплея уставки (отличной от 100мс).